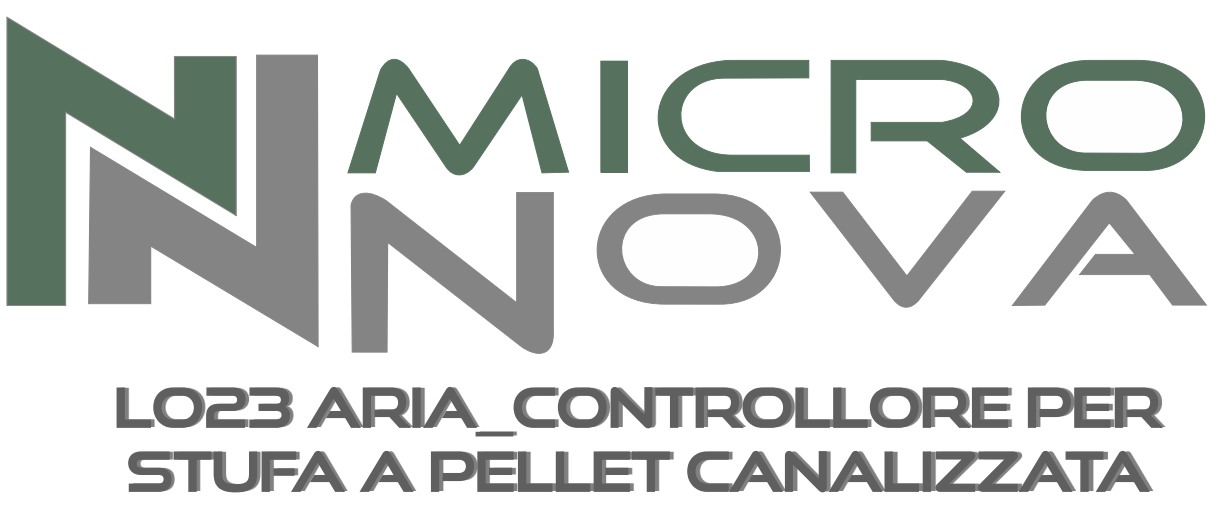

LO23 AIR\_CONTROL BOARD FOR PELLET STOVE WITH DUCTWORK

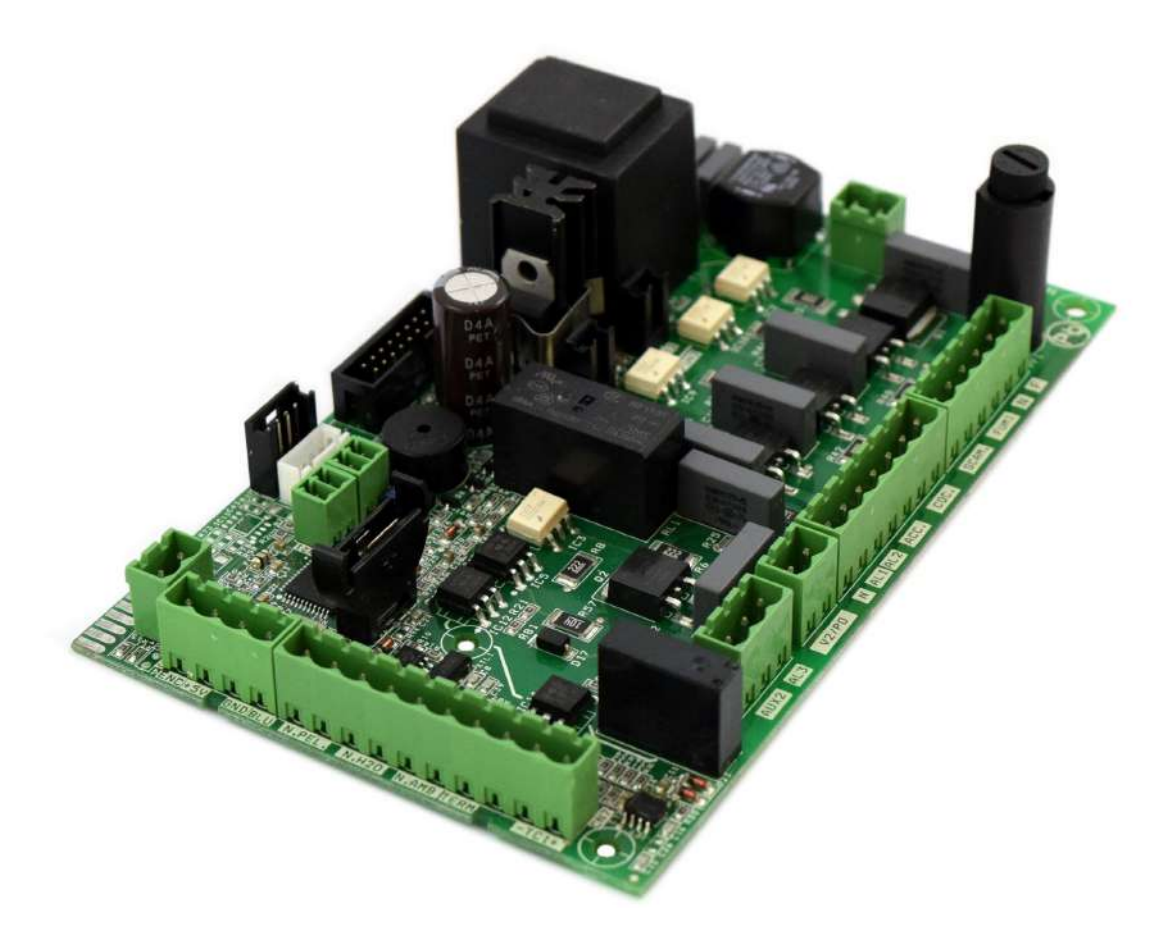

# MANUALE TECNICO PER L'INSTALLATORE TECHNICAL INSTALLATION MANUAL

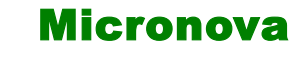

INDICE

ITA

### INDICE

| 1. PREFAZIONE                                                                                                    | 6                                                                                                    |
|----------------------------------------------------------------------------------------------------|----------------------------------------------------------------------------------------------------|
| 2. REVISIONI                                                                                                    | 6                                                                                                    |
| <ul> <li>3. INTRODUZIONE</li> <li>3.1 Abbreviazioni</li> <li>3.2 Ambito di applicazione</li> <li>3.3 Descrizione generale</li> <li>3.4 Accessori</li> <li>3.5 Normative</li> </ul>                                                                                                    | 6<br>6<br>6<br>8<br>8                                                                                       |
| <ul> <li>4. SPECIFICHE TECNICHE</li> <li>4.1 Specifiche elettriche</li> <li>4.2 Specifiche ambientali</li> <li>4.3 Specifiche meccaniche</li> <li>4.4 Connessioni</li> </ul>                                                                                                    | 8<br>8<br>10<br>10<br>10                                                                                    |
| <ul> <li>5. INSTALLAZIONE</li> <li>5.1 Test automatico del sistema</li> <li>5.2 Prima accensione dell'apparato</li> </ul>                                                                                                    | 14<br>14<br>14                                                                                              |
| <ul> <li>6. INTERFACCIA UTENTE</li> <li>6.1 Descrizione della console</li> <li>6.2 A che cosa servono i pulsanti</li> </ul>                                                                                                    | 14<br>16<br>18                                                                                              |
| <ul> <li>7. IL MENU</li> <li>7.1 Menu utente</li> <li>7.2 Menu 01 - regola ventole</li> <li>7.3 Menu 02 - set orologio</li> <li>7.4 Menu 03 - set crono</li> <li>7.5 Menu 04 - scegli lingua</li> <li>7.6 Menu 05 - modo stand-by</li> <li>7.7 Menu 06 - modo cicalino</li> <li>7.8 Menu 07 - carico iniziale</li> <li>7.9 Menu 08 - stato stufa</li> </ul>                                                                                                    | 20<br>20<br>24<br>24<br>26<br>32<br>32<br>32<br>32<br>34<br>34                                              |
| <ul> <li>8. MODALITÀ OPERATIVA (UTENTE)</li> <li>8.1 Accensione della stufa</li> <li>8.2 Fase di avvio</li> <li>8.3 Passaggio da spento a lavoro</li> <li>8.4 Mancata accensione</li> <li>8.5 Stufa in lavoro</li> <li>8.6 Modifica dell'impostazione della temperatura ambient</li> <li>8.7 Impiego del termostato/cronotermostato esterno</li> <li>8.8 La temperatura ambiente raggiunge il SET impostato</li> <li>8.9 Pulizia del braciere</li> <li>8.10 Spegnimento della stufa</li> <li>8.11 Stufa spenta</li> <li>8.12 Riaccensione della stufa</li> </ul> | $ \begin{array}{r} 36\\ 36\\ 36\\ 38\\ 40\\ 40\\ 40\\ 40\\ 42\\ 42\\ 42\\ 42\\ 44\\ 44\\ 44\\ 44\\ 44\\ 44$ |
| <ul> <li>9. CHE COSA SUCCEDE SE</li> <li>9.1 Il pellet non si accende</li> <li>9.2 Manca l'energia elettrica</li> </ul>                                                                                                    | 46<br>46<br>46                                                                                              |

| Mi | cro | no | va |
|----|-----|----|----|
|----|-----|----|----|

ENG

#### INDEX

| 1. PREFACE                                                                                                    | 7                                                        |
|----------------------------------------------------------------------------------------------------|----------------------------------------------------------|
| 2. REVISIONS                                                                                                    | 7                                                        |
| <ul> <li>3. INTRODUCTION</li> <li>3.1 Abbreviations</li> <li>3.2 Scope</li> <li>3.3 General description</li> <li>3.4 Accessories</li> <li>3.5 Regulations</li> </ul>                                                                                                    | 7<br>7<br>7<br>9<br>9                                    |
| <ul> <li>4. TECHNICAL SPECIFICATION</li> <li>4.1 Electrical specifications</li> <li>4.2 Environmental specifications</li> <li>4.3 Mechanical specifications</li> <li>4.4 Connections</li> </ul>                                                                                                    | 9<br>9<br>11<br>11<br>11                                 |
| <ul> <li>5. INSTALLATION</li> <li>5.1 Automated system test</li> <li>5.2 Starting your pellet stove</li> </ul>                                                                                                    | 15<br>15<br>15                                           |
| <ul> <li>6. USER INTERFACE</li> <li>6.1 Description of the console</li> <li>6.2 What are the buttons for</li> </ul>                                                                                                    | 15<br>17<br>19                                           |
| <ul> <li>7. MENU</li> <li>7.1 User menu</li> <li>7.2 Menu 01 - fan regulation</li> <li>7.3 Menu 02 - set clock</li> <li>7.4 Menu 03 - set timer program</li> <li>7.5 Menu 04 - language selection</li> <li>7.6 Menu 05 - standby mode</li> <li>7.7 Menu 06 - alarm mode</li> <li>7.8 Menu 07 - initial charging</li> <li>7.9 Menu 08 - stove status</li> </ul>                                                                                                    | 21<br>25<br>25<br>27<br>33<br>33<br>33<br>33<br>35<br>35 |
| <ul> <li>8. OPERATING MODE (USER)</li> <li>8.1 Lighting the stove</li> <li>8.2 Lighting phase</li> <li>8.3 Transition from off to working</li> <li>8.4 Lighting failure</li> <li>8.5 Working mode</li> <li>8.6 Adjusting the room temperature setting</li> <li>8.7 How to use the external thermostat/programmable thermostat</li> <li>8.8 Room temperature reaches the set temperature</li> <li>8.9 Cleaing the ashpan</li> <li>8.10 Switching off the stove</li> <li>8.11 Stove in off mode</li> <li>8.12 Reigniting the stove</li> </ul> | 37<br>37<br>39<br>41<br>41<br>41<br>43<br>43<br>45<br>45 |
| <ul> <li>9. WHAT HAPPENS IF</li> <li>9.1 The pellet does not turn on</li> <li>9.2 There is a power outage (black out)</li> </ul>                                                                                                    | 47<br>47<br>47                                           |

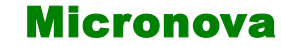

#### segue INDICE

| 10.ALLARMI                                             | 48 |
|--------------------------------------------------------|----|
| 10.1 Allarme sonda temperatura fumi                    | 48 |
| 10.2 Allarme sovra temperatura fumi                    | 48 |
| 10.3 Allarme per mancata accensione                    | 50 |
| 10.4 Allarme spegnimento durante la fase di lavoro     | 50 |
| 10.5 Allarme termostato sicurezza coclea               | 50 |
| 10.6 Allarme termostato generale                       | 52 |
| 10.7 Allarme ventilatore aspirazione guasto            | 52 |
| 11.MODALITÀ OPERATIVA (MENU TECNICO)                   | 54 |
| 11.1 Sottomenu 09 - 01 - 01 carica pellet              | 58 |
| 11.2 Sottomenu 09 - 02 - 01 tipo camino                | 58 |
| 11.3 Sottomenu 09 - 03 banche dati                     | 58 |
| 11.4 Sottomenu 09 - 04 dati canalizzata                | 58 |
| 11.5 Sottomenu 09 - 05 tarature varie                  | 58 |
| 11.6 Sottomenu 09 - 06 test uscite                     | 60 |
| 11.7 Sottomenu 09 - 07 tarature fabbrica               | 60 |
| 11.8 Sottomenu 09 - 08 azzera ore parziali             | 60 |
| 11.9 Sottomenu 09 - 09 azzera allarmi                  | 60 |
| 11.10 Sottomenu 09 - 10 memorie contatori              | 60 |
| 11.11 Taratura della sonda fumi                        | 62 |
| 11.12 Struttura della memoria del controllore          | 64 |
| 11.13 Creazione di banche dati personalizzate          | 66 |
| 12.AGGIORNAMENTO DEL FIRMWARE DELLA SCHEDA             | 68 |
| APPENDICE A (Tabella parametri)                        | 70 |
| APPENDICE B (Sequenza di avvio e condizione di lavoro) | 78 |
| APPENDICE C (Parametri di utilizzo)                    | 82 |

| Micronova | l |
|-----------|---|
|-----------|---|

ENG

#### **INDEX continued**

| 10.ALARMS                                             | 49 |
|-------------------------------------------------------|----|
| 10.1 Flue gas temperature probe alarm                 | 49 |
| 10.2 Flue gas over-temperature alarm                  | 49 |
| 10.3 Ignition failure alarm                           | 51 |
| 10.4 Shut down during working mode alarm              | 51 |
| 10.5 Pressure switch for auger safety alarm           | 51 |
| 10.6 General thermostat alarm                         | 53 |
| 10.7 Exhaust malfunction alarm                        | 53 |
| 11.OPERATING MODE (TECHNICAL MENU)                    | 55 |
| 11.1 Submenu 09 - 01 - 01 load pellet                 | 59 |
| 11.2 Submenu 09 - 02 - 01 chimney type                | 59 |
| 11.3 Submenu 09 - 03 databases                        | 59 |
| 11.4 Submenu 09 - 04 channel data                     | 59 |
| 11.5 Submenu 09 - 05 various adjustments              | 59 |
| 11.6 Submenu 09 - 06 output test                      | 61 |
| 11.7 Submenu 09 - 07 factory settings                 | 61 |
| 11.8 Submenu 09 - 08 reset partial hours              | 61 |
| 11.9 Submenu 09 - 09 reset alarms                     | 61 |
| 11.10 Submenu 09 - 10 meter memory                    | 61 |
| 11.11 Flue probe reset                                | 63 |
| 11.12 Control board memory structure                  | 65 |
| 11.13 Creating personalized databases                 | 67 |
| 12.CONTROL BOARD FIRMWARE UPDATE                      | 69 |
| APPENDIX A (Parameter table)                          | 71 |
| APPENDIX B (Start up sequence and working conditions) | 79 |
| APPENDIX C (Usage parameters)                         | 83 |

INDEX

| Micronova    | <b>Controllore L023</b> | data 27/05/2016<br>pag. 6 di 85 |
|--------------|-------------------------|---------------------------------|
| 1 PREFAZIONE |                         |                                 |

# **1. PREFAZIONE**

| versione | data       | codice progetto | redatto da       |
|----------|------------|-----------------|------------------|
| 1.0      | 16.03.2011 | L023            | Michele Rossetti |

# 2. REVISIONI

| versione | data       | revisione<br>precedente | descrizione modifiche                                                                | redatto da    |
|----------|------------|-------------------------|--------------------------------------------------------------------------------------|---------------|
| 1.1      | 27.05.2016 | 1.0                     | 1_Aggiornate tutte le immagini<br>2_Aggiunta la traduzione in inglese<br>del manuale | Nicola Cabbia |
|          |            |                         |                                                                                      |               |

# **3. INTRODUZIONE**

#### 3.1 Abbreviazioni

Sono utilizzate le seguenti abbreviazioni:

| <b>BI .PEL</b> | Taglia fuoco                                                          |
|----------------|-----------------------------------------------------------------------|
| Accend.        | Candeletta                                                            |
| C. Risc.       | Pompa riscaldamento                                                   |
| C. San.        | Pompa sanitari                                                        |
| ALF            | Termostato di sicurezza generale                                      |
| ALF            | Termostato di sicurezza coclea                                        |
| EEPROM         | Memoria non volatile riscrivibile (Electrically Eraseble Programmable |
|                | Read Only Memory)                                                     |

### 3.2 Ambito di applicazione

Il presente documento descrive il controllore L023. Tale dispositivo è stato realizzato per lo specifico impiego nelle stufe a pellet ad aria di cui gestisce tutte le funzionalità attraverso un adeguato numero di ingressi e uscite.

#### 3.3 Descrizione generale

Il controllore è costituito da una scheda elettronica provvista di una serie di connettori che permettono il collegamento della scheda ai vari dispositivi principalmente costituiti da:

- console di comando realizzata in varie versioni e con elevato grado di • personalizzazione.
- Sensori (temperatura, ecc.).
- Ventilatori.
- Coclea.
- Candeletta.
- Allarmi.
- Interfacce di comunicazione (RS232, Bluetooth, ecc.).

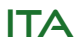

# Micronova

# **Control board L023**

ENG

# **1. PREFACE**

| version | date       | project code | written by       |
|---------|------------|--------------|------------------|
| 1.0     | 16.03.2011 | L023         | Michele Rossetti |

# 2. REVISIONS

| version | date       | previous<br>revision | description of the changes                                                               | written by    |
|---------|------------|----------------------|------------------------------------------------------------------------------------------|---------------|
| 1.1     | 27.05.2016 | 1.0                  | 1_All images have been updtated<br>2_English translation of the manual<br>has been added | Nicola Cabbia |
|         |            |                      |                                                                                          |               |

# **3. INTRODUCTION**

### 3.1 Abbreviations

The following abbreviations are used:

| BI .PEL  | Fire door                                           |
|----------|-----------------------------------------------------|
| Accend.  | Glow plug                                           |
| C. Risc. | Heating pump                                        |
| C. San.  | Sanitary pump                                       |
| ALF      | General safety thermostat                           |
| ALF      | Auger safety thermostat                             |
| EEPROM   | Electrically Eraseble Programmable Read Only Memory |

#### 3.2 Scope

The present document describes the **L023** control board. This device was specifically made for usage in air pellet stoves. It manages all of the stove's functions through an adequate number of inputs and outputs.

#### 3.3 General description

The control board is made up of a circuit board equipped with a series of connectors that allow the circuit board to connect to the various devices, which include the following:

- the *console* (or control panel) of which several versions have been produced and which is highly personalizable.
- Sensors (temperature, etc.).
- Fans.
- Auger.
- Glow plug.
- Alarms.
- ICommunication interfaces (RS232, Bluetooth, ecc.).

#### 3.4 Accessori

Il dispositivo può essere dotato di:

- Cronotermostato settimanale •
- Telecomando IR (attraverso la console) •
- Sensore debimetro
- Sensore livello pellet
- Contenitore in ABS in versione standard e autoestinguente UL 94 V0
- Console LCD •

#### **3.5** Normative

Il dispositivo è realizzato in conformità alle seguenti normative:

- EN 55011 •
- EN 61000-3-2 •
- IEC/EN 61000-4-2, -4, -5, -6, -8, -9, -11, -29 •

# **4. SPECIFICHE TECNICHE**

Sono qui di seguito elencate le specifiche del dispositivo. Fare anche riferimento alla figura 1 che illustra le connessioni elettriche alla scheda.

#### 4.1 Specifiche elettriche

#### Alimentazione

| Tensione di alimentazione                            | $230V_{ca} \pm 15\%$ , 50/60 Hz |
|------------------------------------------------------|---------------------------------|
| Consumo max (esclusa console e utilizzatori)         | 50 mA                           |
| Consumo max (console collegata esclusi utilizzatori) | 55 mA                           |

| Ingressi |                                                     |                                |
|----------|-----------------------------------------------------|--------------------------------|
| C        | Termocoppia temperatura fumi                        | Termocoppia tipo J             |
|          | Termostato esterno                                  | Contatto n.a.                  |
|          | Sonda NTC temperatura ambiente                      | NTC 10 kΩ                      |
|          | Sonda NTC temperatura acqua                         | NTC 10 kΩ                      |
|          | Sonda NTC temperatura pellet                        | NTC 10 kΩ                      |
|          | Console                                             | -                              |
|          | Encoder velocità rotazione estrattore fumi          | -                              |
|          | Scheda opzionale cronotermostato                    | -                              |
|          | Termostato di sicurezza generale                    | 230V <sub>ca</sub>             |
|          | Pressostato di sicurezza                            | 230V <sub>ca</sub>             |
|          | Connessione seriale (da utilizzare con adattatore)  | -                              |
| Uscite   |                                                     |                                |
|          | Aspiratore fumi (con reg. a controllo di fase)      | 230 V <sub>ca</sub> (TRIAC)    |
|          | Scambiatore aria n°1 (con reg. a controllo di fase) | 230 V <sub>ca</sub> (TRIAC)    |
|          | Scambiatore aria n°2 (con reg. a controllo di fase) | 230 V <sub>ca</sub> (TRIAC)    |
|          | Scambiatore aria n°3 (con reg. a controllo di fase) | 230 V <sub>ca</sub> (TRIAC)    |
|          | Motore coclea                                       | 230 V <sub>ca</sub> (TRIAC)    |
|          | Candeletta                                          | 230 V <sub>ca</sub> (Contatto) |

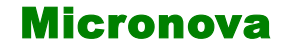

ENG

#### 3.4 Accessories

The device can include:

- Weekly programmable thermostat
- IR remote (through the *console*)
- Air flow meter
- Pellet level sensor
- Standard self-extinguishing ABS container UL 94 V0
- LCD Console

#### **3.5 Regulations**

The device is manufactured according to the following standards:

- EN 55011
- EN 61000-3-2
- IEC/EN 61000-4-2, -4, -5, -6, -8, -9, -11, -29

# 4. TECHNICAL SPECIFICATIONS

Here, as follows, is a list of the device specifications. Please refer to *figure 1* for an illustration of the circuit's electrical connections.

#### 4.1 Electrical specifications

#### **Power source**

|                    | Supply voltage                                        | 230V <sub>ac</sub> ± 15%, 50/60 Hz |
|--------------------|-------------------------------------------------------|------------------------------------|
|                    | Max consumption (excluding console and users)         | 50 mA                              |
|                    | Max consumption (console connected excl. users)       | 55 mA                              |
| Inputs             |                                                       |                                    |
| 1                  | Flue temperature thermocouple                         | Thermocouple type J                |
|                    | External thermostat                                   | Contact n.o.                       |
|                    | Room temperature NTC probe                            | NTC 10 kΩ                          |
|                    | Water temperature NTC probe                           | NTC 10 kΩ                          |
|                    | Pellet temperature NTC probe                          | NTC 10 kΩ                          |
|                    | Console                                               | -                                  |
|                    | Fume extractor rotation speed encoder                 | -                                  |
|                    | Optional programmable thermostat control board        | -                                  |
|                    | General safety thermostat                             | 230V <sub>ac</sub>                 |
|                    | Safety pressure switch                                | 230V <sub>ac</sub>                 |
|                    | Serial connection (to be used with an adaptor)        | -                                  |
| Outputs            |                                                       |                                    |
| -                  | Fume exhaust (with phase control regulation)          | 230 V <sub>ac</sub> (TRIAC)        |
|                    | Exchanger fan no.1 (with phase control regulation)    | 230 V <sub>ac</sub> (TRIAC)        |
|                    | Exchanger fan no.2 (with phase control regulation)    | 230 V <sub>ac</sub> (TRIAC)        |
|                    | Exchanger fan no.3 (with phase control regulation)    | 230 V <sub>ac</sub> (TRIAC)        |
|                    | Auger motor                                           | 230 V <sub>ac</sub> (TRIAC)        |
|                    | Glow plug                                             | 230 V <sub>ac</sub> (Contact)      |
| ronova S r I - Via | A Niedda 3 - 35010 Vigonza (PD) - 🕾 +39 049 8931563 - | <br>-   昌  +39 049 8931346         |

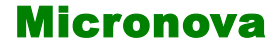

#### 4.2 Specifiche ambientali

| Temperatura ambiente operativa            | da 0°C a +60°C   |
|-------------------------------------------|------------------|
| Temperatura di immagazzinamento           | da -10°C a +60°C |
| Umidità relativa massima (senza condensa) | 95%              |

# 4.3 Specifiche meccaniche

| Dimensioni scheda (LxPxH) (*)                       | (125 x 101 x 35) mm |
|-----------------------------------------------------|---------------------|
| Peso                                                | 250 g circa         |
| Dimensioni contenitore ABS                          | (189 x 110 x 70) mm |
| Posizione di montaggio                              | qualsiasi           |
| Grado di protezione in versione con contenitore ABS | IP 21               |
|                                                     |                     |

(\*) con opzione cronotermostato altezza H = 40 mm

#### 4.4 Connessioni

Qui di seguito è riportato lo schema tipico di connessione del controllore.

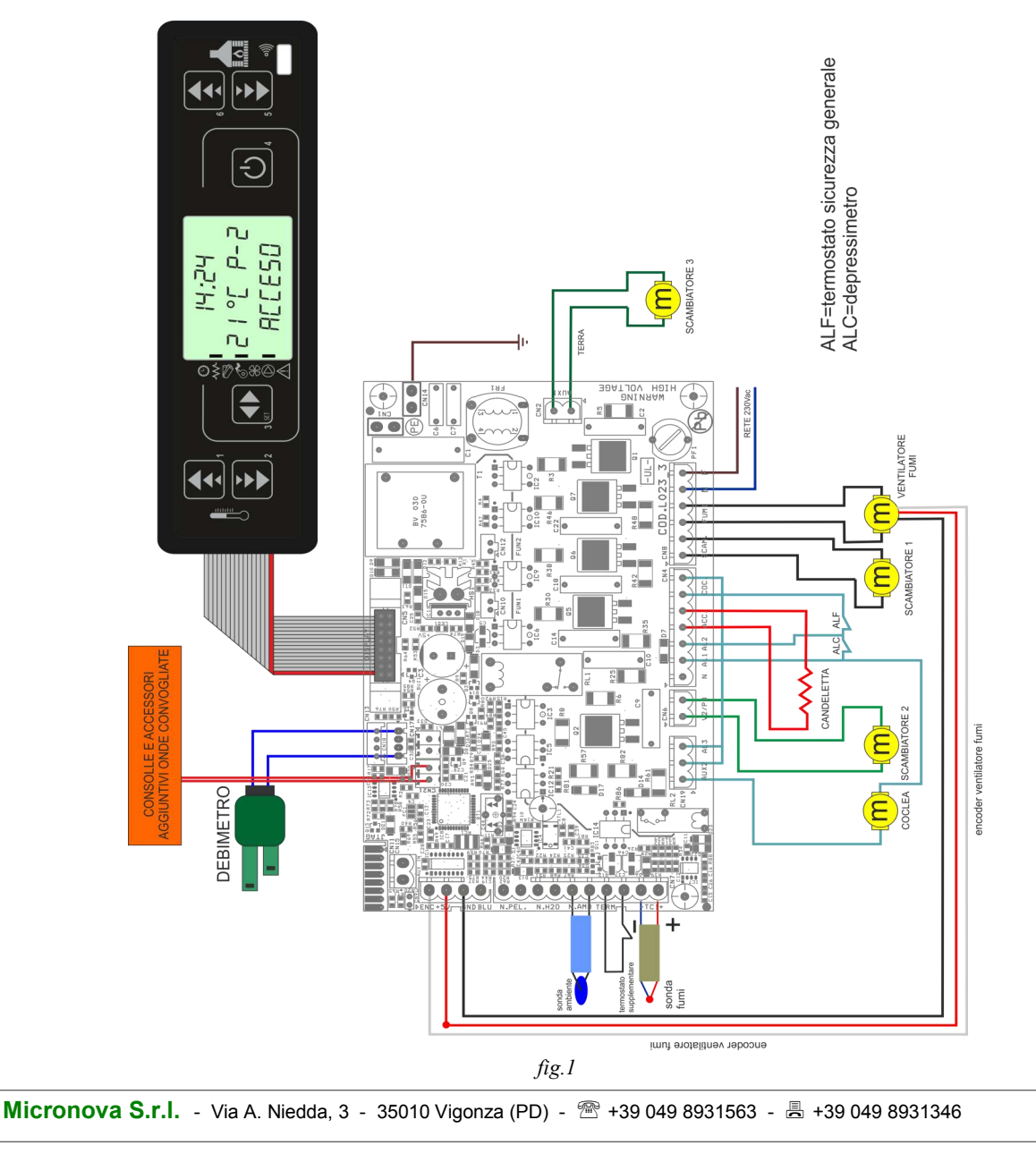

ENG

# 4.2 Environmental specifications

| Operational room temperature                     | da 0°C a +60°C   |
|--------------------------------------------------|------------------|
| Storage temperature                              | da -10°C a +60°C |
| Maximum relative humidity (without condensation) | 95%              |

# 4.3 Mechanical specifications

| Control board dimensions (LxWxH) (*)                     | (125 x 101 x 35) mm |
|----------------------------------------------------------|---------------------|
| Weight                                                   | 250 g approximately |
| ABS container dimensions                                 | (189 x 110 x 70) mm |
| Assembly position                                        | Any                 |
| Degree of protection in version with ABS container       | IP 21               |
| (*) with programm, thermostat option $H = 40 \text{ mm}$ | ·                   |

#### 4.4 Connections

Here, as follows, is a typical circuit board wiring diagram.

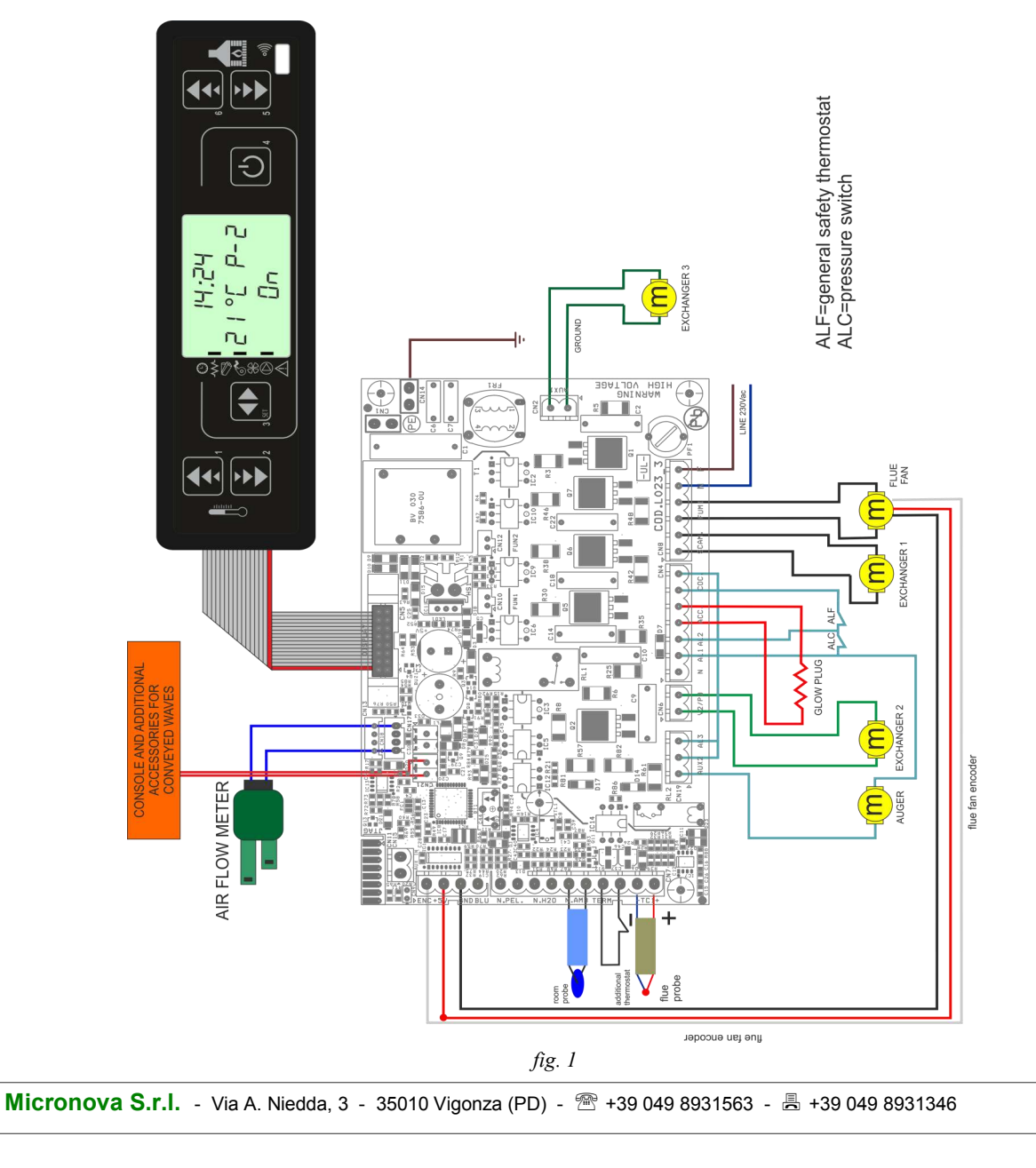

| M | icro | nov | a |
|---|------|-----|---|
|---|------|-----|---|

La tabella seguente riporta nel dettaglio i connettori disponibili con relativa piedinatura e descrizione funzionale.

| connettore | pin       | etichetta      | descrizione                                                     |
|------------|-----------|----------------|-----------------------------------------------------------------|
| CN1        | -         | -              | Terminale a innesto rapido di terra                             |
| CN2        | 1 - 2     | AUX            | Uscita ventilatore aria n°2                                     |
| CN4        | 1         | Ν              | Neutro                                                          |
|            | 2         | AL1            | Ingresso allarme termometro di sicurezza (230V <sub>ca</sub> )  |
|            | 3         | AL2            | Ingresso allarme pressostato di sicurezza (230V <sub>ca</sub> ) |
|            | 4 - 5     | ACC            | Uscita candeletta (230V <sub>ca</sub> )                         |
|            | 6 - 7     | COC            | Uscita motore coclea (230V <sub>ca</sub> )                      |
| CN5        | -         | DISPLAY        | Connettore per la console                                       |
| CN6        | 1 - 2     | V2/PO          | Uscita ventilatore aria n°3 (circolatore)                       |
| CN7        | 1 - 2     | N. PEL         | Ingresso sonda temperatura aria/pellet (non utilizzato)         |
|            | 3 - 4     | N. H20         | Ingresso sonda temperatura acqua (non utilizzato)               |
|            | 5 - 6     | N. AMB         | Ingresso sonda temperatura ambiente                             |
|            | 7 - 8     | TERM           | Ingresso termostato esterno                                     |
|            | 9 - 10    | -TC+           | Ingresso termocoppia fumi                                       |
| CN8        | 1 - 2     | SCAM           | Uscita ventilatore scambiatore nº 1                             |
|            | 3 - 4     | FUMI           | Uscita rete                                                     |
|            | 5 - 6     | N - F          | Alimentazione scheda (230V <sub>ca</sub> )                      |
| CN9        | 1         | ENC            | Ingresso encoder ventilatore fumi                               |
|            | 3         | +5V            | Alimentazione encoder a + 5V                                    |
|            | 4         | GND            | Comune ingresso encoder                                         |
|            | 5         | BLUE           | Non utilizzato                                                  |
| CN11       | -         | JTAG           | Connettore programmazione di fabbrica                           |
| CN13       | -         | SERIALE        | Connessione seriale da usare con adattatore                     |
| CN15       | 1 - 2     | AUX IN         | Ingresso ausiliario                                             |
| CN18       | -         | DEBIME-<br>TRO | Connessione sonda debimetro                                     |
| CN19       | 1 - 2     | AUX2/<br>AL3   | Sicurezza coclea                                                |
| CN17 CN21  | 1-2 / 3-4 | -              | Onde convogliate                                                |

ENG

The following table demonstrates in detail the available connectors and the relative pinout and functional descriptions.

| connector | pin       | label          | description                                                    |
|-----------|-----------|----------------|----------------------------------------------------------------|
| CN1       | -         | -              | Quick connect ground terminal                                  |
| CN2       | 1-2       | AUX            | Air fan output no.2                                            |
| CN4       | 1         | N              | Neutral                                                        |
|           | 2         | AL1            | Security temperature sensor alarm input (230 V <sub>ac</sub> ) |
|           | 3         | AL2            | Security pressure switch alarm input (230V <sub>ac</sub> )     |
|           | 4 - 5     | ACC            | Glow plug output (230V <sub>ac</sub> )                         |
|           | 6 - 7     | COC            | Auger motor output (230V <sub>ac</sub> )                       |
| CN5       | -         | DISPLAY        | Console connector                                              |
| CN6       | 1 - 2     | V2/PO          | Air fan output no.3 (circulator)                               |
| CN7       | 1 - 2     | N. PEL         | Air/pellet temperature probe input (not used)                  |
|           | 3 - 4     | N. H20         | Water temperature probe input (not used)                       |
|           | 5 - 6     | N. AMB         | Room temperature probe input                                   |
|           | 7 - 8     | TERM           | External thermostat input                                      |
|           | 9 - 10    | -TC+           | Flue thermocouple input                                        |
| CN8       | 1 - 2     | SCAM           | Exchanger fan output no.1                                      |
|           | 3 - 4     | FUMI           | Flue fan output                                                |
|           | 5 - 6     | N - F          | Control board power (230V <sub>ac</sub> )                      |
| CN9       | 1         | ENC            | Flue fan encoder input                                         |
|           | 3         | +5V            | Encoder power (+ 5V <sub>dc</sub> )                            |
|           | 4         | GND            | Encoder common input                                           |
|           | 5         | BLUE           | Not used                                                       |
| CN11      | -         | JTAG           | Factory programming conenctor                                  |
| CN13      | -         | SERIALE        | Serial connection to be used with adaptor                      |
| CN15      | 1 - 2     | AUX IN         | Auxiliary input                                                |
| CN18      | -         | DEBIME-<br>TRO | Connection to air flow meter probe                             |
| CN19      | 1 - 2     | AUX2/<br>AL3   | Auger safety                                                   |
| CN17 CN21 | 1-2 / 3-4 | -              | Conveyed waves                                                 |

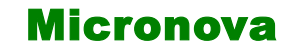

# 5. INSTALLAZIONE

Installare la scheda all'interno della stufa in posizione tale da non dover superare i limiti della temperatura operativa riportata in specifica. I cavi e i morsetti in dotazione sono sufficienti a garantire il corretto cablaggio delle connessioni a tutti gli elementi del circuito elettrico. Fare riferimento alla *figura 1* per i dettagli.

#### 5.1 Test automatico del sistema

Micronova mette a disposizione un sistema automatico di test di fine linea produzione che permette di effettuare tutte le verifiche necessarie ad assicurare la corretta realizzazione del montaggio della scheda e delle varie parti esterne (sonde, motori, ecc.).

#### 5.2 Prima accensione dell'apparato

Dopo essersi assicurati di aver eseguito l'installazione a regola d'arte, è possibile passare alla prima accensione che prevede anche tutte le operazioni di settaggio dei parametri, settaggio che può indifferentemente avvenire attraverso i tasti della *console* oppure, in maniera più veloce e sicura, utilizzando un personal computer e il software di interfaccia, oppure utilizzando il sistema di programmazione fornibile da Micronova. Disponendo del sistema automatico di test, tale operazione risulta completamente automatizzata e inclusa nelle varie fasi del test finale dell'apparato.

# 6. INTERFACCIA UTENTE

L'unità *console* permette di colloquiare con il controllore con la semplice pressione di alcuni tasti. Un display informa l'operatore sullo stato operativo della stufa. In modalità programmazione sono visualizzati i vari parametri che possono essere modificati agendo sui tasti.

Sia la configurazione del pannello display che la serigrafia sono personalizzabili su disegno del cliente.

Le informazioni fornite nel presente manuale fanno riferimento alla scheda munita di opzione cronotermostato.

FNG

# **5. INSTALLATION**

Install the circuit board inside the stove in such a position that will prohibit it from exceeding the operational temperature specifically indicated. The cables and clips provided are sufficient enough to guarantee the correct wiring of the connections to all the various elements of the electrical circuit. Please refer to *figure 1* for more details.

#### 5.1 Automated system test

Micronova provides an automated end-of-production-line testing system that allows for the necessary verifications to assure the correct assembly of the circuit board and the various external parts (probes, motors, etc.).

#### 5.2 Starting your pellet stove

Once you are certain to have correctly followed the installation instructions, you can start your pellet stove for the first time. This includes all of the parameter setting steps. These can be set through the use of the buttons on the console or, more quickly and more safely, through the use of a personal computer and the interface software, as well as through the use of the programming system that can be provided by Micronova. By using the automated testing system, this operation is completely automatic and included in the various phases of the final test of the device.

# 6. USER INTERFACE

Through the *console* you can have a dialogue with the control board simply by pressing a few buttons. The display informs the operator on the working status of the stove. In programming mode the various settings can be visualized and modified through the use of the buttons.

Both the appearance of the display panel and the silk screen print are customizable by the client.

The information available in the present manual refers to the control board equipped with the programmable thermostat option.

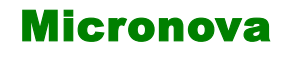

#### 6.1 Console

La *console* visualizza le informazioni sullo stato di funzionamento della stufa. Accedendo al menu è possibile ottenere vari tipi di visualizzazione ed effettuare le impostazioni disponibili a seconda del livello di accesso.

Dipendendo dalla modalità operativa, le visualizzazioni possono assumere differenti significati a seconda della posizione sul display.

In *figura 2* esempio in condizioni di stufa spenta o accesa.

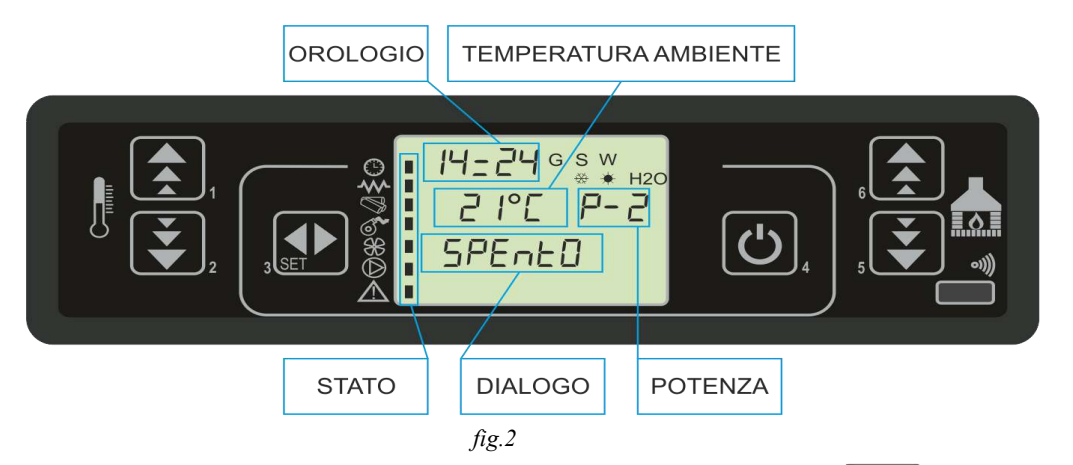

La *figura 3* descrive il significato dei segnalatori di stato sulla parte sinistra del display.

L'attivazione nel display di uno dei segmenti nell'area "stato" segnala l'attivazione del dispositivo corrispondente secondo l'elenco a fianco.

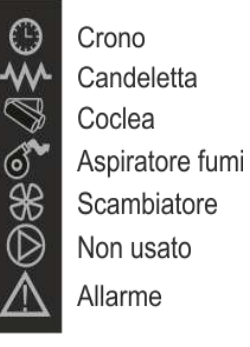

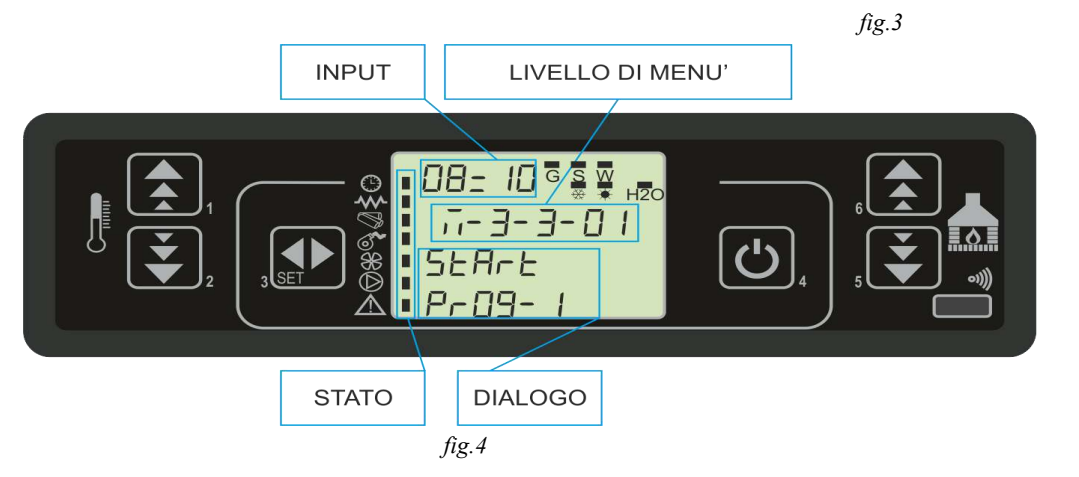

In *figura 4* è descritta la disposizione dei messaggi in fase di programmazione o impostazione dei parametri operativi. In particolare:

- 1. L'area *input* visualizza i valori di programmazione immessi
- 2. L'area *livello di menu* visualizza il livello di menu corrente. Confronta il capitolo menu.

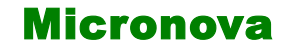

ENG

#### 6.1 Console

The *console* displays information on the working status of the stove. By accessing the menu you can gain access to different views and change the various available settings based on the access level.

Depending on the operating mode, the various positions on the display can gain different meanings.

Figure 2 is an example of the display when the stove is either on or off.

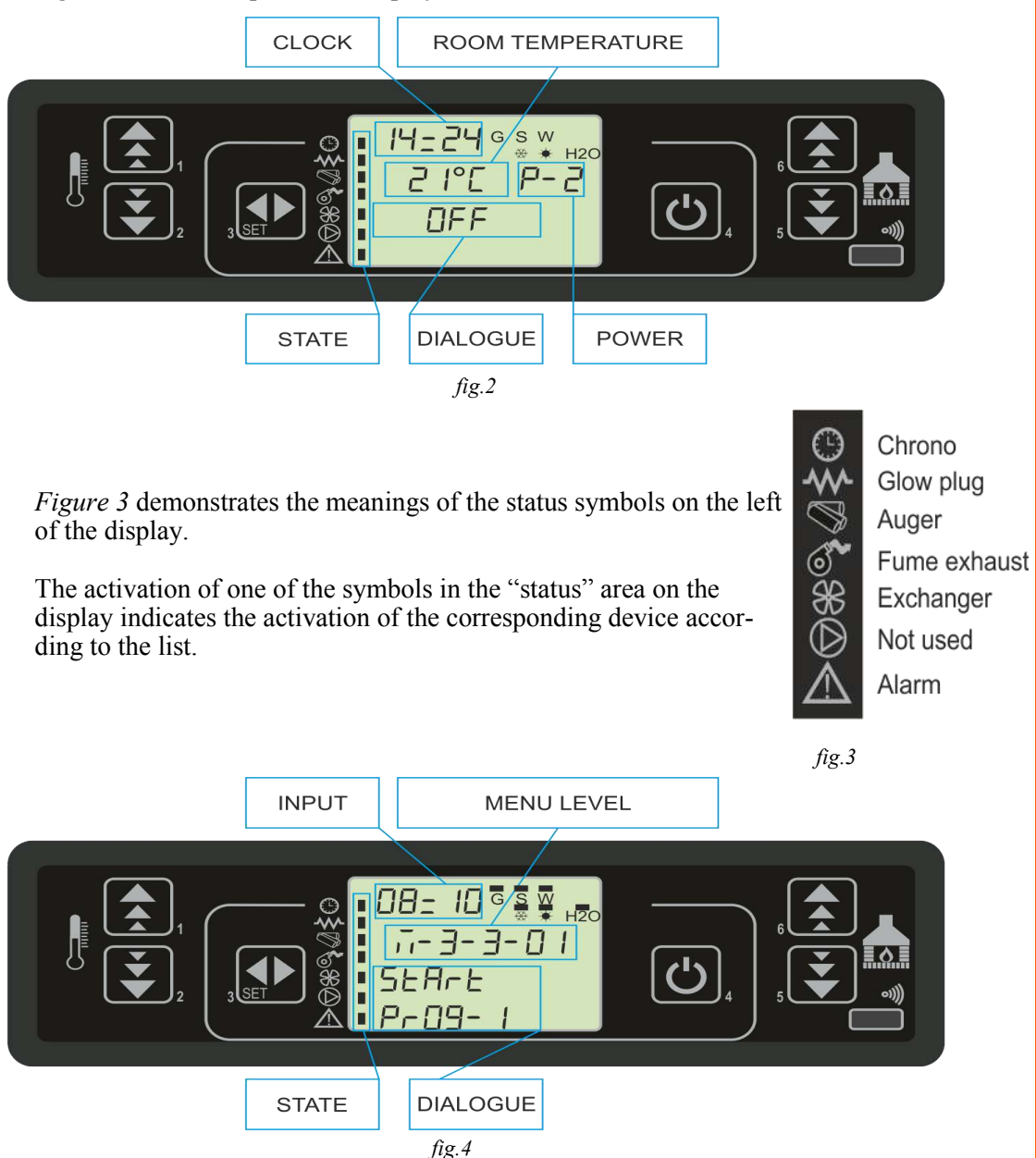

*Figure 4* depicts the layout of the messages in the programming or setting phase. Particularly:

- 1. The *input* section displays the chosen settings.
- 2. The *menu level* section displays the current menu level. See the chapter about the menu.

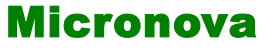

#### 6.2 A che cosa servono i pulsanti

| pulsante | descrizione           | modalità                | azione                                                                               |
|----------|-----------------------|-------------------------|--------------------------------------------------------------------------------------|
| 1        | Incrementa            | PROGRAMMAZIONE          | Modifica/incrementa il valore di menu selezionato                                    |
|          | temperatura           | LAVORO/SPENTO           | Incrementa il valore della temperatura del termostato ambiente                       |
| 2        | Decrementa            | PROGRAMMAZIONE          | Modifica/decrementa il valore di menu selezionato                                    |
| 2        | temperatura           | LAVORO/SPENTO           | Decrementa il valore della temperatura del termostato ambiente                       |
|          |                       | -                       | Accede al MENU                                                                       |
| 3        | Menu                  | MENU                    | Accede al successivo livello di sottomenu                                            |
|          |                       | PROGRAMMAZIONE          | Imposta valore e passa alla voce di menu successiva                                  |
| 4        | ON/OFF<br>sblocco     | LAVORO                  | Premuto per 2 secondi accende o spegne la stufa se è spenta o accesa rispettivamente |
|          |                       | BLOCCO                  | Sblocca la stufa e la riporta nello stato spento                                     |
|          |                       | MENU/<br>PROGRAMMAZIONE | Si porta al livello di menu superiore, le modifiche effettuate sono memorizzate      |
|          | Decrementa<br>potenza | LAVORO/SPENTO           | Modifica la potenza resa dalla stufa                                                 |
| 5        |                       | MENU                    | Passa alla voce di menu successiva                                                   |
|          |                       | PROGRAMMAZIONE          | Torna alla voce di sottomenu successivo, le modifiche effettuate sono memorizzate    |
| 6        | Incrementa<br>potenza | LAVORO/SPENTO           | Modifica la velocità dello scambiatore                                               |
|          |                       | MENU                    | Passa alla voce di menu precedente                                                   |
|          |                       | PROGRAMMAZIONE          | Passa alla voce di sottomenu precedente, le modifiche effettuate sono memorizzate    |

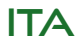

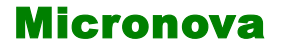

ENG

CONSOLE

#### 6.2 What are the buttons for?

| button | description       | mode                 | action                                                                             |
|--------|-------------------|----------------------|------------------------------------------------------------------------------------|
| 1      | Increase          | PROGRAMMING          | Adjust/increase the value in the selected menu                                     |
| 1      | temperature       | ON/OFF               | Increase the temperature value of the room thermostat                              |
| ſ      | Decrease          | PROGRAMMING          | Adjust/decrease the value in the selected menu                                     |
| 2      | temperature       | ON/OFF               | Decrease the temperature value of the room thermostat                              |
|        |                   | -                    | Accesses the menu                                                                  |
| 3      | Menu              | MENU                 | Accesses the submenu level                                                         |
|        |                   | PROGRAMMING          | Sets the value and moves to the next menu                                          |
|        |                   | ON                   | Hold for 2 seconds to switch the stove on when in off mode, or off when in on mode |
| 4      | ON/OFF<br>unlock  | LOCK                 | Unlocks the stove and puts it into off mode                                        |
|        |                   | MENU/<br>PROGRAMMING | Brings you to the next menu level, any adjustments made will be saved              |
|        |                   | ON/OFF               | Adjust the power produced by the stove                                             |
| 5      | Decrease<br>power | MENU                 | Takes you to the next menu level                                                   |
|        |                   | PROGRAMMING          | Takes you to the next submenu, any adjustments made will be saved                  |
|        |                   | ON/OFF               | Adjust the speed of the exchanger                                                  |
| 6      | Increase<br>power | MENU                 | Takes you back to the previous menu level                                          |
|        |                   | PROGRAMMING          | Takes you to the previous submenu, any adjustments made will be saved              |

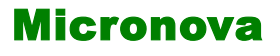

# 7. IL MENU

Con pressione sul tasto P3 (MENU) si accede al menu.

Questo è suddiviso in varie voci e livelli che permettono di accedere alle impostazioni e alla programmazione della scheda.

Le voci di menu che consentono di accedere alla programmazione tecnica sono protette da chiave.

#### 7.1 Menu utente

Il prospetto seguente descrive sinteticamente la struttura del menu soffermandosi in questo paragrafo alle sole selezioni disponibili per l'utente.

La voce di menu 01-regola ventole è presente solamente se la funzione corrispondente è stata abilitata (vedi parametri tecnici).

| livello 1           | livello 2           | livello 3             | livello 4 | valore                 |
|---------------------|---------------------|-----------------------|-----------|------------------------|
| 01 - regola ventole |                     |                       |           | *rif. pag. 13 cap. 7.2 |
| 02 - set orologio   |                     |                       |           |                        |
|                     | 01 - giorno         |                       |           | giorno settimana       |
|                     | 02 - ore            |                       |           | ora                    |
|                     | 03 - minuti         |                       |           | minuto                 |
|                     | 04 - giorno         |                       |           | giorno mese            |
|                     | 05 - mese           |                       |           | mese                   |
|                     | 06 - anno           |                       |           | anno                   |
| 03 - set crono      |                     |                       |           |                        |
|                     | 01 - abilita crono  |                       |           |                        |
|                     |                     | 01 - abilita crono    |           | on/off                 |
|                     | 02 - program giorno |                       |           |                        |
|                     |                     | 01 - crono giorno     |           | on/off                 |
|                     |                     | 02 - start 1 giorno   |           | ora                    |
|                     |                     | 03 - stop 1 giorno    |           | ora                    |
|                     |                     | 04 - start 2 giorno   |           | ora                    |
|                     |                     | 05 - stop 2 giorno    |           | ora                    |
|                     | 03 - program settim |                       |           |                        |
|                     |                     | 01 - crono settim     |           | on/off                 |
|                     |                     | 02 - start prog 1     |           | ora                    |
|                     |                     | 03 - stop prog 1      |           | ora                    |
|                     |                     | 04 - lunedì prog 1    |           | on/off                 |
|                     |                     | 05 - martedì prog 1   |           | on/off                 |
|                     |                     | 06 - mercoledì prog 1 |           | on/off                 |
|                     |                     | 07 - giovedì pog 1    |           | on/off                 |
|                     |                     | 08 - venerdì prog 1   |           | on/off                 |
|                     |                     | 09 - sabato prog 1    |           | on/off                 |

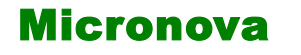

page 21 of 85

ENG

#### **7. MENU**

You can gain access to the menu by pressing the P3 (MENU) button.

It is divided into various items and levels that allow you to access the settings and circuit board programming.

The items on the menu that allow you to access the technical programming are passcode protected.

#### 7.1 User menu

The following table briefly describes the menu structure. This paragraph focuses specifically on the settings available to the user.

Menu item 01-regulate fans is available only if the corresponding function has been activated (see technical settings).

| level 1            | level 2                    | level 3                    | level 4       | value                  |
|--------------------|----------------------------|----------------------------|---------------|------------------------|
| 01 - regulate fans |                            |                            |               | *ref. page 13 cha. 7.2 |
| 02 - set clock     |                            |                            |               |                        |
|                    | 01 - day                   |                            |               | day of week            |
|                    | 02 - hours                 |                            |               | hour                   |
|                    | 03 - minutes               |                            |               | minute                 |
|                    | 04 - day                   |                            |               | day of month           |
|                    | 05 - month                 |                            |               | month                  |
|                    | 06 - year                  |                            |               | year                   |
| 03 - set timer     |                            |                            |               |                        |
|                    | 01 - enable timer          |                            |               |                        |
|                    |                            | 01 - enable timer          |               | on/off                 |
|                    | 02 - day program           |                            |               |                        |
|                    |                            | 01 - daily timer           |               | on/off                 |
|                    |                            | 02 - start day 1           |               | time                   |
|                    |                            | 03 - stop day 1            |               | time                   |
|                    |                            | 04 - start day 2           |               | time                   |
|                    |                            | 05 - stop day 2            |               | time                   |
|                    | 03 - week program          |                            |               |                        |
|                    |                            | 01 - weekly time           |               | on/off                 |
|                    |                            | 02 - start prog 1          |               | time                   |
|                    |                            | 03 - stop prog 1           |               | time                   |
|                    |                            | 04 - monday prog 1         |               | on/off                 |
|                    |                            | 05 - tuesday prog 1        |               | on/off                 |
|                    |                            | 06 - wednesday prog 1      |               | on/off                 |
|                    |                            | 07 - thursday pog 1        |               | on/off                 |
|                    |                            | 08 - friday prog 1         |               | on/off                 |
|                    |                            | 09 - saturday prog 1       |               | on/off                 |
| Micronova S.r.I.   | - Via A. Niedda, 3 - 35010 | ) Vigonza (PD) - 🕾 +39 049 | 8931563 - 📇 + | -39 049 8931346        |

**Micronova** 

|                                                                                               |                       | Controllore L023      |           |        |
|-----------------------------------------------------------------------------------------------|-----------------------|-----------------------|-----------|--------|
| livello 1                                                                                     | livello 2             | livello 3             | livello 4 | valore |
|                                                                                               |                       | 10 - domenica prog 1  |           | on/off |
|                                                                                               |                       | 11 - start prog 2     |           | ora    |
|                                                                                               |                       | 12 - stop prog 2      |           | ora    |
|                                                                                               |                       | 13 - lunedì prog 2    |           | on/off |
|                                                                                               |                       | 14 - martedì prog 2   |           | on/off |
|                                                                                               |                       | 15 - mercoledì prog 2 |           | on/off |
|                                                                                               |                       | 16 - giovedì pog 2    |           | on/off |
|                                                                                               |                       | 17 - venerdì prog 2   |           | on/off |
|                                                                                               |                       | 18 - sabato prog 2    |           | on/off |
|                                                                                               |                       | 19 - domenica prog 2  |           | on/off |
|                                                                                               |                       | 20 - start prog 3     |           | ora    |
|                                                                                               |                       | 21 - stop prog 3      |           | ora    |
|                                                                                               |                       | 22 - lunedì prog 3    |           | on/off |
|                                                                                               |                       | 23 - martedì prog 3   |           | on/off |
|                                                                                               |                       | 24 - mercoledì prog 3 |           | on/off |
|                                                                                               |                       | 25 - giovedì pog 3    |           | on/off |
|                                                                                               |                       | 26 - venerdì prog 3   |           | on/off |
|                                                                                               |                       | 27 - sabato prog 3    |           | on/off |
|                                                                                               |                       | 28 - domenica prog 3  |           | on/off |
|                                                                                               |                       | 29 - start prog 2     |           | ora    |
|                                                                                               |                       | 30 - stop prog 2      |           | ora    |
|                                                                                               |                       | 31 - lunedì prog 2    |           | on/off |
|                                                                                               |                       | 32 - martedì prog 2   |           | on/off |
|                                                                                               |                       | 33 - mercoledì prog 2 |           | on/off |
|                                                                                               |                       | 34 - giovedì pog 2    |           | on/off |
|                                                                                               |                       | 35 - venerdì prog 2   |           | on/off |
|                                                                                               |                       | 36 - sabato prog 2    |           | on/off |
|                                                                                               |                       | 37 - domenica prog 2  |           | on/off |
|                                                                                               | 04 - program week-end |                       |           |        |
|                                                                                               |                       | 01 - crono week-end   |           |        |
|                                                                                               |                       | 02 - start 1          |           |        |
|                                                                                               |                       | 03 - stop 1           |           |        |
|                                                                                               |                       | 04 - start 2          |           |        |
|                                                                                               |                       | 05 - stop 2           |           |        |
| 04 - scegli lingua                                                                            |                       |                       |           |        |
|                                                                                               | 01 - italiano         |                       |           | set    |
|                                                                                               | 02 - francese         |                       |           | set    |
|                                                                                               | 03 - inglese          |                       |           | set    |
| Micronova S.r.I Via A. Niedda, 3 - 35010 Vigonza (PD) - 🕾 +39 049 8931563 - 島 +39 049 8931346 |                       |                       |           |        |

**Controllore L023** 

ITA

data 27/05/2016

Micronova

# **Control board L023**

date 27/05/2016 page 23 of 85

ENG

| level 1               | level 2               | level 3               | level 4 | VALUE  |
|-----------------------|-----------------------|-----------------------|---------|--------|
|                       |                       | 10 - sunday prog 1    |         | on/off |
|                       |                       | 11 - start prog 2     |         | time   |
|                       |                       | 12 - stop prog 2      |         | time   |
|                       |                       | 13 - monday prog 2    |         | on/off |
|                       |                       | 14 - tuesday prog 2   |         | on/off |
|                       |                       | 15 - wednesday prog 2 |         | on/off |
|                       |                       | 16 - thursday pog 2   |         | on/off |
|                       |                       | 17 - friday prog 2    |         | on/off |
|                       |                       | 18 - saturday prog 2  |         | on/off |
|                       |                       | 19 - sunday prog 2    |         | on/off |
|                       |                       | 20 - start prog 3     |         | time   |
|                       |                       | 21 - stop prog 3      |         | time   |
|                       |                       | 22 - monday prog 3    |         | on/off |
|                       |                       | 23 - tuesday prog 3   |         | on/off |
|                       |                       | 24 - wednesday prog 3 |         | on/off |
|                       |                       | 25 - thursday pog 3   |         | on/off |
|                       |                       | 26 - friday prog 3    |         | on/off |
|                       |                       | 27 - saturday prog 3  |         | on/off |
|                       |                       | 28 - sunday prog 3    |         | on/off |
|                       |                       | 29 - start prog 2     |         | time   |
|                       |                       | 30 - stop prog 2      |         | time   |
|                       |                       | 31 - monday prog 2    |         | on/off |
|                       |                       | 32 - tuesday prog 2   |         | on/off |
|                       |                       | 33 - wednesday prog 2 |         | on/off |
|                       |                       | 34 - thursday pog 2   |         | on/off |
|                       |                       | 35 - friday prog 2    |         | on/off |
|                       |                       | 36 - saturday prog 2  |         | on/off |
|                       |                       | 37 - sunday prog 2    |         | on/off |
|                       | 04 - week-end program |                       |         |        |
|                       |                       | 01 - week-end timer   |         |        |
|                       |                       | 02 - start 1          |         |        |
|                       |                       | 03 - stop 1           |         |        |
|                       |                       | 04 - start 2          |         |        |
|                       |                       | 05 - stop 2           |         |        |
| 04 - language select. |                       |                       |         |        |
|                       | 01 - Italian          |                       |         | set    |
|                       | 02 - French           |                       |         | set    |
|                       | 03 - English          |                       |         | set    |

| livello 1              | livello 2    | livello 3 | livello 4 | valore               |
|------------------------|--------------|-----------|-----------|----------------------|
|                        | 04 - tedesco |           |           | set                  |
| 05 - modo stand-by     |              |           |           | on/off               |
| 06 - cicalino          |              |           |           | on/off               |
| 07 - carico iniziale   |              |           |           | set                  |
| 08 - stato stufa       |              |           |           | -                    |
| 09 - tarature tecniche |              |           |           | *rif. pag. 28 cap.11 |

#### 7.2 Menu 01 - regola ventole

Consente la regolazione indipendente dei due ventilatori supplementari (solo con pr.56 abilitato). Per ciascuno dei due ventilatori sono possibili le scelte da tabella qui sotto. Agire sui tasti P1 (ventola 2) e P2 (ventola 3) per effettuare le selezioni.

| impostazione | ventilatore 2                           | ventilatore 3                           |
|--------------|-----------------------------------------|-----------------------------------------|
| А            | corrispondente alla potenza selezionata | corrispondente alla potenza selezionata |
| 0            | ventola disattivata                     | ventola disattivata                     |
| 1            | velocità fissa Pr57                     | velocità fissa Pr62                     |
| 2            | velocità fissa Pr58                     | velocità fissa Pr63                     |
| 3            | velocità fissa Pr59                     | velocità fissa Pr64                     |
| 4            | velocità fissa Pr60                     | velocità fissa Pr65                     |
| 5            | velocità fissa Pr61                     | velocità fissa Pr66                     |

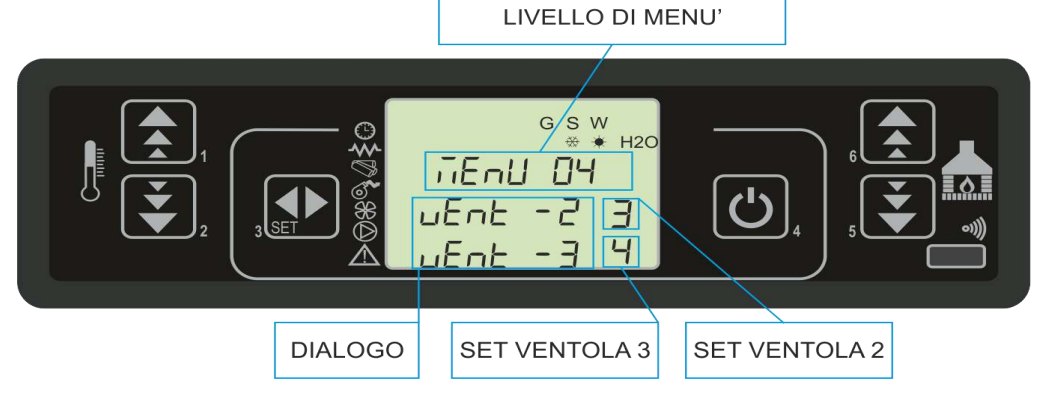

### 7.3 Menu 02 - set orologio

Imposta l'ora e la data corrente. La scheda è provvista di batteria al litio che permette all'orologio interno un'autonomia superiore ai 3/5 anni.

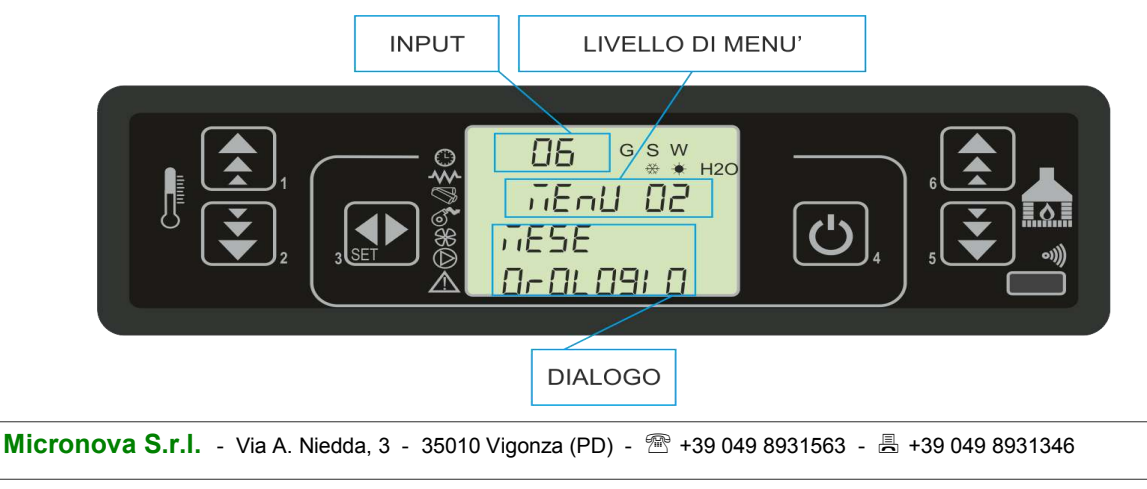

Micronova

# **Control board L023**

ENG

| level 1                 | level 2     | level 3 | level 4 | value                 |
|-------------------------|-------------|---------|---------|-----------------------|
|                         | 04 - German |         |         | set                   |
| 05 - stand-by mode      |             |         |         | on/off                |
| 06 - buzzer             |             |         |         | on/off                |
| 07 - initial charge     |             |         |         | set                   |
| 08 - stove status       |             |         |         | -                     |
| 09 - technical settings |             |         |         | *ref. page 28 cha. 11 |

#### 7.2 Menu 01 - fan regulation

It allows for the independent regulation of the two supplemental fans (only if pr.56 is enabled). For each of the two fans the following choices are available (as demonstrated in the table below). Press the P1 (fan 2) and P2 (fan 3) buttons to select.

| settings | fan 2                               | fan 3                               |
|----------|-------------------------------------|-------------------------------------|
| А        | corresponding to the selected power | corresponding to the selected power |
| 0        | fan off                             | fan off                             |
| 1        | fixed speed Pr57                    | fixed speed Pr62                    |
| 2        | fixed speed Pr58                    | fixed speed Pr63                    |
| 3        | fixed speed Pr59                    | fixed speed Pr64                    |
| 4        | fixed speed Pr60                    | fixed speed Pr65                    |
| 5        | fixed speed Pr61                    | fixed speed Pr66                    |

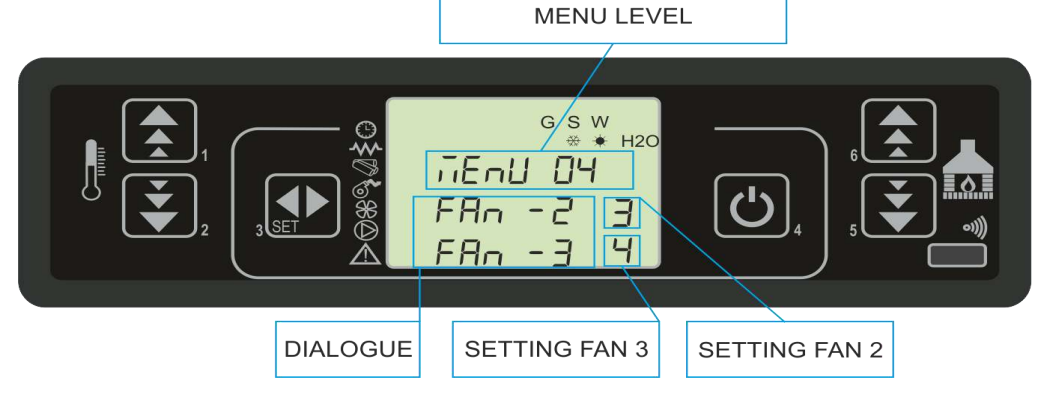

### 7.3 Menu 02 - set clock

Sets the current time and date. The circuit board comes equipped with a lithium battery that allows the internal clock to have an autonomy of over 3/5 years.

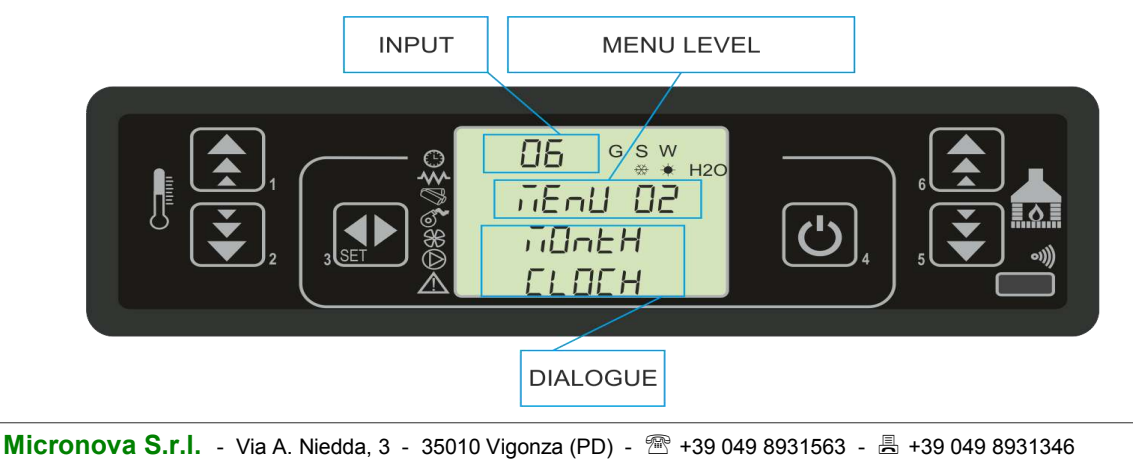

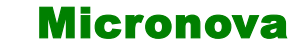

#### 7.4 Menu 03 - set crono

#### Sottomenu 03 - 01 - abilita crono

Permette di abilitare e disabilitare globalmente tutte le funzioni di cronotermostato.

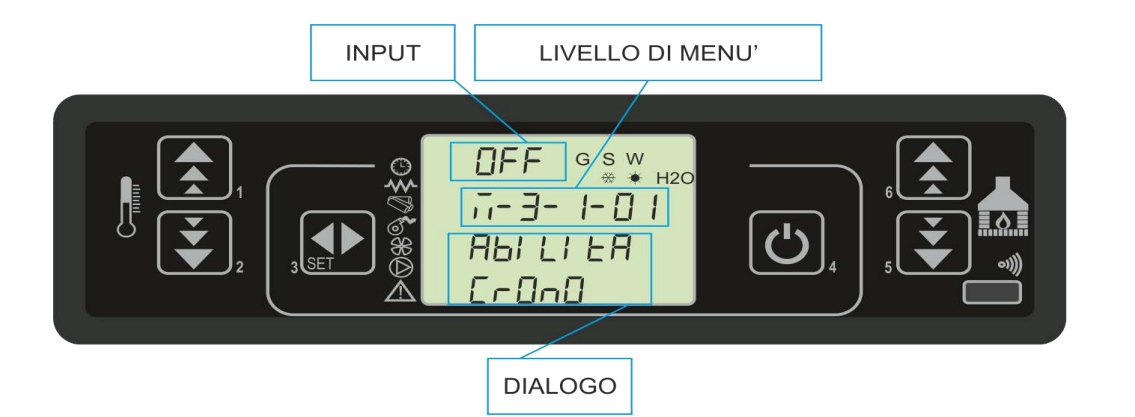

#### Sottomenu 03 - 02 - program giornaliero

Permette di abilitare, disabilitare e impostare le funzioni di cronotermostato giornaliero.

| INPUT | LIVELLO DI MEI                                 | NU' |  |
|-------|------------------------------------------------|-----|--|
|       | ]8_ 15 ° s w<br>∴-3-2-02<br>SEArE 1<br>91 0co0 | (Ľ) |  |
|       | DIALOGO                                        |     |  |

È possibile impostare due fasce di funzionamento delimitate dagli orari impostati secondo tabella seguente dove l'impostazione OFF indica all'orologio di ignorare il comando:

| selezione                    | significato           | valori possibili |  |
|------------------------------|-----------------------|------------------|--|
| START 1                      | ora di attivazione    | ora - OFF        |  |
| STOP 1 ora di disattivazione |                       | ora - OFF        |  |
| START 2                      | ora di attivazione    | ora - OFF        |  |
| STOP 2                       | ora di disattivazione | ora - OFF        |  |

ENG

#### 7.4 Menu 03 - set timer

#### Submenu 03 - 01 - enable timer

It allows you to globally enable and disable all of the functions of the programmable thermostat.

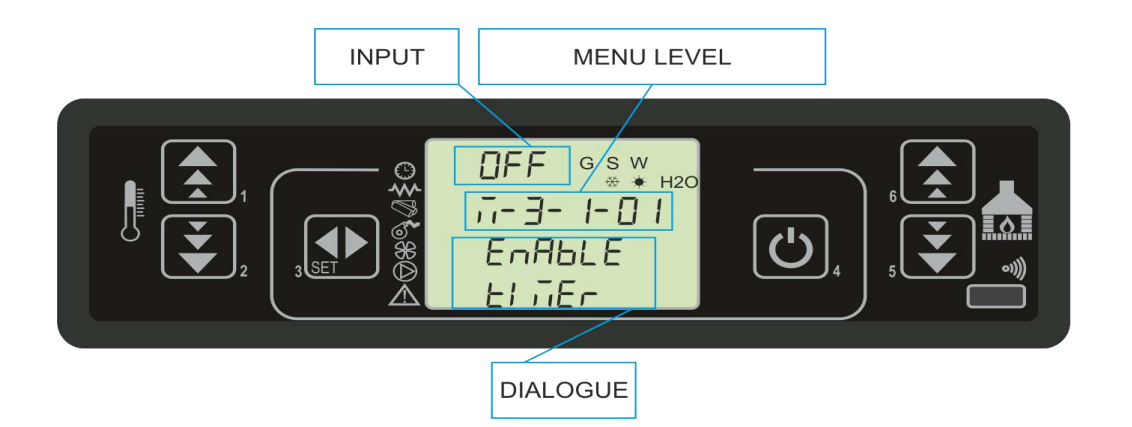

#### Submenu 03 - 02 - daily program

It allows you to enable, disable and set the functions of the daily thermostat program.

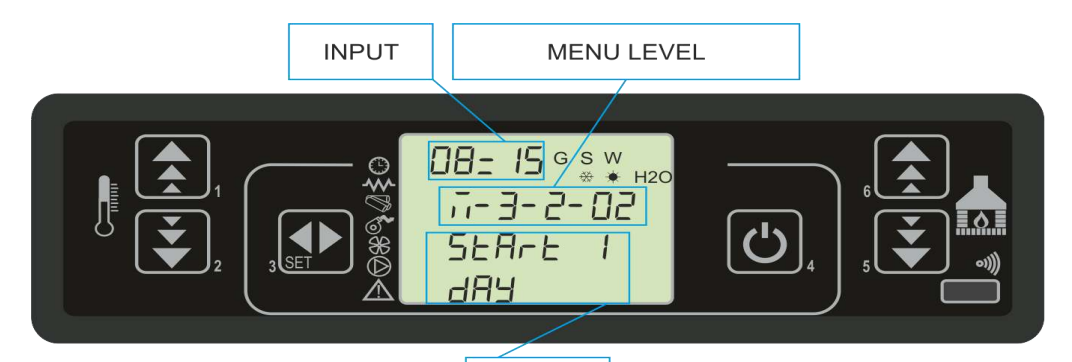

DIALOGUE

It is possible to set two different functions delimited by set times as the following table demonstrates. In the table, OFF directs the clock to ignore the command:

| selection | meaning           | possible values |
|-----------|-------------------|-----------------|
| START 1   | activation time   | time - OFF      |
| STOP 1    | deactivation time | time - OFF      |
| START 2   | activation time   | time - OFF      |
| STOP 2    | deactivation time | time - OFF      |

#### Sottomenu 03 - 03 - program settimanale

Permette di abilitare, disabilitare e impostare le funzioni di cronotermostato settimanale.

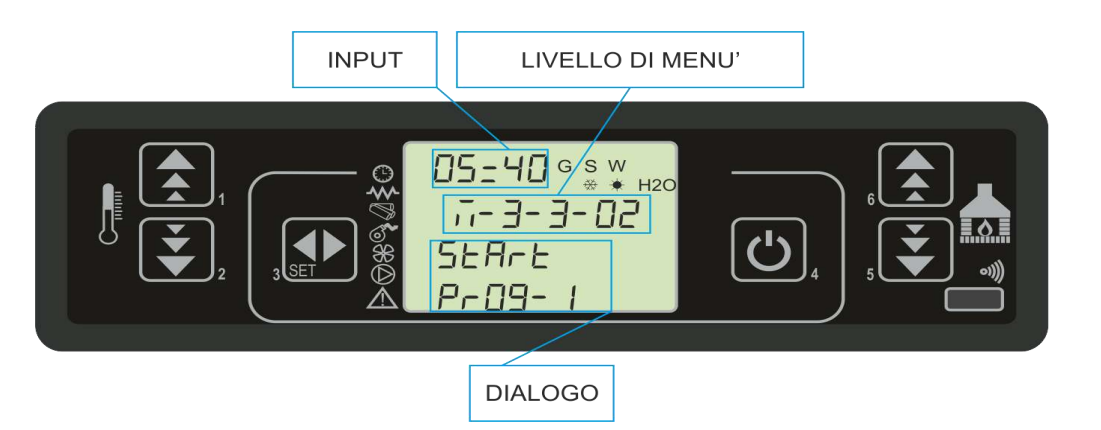

Il programmatore settimanale dispone di 4 programmi indipendenti il cui effetto finale è composto dalla combinazione delle 4 singole programmazioni.

Il programmatore settimanale può essere attivato o disattivato.

Inoltre, impostando OFF nel campo orari, l'orologio ignora il comando corrispondente.

Attenzione: effettuare con cura la programmazione evitando in generale di far sovrapporre le ore di attivazione e/o disattivazione nella stessa giornata in differenti programmi.

| PROGRAMMA 1     |                  |                       |                  |
|-----------------|------------------|-----------------------|------------------|
| livello di menu | selezione        | significato           | valori possibili |
| 03-03-02        | START PROG 1     | ora di attivazione    | ora - OFF        |
| 03-03-03        | STOP PROG 1      | ora di disattivazione | ora - OFF        |
| 03-03-04        | LUNEDI PROG 1    |                       | on/off           |
| 03-03-05        | MARTEDI PROG 1   | into                  | on/off           |
| 03-03-06        | MERCOLEDI PROG 1 | rime                  | on/off           |
| 03-03-07        | GIOVEDI PROG 1   | i rife                | on/off           |
| 03-03-08        | VENERDI PROG 1   | p ou                  | on/off           |
| 03-03-09        | SABATO PROG 1    | gior                  | on/off           |
| 03-03-10        | DOMENICA PROG 1  | †                     | on/off           |

ENG

#### Submenu 03 - 03 - weekly program

It allows you to enable, disable and set the functions of the weekly thermostat program.

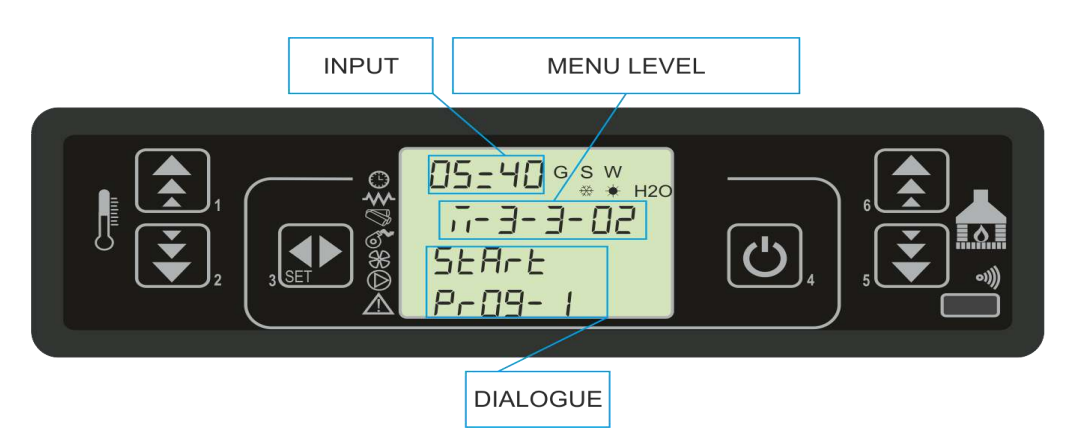

The weekly programmer has 4 independent programs and the weekly program is made up of a combination of these four single programs.

The weekly programmer can be activated or deactivated.

Furthermore, the clock will ignore the corresponding program when OFF is set in the time section.

Caution: carefully select the programming and avoid allowing the activation times and/or deactivation times to overlap on the same day in different programs.

| PROGRAM 1  |                  |                   |                 |
|------------|------------------|-------------------|-----------------|
| menu level | selection        | meaning           | possible values |
| 03-03-02   | START PROG 1     | activation time   | time - OFF      |
| 03-03-03   | STOP PROG 1      | deactivation time | time - OFF      |
| 03-03-04   | MONDAY PROG 1    |                   | on/off          |
| 03-03-05   | TUESDAY PROG 1   | Ð                 | on/off          |
| 03-03-06   | WEDNESDAY PROG 1 | tenc              | on/off          |
| 03-03-07   | THURSDAY PROG 1  | refe              | on/off          |
| 03-03-08   | FRIDAY PROG 1    | iy of             | on/off          |
| 03-03-09   | SATURDAY PROG 1  | q                 | on/off          |
| 03-03-10   | SUNDAY PROG 1    |                   | on/off          |

| Mi | cre | ond | ova |
|----|-----|-----|-----|
|----|-----|-----|-----|

| PROGRAMMA 2     |                  |                       |                  |
|-----------------|------------------|-----------------------|------------------|
| livello di menu | selezione        | significato           | valori possibili |
| 03-03-11        | START PROG 2     | ora di attivazione    | ora - OFF        |
| 03-03-12        | STOP PROG 2      | ora di disattivazione | ora - OFF        |
| 03-03-13        | LUNEDI PROG 2    |                       | on/off           |
| 03-03-14        | MARTEDI PROG 2   | anto                  | on/off           |
| 03-03-15        | MERCOLEDI PROG 2 | rime                  | on/off           |
| 03-03-16        | GIOVEDI PROG 2   | i rife                | on/off           |
| 03-03-17        | VENERDI PROG 2   | no d                  | on/off           |
| 03-03-18        | SABATO PROG 2    | gior                  | on/off           |
| 03-03-19        | DOMENICA PROG 2  |                       | on/off           |

| PROGRAMMA 3     |                  |                       |                  |  |
|-----------------|------------------|-----------------------|------------------|--|
| livello di menu | selezione        | significato           | valori possibili |  |
| 03-03-20        | START PROG 3     | ora di attivazione    | ora - OFF        |  |
| 03-03-21        | STOP PROG 3      | ora di disattivazione | ora - OFF        |  |
| 03-03-22        | LUNEDI PROG 3    |                       | on/off           |  |
| 03-03-23        | MARTEDI PROG 3   | into                  | on/off           |  |
| 03-03-24        | MERCOLEDI PROG 3 | rime                  | on/off           |  |
| 03-03-25        | GIOVEDI PROG 3   | i rife                | on/off           |  |
| 03-03-26        | VENERDI PROG 3   | no d                  | on/off           |  |
| 03-03-27        | SABATO PROG 3    | gior                  | on/off           |  |
| 03-03-28        | DOMENICA PROG 3  |                       | on/off           |  |

| PROGRAMMA 4     |                  |                       |                  |
|-----------------|------------------|-----------------------|------------------|
| livello di menu | selezione        | significato           | valori possibili |
| 03-03-29        | START PROG 4     | ora di attivazione    | ora - OFF        |
| 03-03-30        | STOP PROG 4      | ora di disattivazione | ora - OFF        |
| 03-03-31        | LUNEDI PROG 4    |                       | on/off           |
| 03-03-32        | MARTEDI PROG 4   | ento                  | on/off           |
| 03-03-33        | MERCOLEDI PROG 4 | srime                 | on/off           |
| 03-03-34        | GIOVEDI PROG 4   | i nife                | on/off           |
| 03-03-35        | VENERDI PROG 4   | no d                  | on/off           |
| 03-03-36        | SABATO PROG 4    | gior                  | on/off           |
| 03-03-37        | DOMENICA PROG 4  |                       | on/off           |

| PROGRAM 2  |                  |                   |                 |  |
|------------|------------------|-------------------|-----------------|--|
| menu level | selection        | meaning           | possible values |  |
| 03-03-11   | START PROG 2     | activation time   | time - OFF      |  |
| 03-03-12   | STOP PROG 2      | deactivation time | time - OFF      |  |
| 03-03-13   | MONDAY PROG 2    |                   | on/off          |  |
| 03-03-14   | TUESDAY PROG 2   | Ð                 | on/off          |  |
| 03-03-15   | WEDNESDAY PROG 2 | renc              | on/off          |  |
| 03-03-16   | THURSDAY PROG 2  | refe              | on/off          |  |
| 03-03-17   | FRIDAY PROG 2    | ay of             | on/off          |  |
| 03-03-18   | SATURDAY PROG 2  | q                 | on/off          |  |
| 03-03-19   | SUNDAY PROG 2    |                   | on/off          |  |

| PROGRAM 3  |                  |                   |                 |  |
|------------|------------------|-------------------|-----------------|--|
| menu level | selection        | meaning           | possible values |  |
| 03-03-20   | START PROG 3     | activation time   | time - OFF      |  |
| 03-03-21   | STOP PROG 3      | deactivation time | time - OFF      |  |
| 03-03-22   | MONDAY PROG 3    |                   | on/off          |  |
| 03-03-23   | TUESDAY PROG 3   | Q                 | on/off          |  |
| 03-03-24   | WEDNESDAY PROG 3 | stenc             | on/off          |  |
| 03-03-25   | THURSDAY PROG 3  | refe              | on/off          |  |
| 03-03-26   | FRIDAY PROG 3    | ay of             | on/off          |  |
| 03-03-27   | SATURDAY PROG 3  | di                | on/off          |  |
| 03-03-28   | SUNDAY PROG 3    |                   | on/off          |  |

| PROGRAM 4  |                  |                   |                 |
|------------|------------------|-------------------|-----------------|
| menu level | selection        | meaning           | possible values |
| 03-03-29   | START PROG 4     | activation time   | time - OFF      |
| 03-03-30   | STOP PROG 4      | deactivation time | time - OFF      |
| 03-03-31   | MONDAY PROG 4    | day of reference  | on/off          |
| 03-03-32   | TUESDAY PROG 4   |                   | on/off          |
| 03-03-33   | WEDNESDAY PROG 4 |                   | on/off          |
| 03-03-34   | THURSDAY PROG 4  |                   | on/off          |
| 03-03-35   | FRIDAY PROG 4    |                   | on/off          |
| 03-03-36   | SATURDAY PROG 4  |                   | on/off          |
| 03-03-37   | SUNDAY PROG 4    |                   | on/off          |

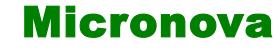

#### Sottomenu 03 - 04 - program week-end

Permette di abilitare, disabilitare e impostare le funzioni di cronotermostato nel week-end (giorni 5 e 6, ovvero sabato e domenica).

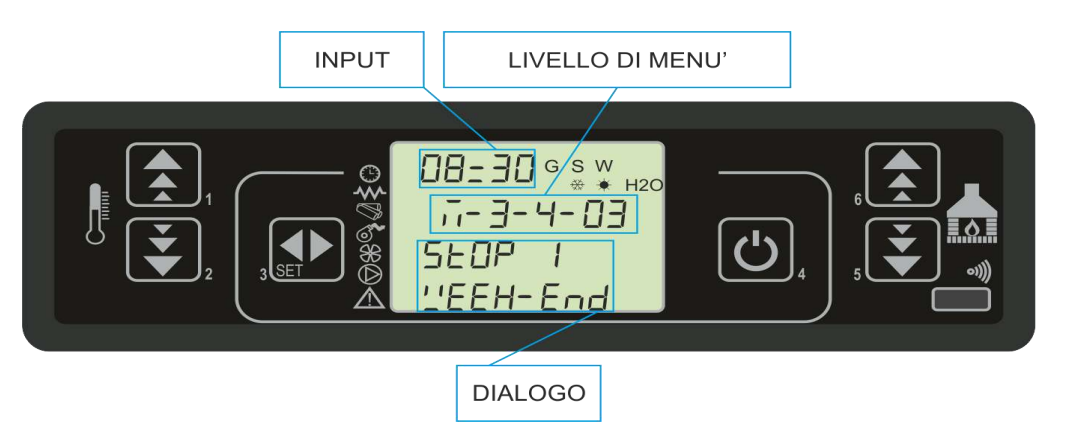

SUGGERIMENTO: allo scopo di evitare confusione e operazioni di avvio e spegnimento non voluti, attivare un solo programma per volta se non si conosce esattamente quello che si desidera ottenere.

Disattivare il programma giornaliero se si desidera impiegare quello settimanale. Mantenere sempre disattivato il programma week-end se si utilizza quello settimanale nei programmi 1, 2, 3 e 4.

Attivare la programmazione week-end solamente dopo aver disattivato la programmazione settimanale.

#### 7.5 Menu 04 - scegli lingua

Permette di selezionare la lingua di dialogo tra quelle disponibili.

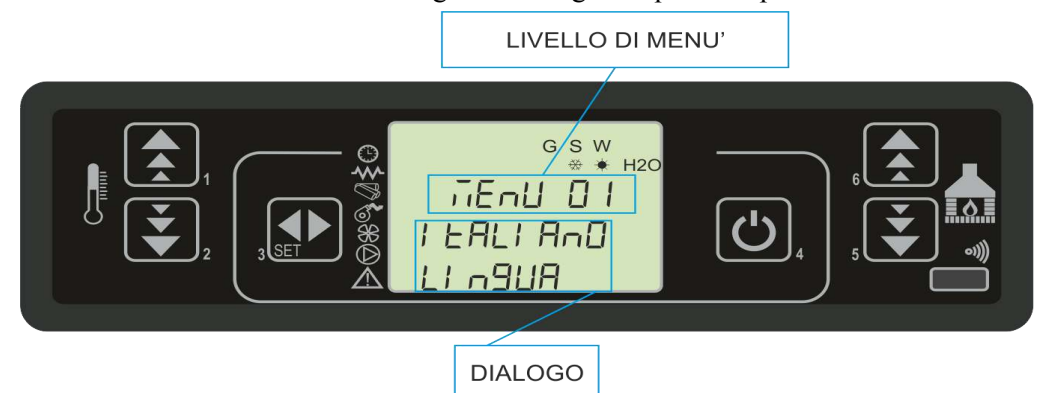

#### 7.6 Menu 05 - modo stand-by

Attiva la modalità "STAND-BY" che porta la stufa a spegnimento dopo che la temperatura ambiente è rimasta superiore al SET oltre il tempo definito da Pr44.

Dopo lo spegnimento avvenuto in seguito a questa condizione, la riaccensione sarà possibile solamente quando sarà verificata la seguente condizione:

 $T_{SET} < (T_{ambiente} - Pr43)$ 

#### 7.7 Menu 06 - modo cicalino

Quando "OFF" disabilita la segnalazione acustica.

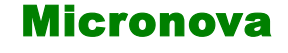

ENG

#### Submenu 03 - 04 - program week-end

It allows you to enable, disable and set the functions of the programmable thermostat for the weekend (days 5 and 6, that is Saturday and Sunday).

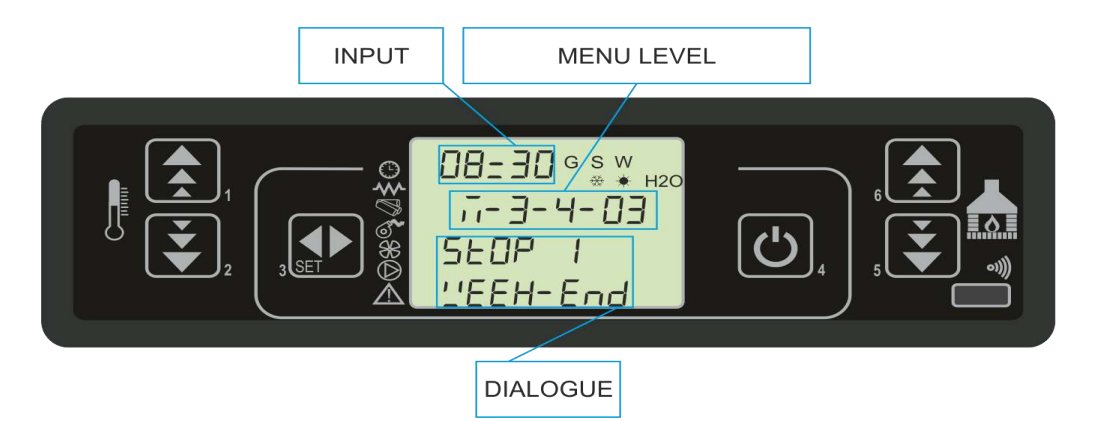

SUGGESTION: in an attempt to avoid confusion and unwanted switch-on and switch-off stages, activate only one program at a time if you are unsure of exactly what is that you wish to obtain.

Deactivate the daily program if you wish to use the weekly program. Always keep the weekend program disabled if using the weekly program in programs 1, 2, 3 and 4.

Activate the weekend program only after deactivating the weekly program.

#### 7.5 Menu 04 - language selection

It allows you to select the dialogue language among the list of available languages.

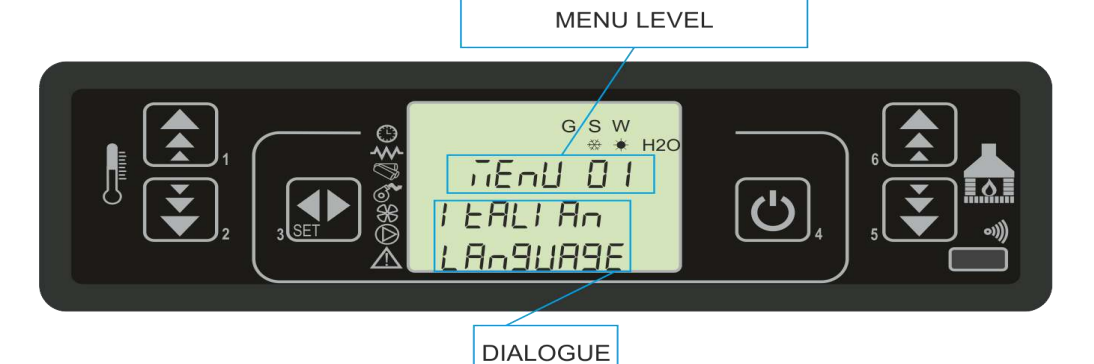

#### 7.6 Menu 05 - stand-by mode

Activate the "STANDBY" mode which switches off the stove once the room temperature has exceeded the SET temperature for longer than the amount of time defined by Pr44.

After the shutdown has been completed in cases as such, reignition can occur only when the following conditions have been met:

 $T_{SET} < (T_{ambiente} - Pr43)$ 

#### 7.7 Menu 06 - alarm mode

When "OFF" disables the sound.

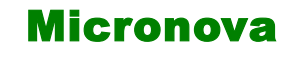

#### 7.8 Menu 07 - carico iniziale

Consente di effettuare, a stufa spenta e fredda, un precarico pellet per un tempo pari a 90". Avviare con il tasto P1 e interrompere con il tasto P4.

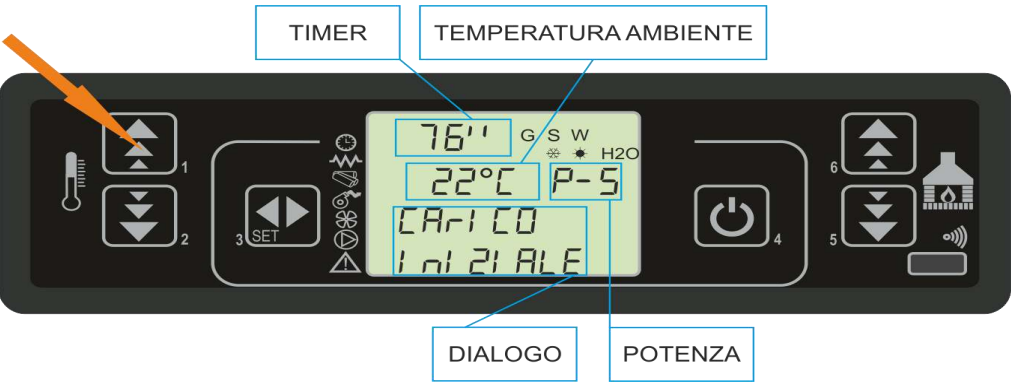

### 7.9 Menu 08 - stato stufa

Visualizza lo stato istantaneo della stufa riportando lo stato dei vari dispositivi ad essa collegati. Sono disponibili diverse pagine visualizzate in successione.

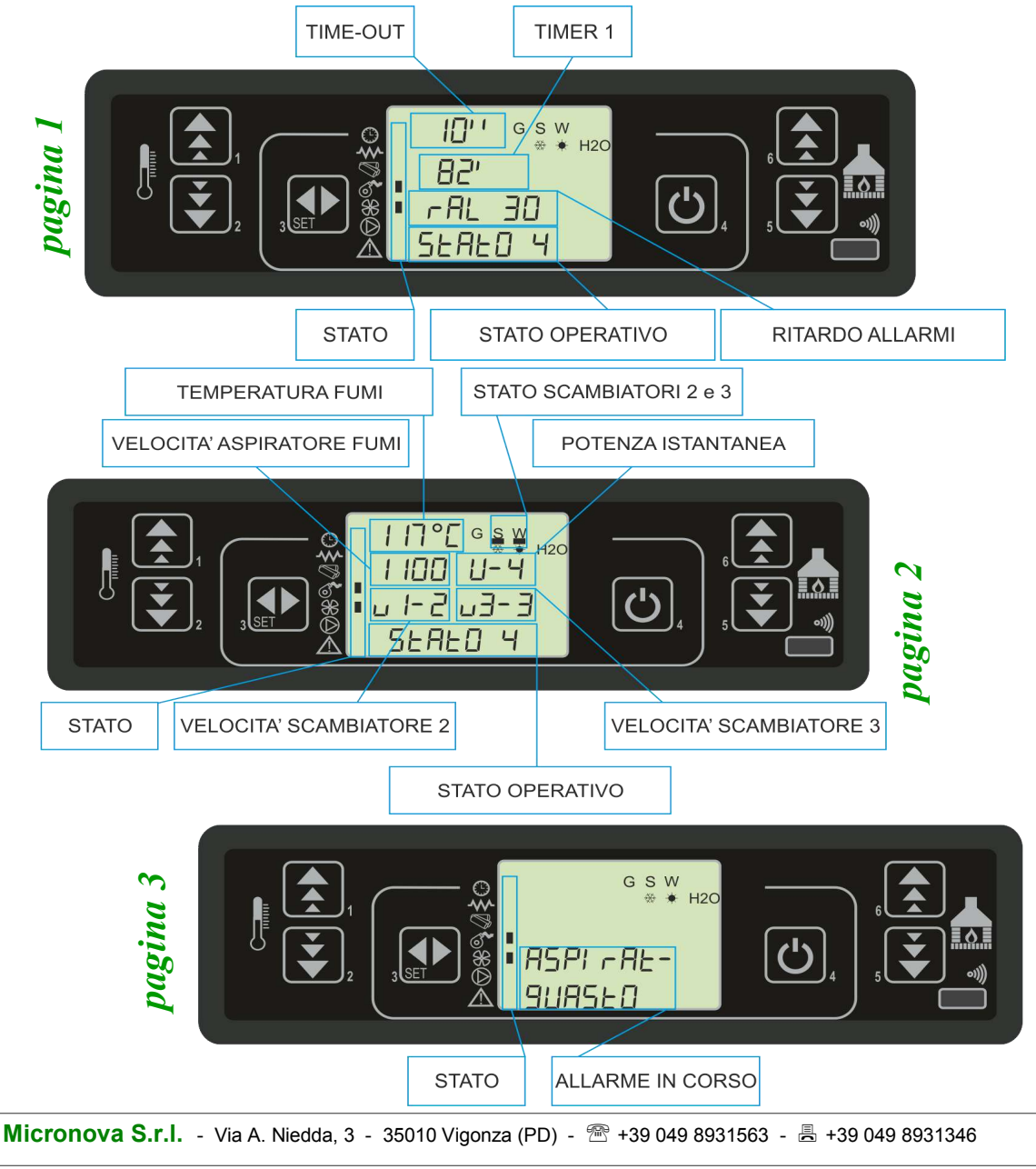

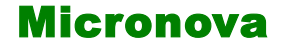

ENG

#### 7.8 Menu 07 - initial charging

It allows you to preload the pellets when the stove is off and cold for an amount of time equal to 90". Start with the P1 button and stop with the P4 button.

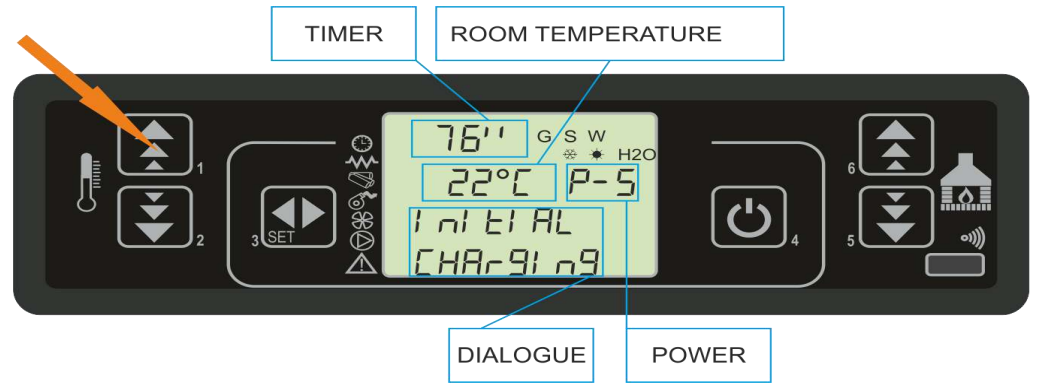

#### 7.9 Menu 08 - stove status

Visualize the instant status of the stove reporting the status of the various devices connected to it. Several pages are available for viewing in order.

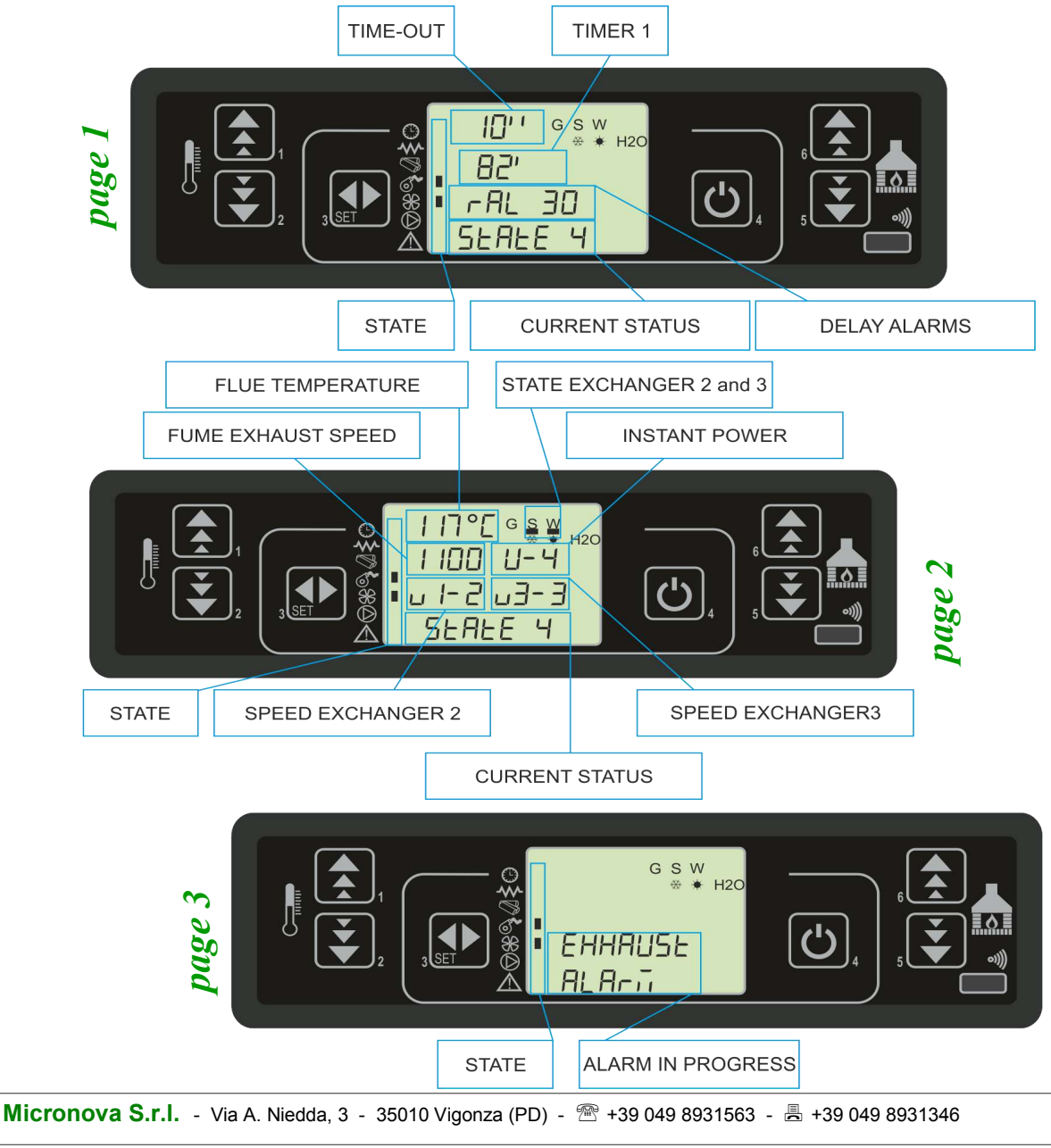

USER MENU

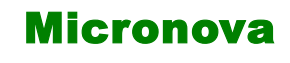

**Controllore L023** 

data 27/05/2016 pag. 36 di 85

ITA

STATO OPERATIVO 8. MODALITÀ OPERATIVA (UTENTE)

È qui di seguito descritta la normale operatività del controllore regolarmente installato in una stufa ad aria con riferimento alle funzioni disponibili per l'utente. Le indicazioni sotto riportate si riferiscono al controllore munito di opzione cronotermostato. Nei paragrafi successivi è invece analizzata la modalità di programmazione tecnica.

Prima dell'accensione della stufa il display si presenta come in figura 16.

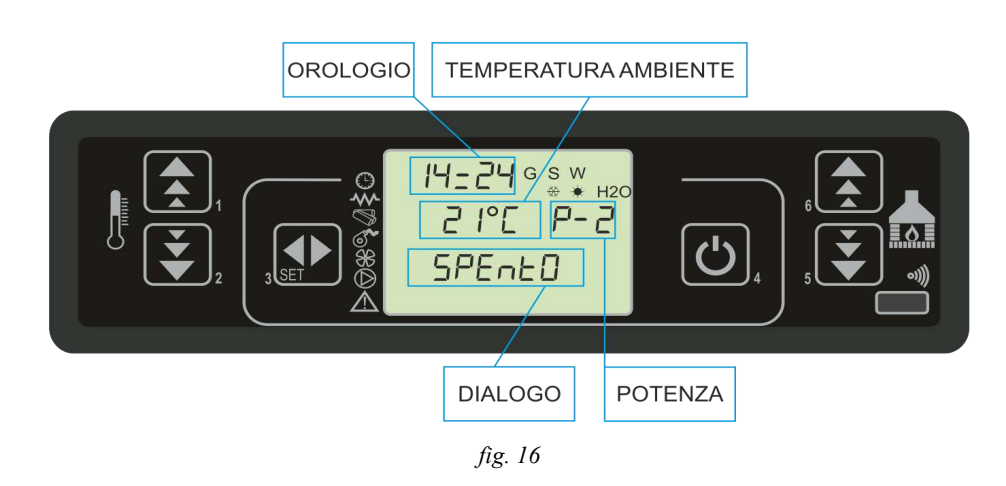

#### 8.1 Accensione della stufa

Per accendere la stufa agire su P4 per qualche secondo. L'avvenuta accensione è segnalata nel display come da *figura 17*.

IN AVVIO

**SPENTO** 

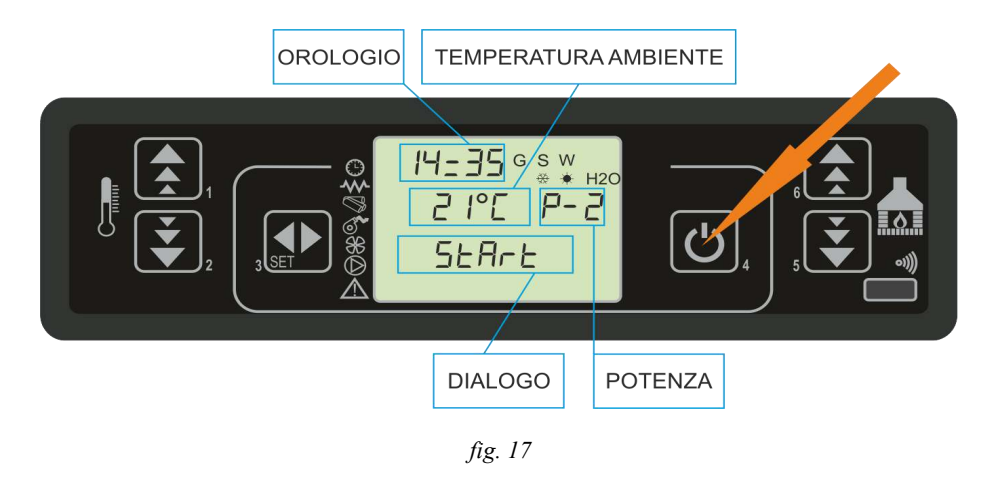

#### 8.2 Fase di avvio

La stufa esegue in sequenza le fasi di avvio secondo le modalità definite dai parametri che ne gestiscono livelli e tempistica. Vedi prospetto seguente e **APPENDICI A** e **C**.
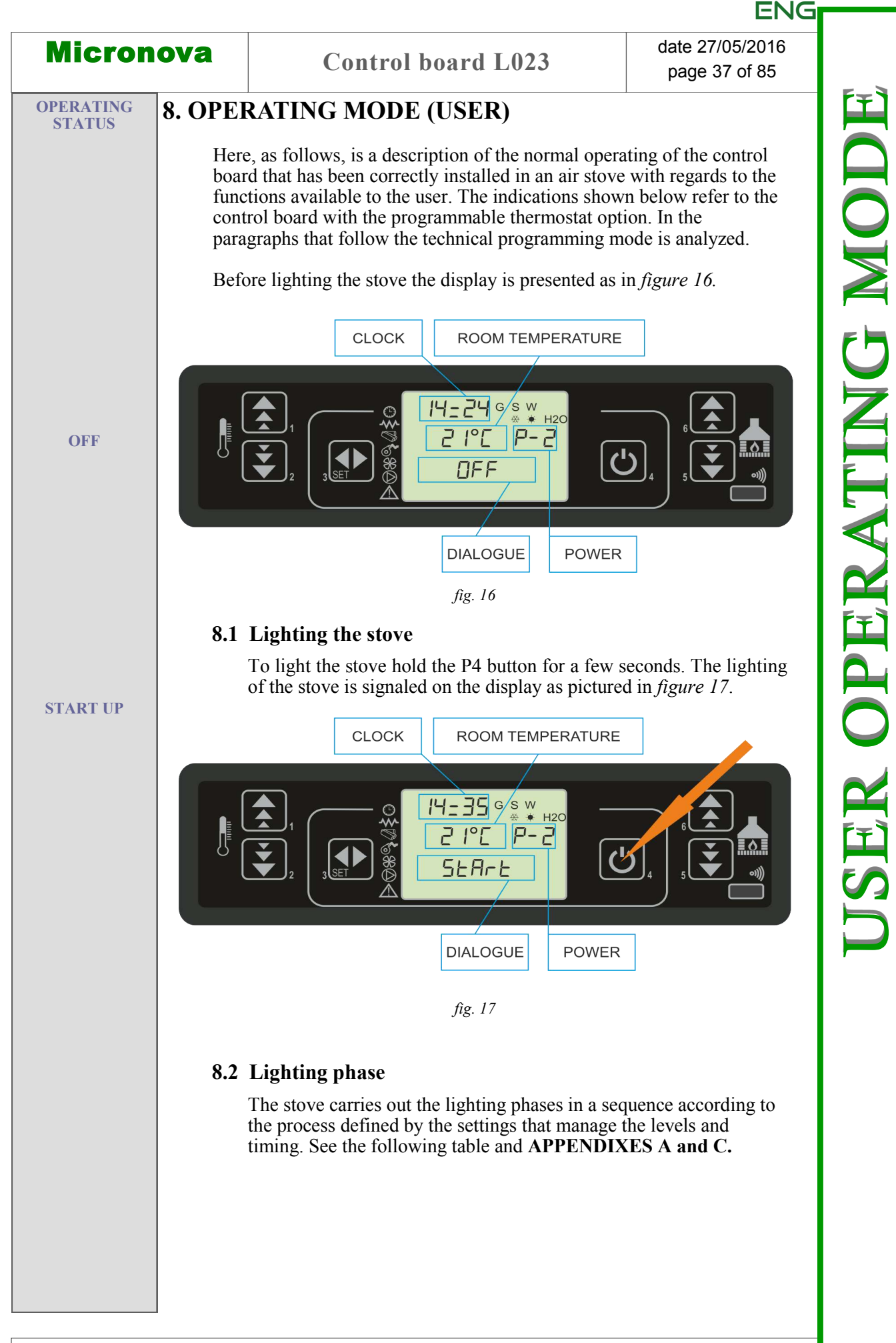

MODALITÀ OPERATIVA UTENTE

# 8.3 Passaggio da spento a lavoro

Il prospetto illustra la modalità secondo cui la stufa raggiunge la condizione di lavoro nell'eventualità che non sorgano condizioni di allarme o anomalia.

Micronova

Fare riferimento ai paragrafi successivi per comprendere quali sono le condizioni e i controlli che il sistema effettua durante l'avvio e il lavoro. Sono anche descritte le varie funzioni accessorie, quali pulizia, ecc..

| stato                 | durata |             | disposi   | tivi   |        | condizioni per passaggio a stato successivo                        |
|-----------------------|--------|-------------|-----------|--------|--------|--------------------------------------------------------------------|
|                       |        | accenditore | asp. fumi | coclea | scamb. |                                                                    |
| SPENTO                | 1      | OFF         | OFF       | OFF    | OFF    | ON/OFF                                                             |
| START - PULIZIA IN.   | 10"    | NO          | NO        | OFF    | OFF    | decorso tempo 10"                                                  |
| PRECARICA PELLET      | Pr40   | NO          | NO        | NO     | OFF    | decorso tempo Pr40                                                 |
| ATTESA FIAMMA         | Pr41   | NO          | NO        | OFF    | OFF    | decorso tempo Pr41                                                 |
| CARICA PELLET         | ı      | NO          | NO        | NO     | OFF    | temperatura fumi > Pr13                                            |
| FUOCO PRESENTE        | Pr02   | OFF         | NO        | NO     | ON(*)  | decorso tempo Pr02 (*) ON se Temp. fumi > Pr15                     |
| LAVORO                | I      | OFF         | NO        | NO     | NO     | temperatura ambiente < SET temperatura temperatura fumi < Pr14     |
| LAVORO MODULA         | I      | OFF         | NO        | NO     | NO     | temperatura ambiente $>$ SET temperatura temperatura fumi $>$ Pr14 |
| PULIZIA BRACIERE      | Pr12   | OFF         | NO        | NO     | NO     | con cadenza Pr03                                                   |
| LAVORO                | ı      | OFF         | NO        | NO     | NO     | ON/OFF per spegnere                                                |
| <b>PULIZIA FINALE</b> | Pr39   | OFF         | NO        | OFF    | 1      | Pr39 decorre dal momento in cui Tfumi< Pr13                        |

ITA

8.3 Transition from off to working

Please see the following paragraphs to understand what are the inspections that the stove performs during the startup phase and once it has The table illustrates the way in which the stove reaches working mode when no alarms sound and no errors occur. turned on.

The various ancillary functions (clearing, etc.) are described as well.

| state             | duration |         | devi    | ces   |           | conditions for transition to next state                           |
|-------------------|----------|---------|---------|-------|-----------|-------------------------------------------------------------------|
|                   |          | igniter | exhaust | auger | exchanger |                                                                   |
| OFF               | ı        | OFF     | OFF     | OFF   | OFF       | ON/OFF                                                            |
| START - CLEAN IN. | 10"      | NO      | NO      | OFF   | OFF       | elapsed time 10"                                                  |
| PELLET PRELOAD    | Pr40     | NO      | NO      | NO    | OFF       | elapsed time Pr40                                                 |
| AWAITING FLAME    | Pr41     | NO      | NO      | OFF   | OFF       | elapsed time Pr41                                                 |
| PELELT LOAD       | I        | NO      | NO      | NO    | OFF       | flue temperature > Pr13                                           |
| FIRE              | Pr02     | OFF     | NO      | NO    | ON(*)     | elapsed time Pr02 (*) ON if flue temperature > Pr15               |
| WORKING           | I        | OFF     | NO      | NO    | NO        | room temperature $<$ SET temperature<br>flue temperature $<$ Pr14 |
| MODUALTION        | 1        | OFF     | NO      | NO    | NO        | room temperature > SET temperature<br>flue temperature > Pr14     |
| ASHPAN CLEANING   | Pr12     | OFF     | NO      | NO    | NO        | frequency Pr03                                                    |
| WORKING           | I        | OFF     | NO      | NO    | NO        | ON/OFF to switch off                                              |
| FINAL CLEANING    | Pr39     | OFF     | NO      | OFF   | I         | Pr39 starts when Tfumi< Pr13                                      |

Micronova S.r.l. - Via A. Niedda, 3 - 35010 Vigonza (PD) - 🕾 +39 049 8931563 - 📇 +39 049 8931346

ENG

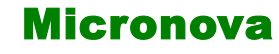

#### 8.4 Mancata accensione

Trascorso il tempo Pr01, se la temperatura fumi non ha raggiunto il valore minimo ammesso, parametro Pr13, raggiunto con una pendenza di 2°VC/min, la stufa si pone in stato di allarme.

#### 8.5 Stufa in lavoro

Conclusa in modo positivo la fase di avvio, la stufa passa alla modalità lavoro che rappresenta il normale modo di funzionamento.

Se la temperatura fumi è maggiore di Pr15 sono abilitati gli scambiatori.

Gli scambiatori nº 2 e nº 3 si attivano solamente se abilitati.

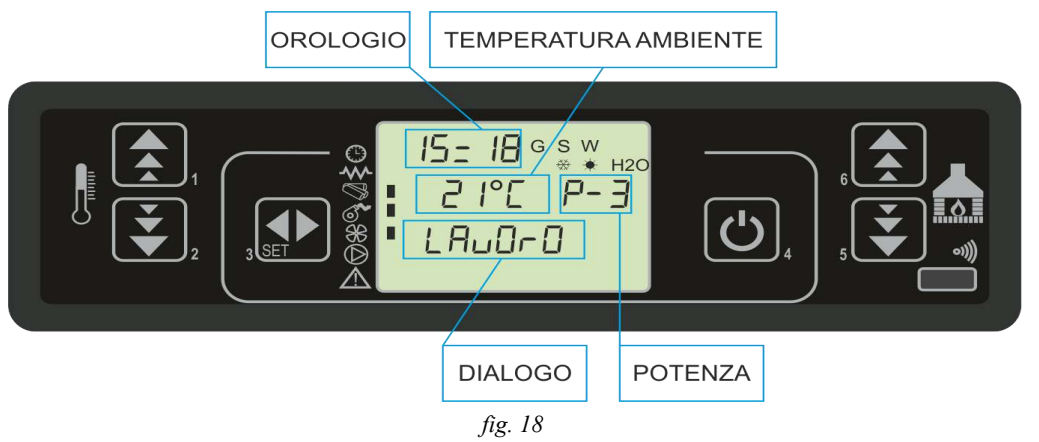

#### 8.6 Modifica dell'impostazione della temperatura ambiente

Per modificare la temperatura ambiente è sufficiente agire sui tasti P1 e P2. Il display visualizza lo stato corrente del SET di temperatura, *figura 19*.

| VALORE IMPOST                                | ΑΤΟ |
|----------------------------------------------|-----|
| 28°C G S W<br># H20<br>EE EETIP<br>TIBI ENEE |     |
| DIALOGO<br>fig. 19                           |     |

#### 8.7 Impiego del termostato/cronotermostato esterno

Se si desidera utilizzare un termostato ambiente esterno, effettuare la connessione ai morsetti TERM (connettore CN7 pin 7-8).

- termostato esterno: nella stufa impostare un SET temperatura pari a 7°C.
- **cronotermostato esterno**: nella stufa impostare un SET temperatura pari a 7°C e disabilitare dal menu 03-01 le funzionalità crono.

L'abilitazione della stufa avviene a stufa accesa all'avvenuta chiusura del contatto.

#### 8.4 Lighting failure

Once the Pr01 time has elapsed, if the flue temperature has not reached the minimum temperature allowed, setting Pr13, reached with a gradient of 2°VC/min, the alarm will sound.

#### 8.5 Working mode

If the lighting phase is successful, the stove transitions to the working phase which represents the normal functioning mode.

If the flue temperature is higher than Pr15 the exchangers are enabled.

Exchangers no. 2 and no. 3 are activate only if they have been enabled.

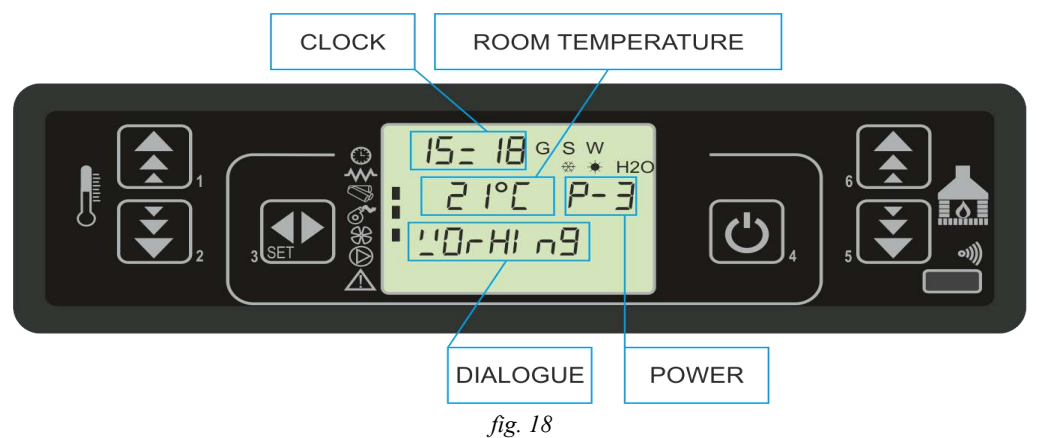

#### 8.6 Adjusting the room temperature setting

To adjust the room temperature setting, simply press the P1 and P2 buttons. The display will indicate the current status of the SET temperature, *figure 19*.

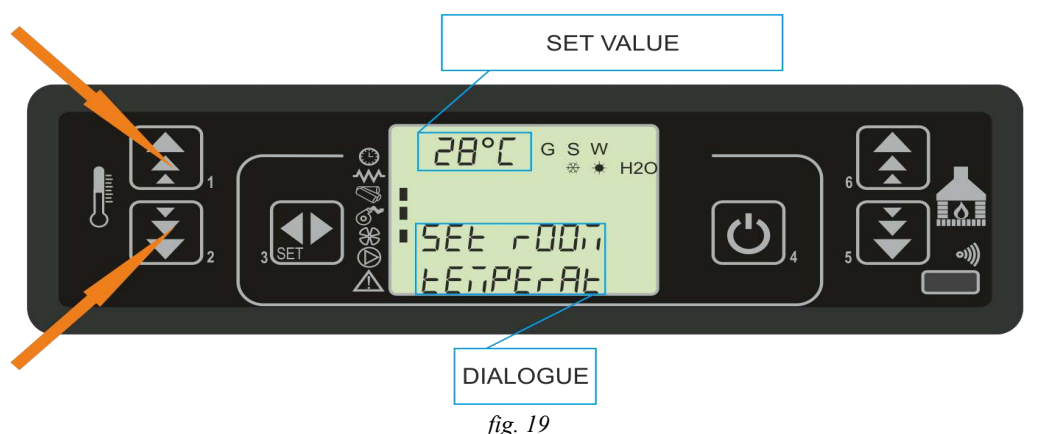

#### 8.7 How to use the external thermostat/programmable thermostat

If you wish to use an external room thermostat, connect to the TERM clips (connetor CN7 pin 7-8).

- termostato esterno: on the stove select a SET temperature equal to 7°C.
- **cronotermostato esterno**: on the stove select a SET temperature equal to 7°C and disable the crono function in the 03-01 menu.

The stove will be enabled while the stove is on and at the end of contact.

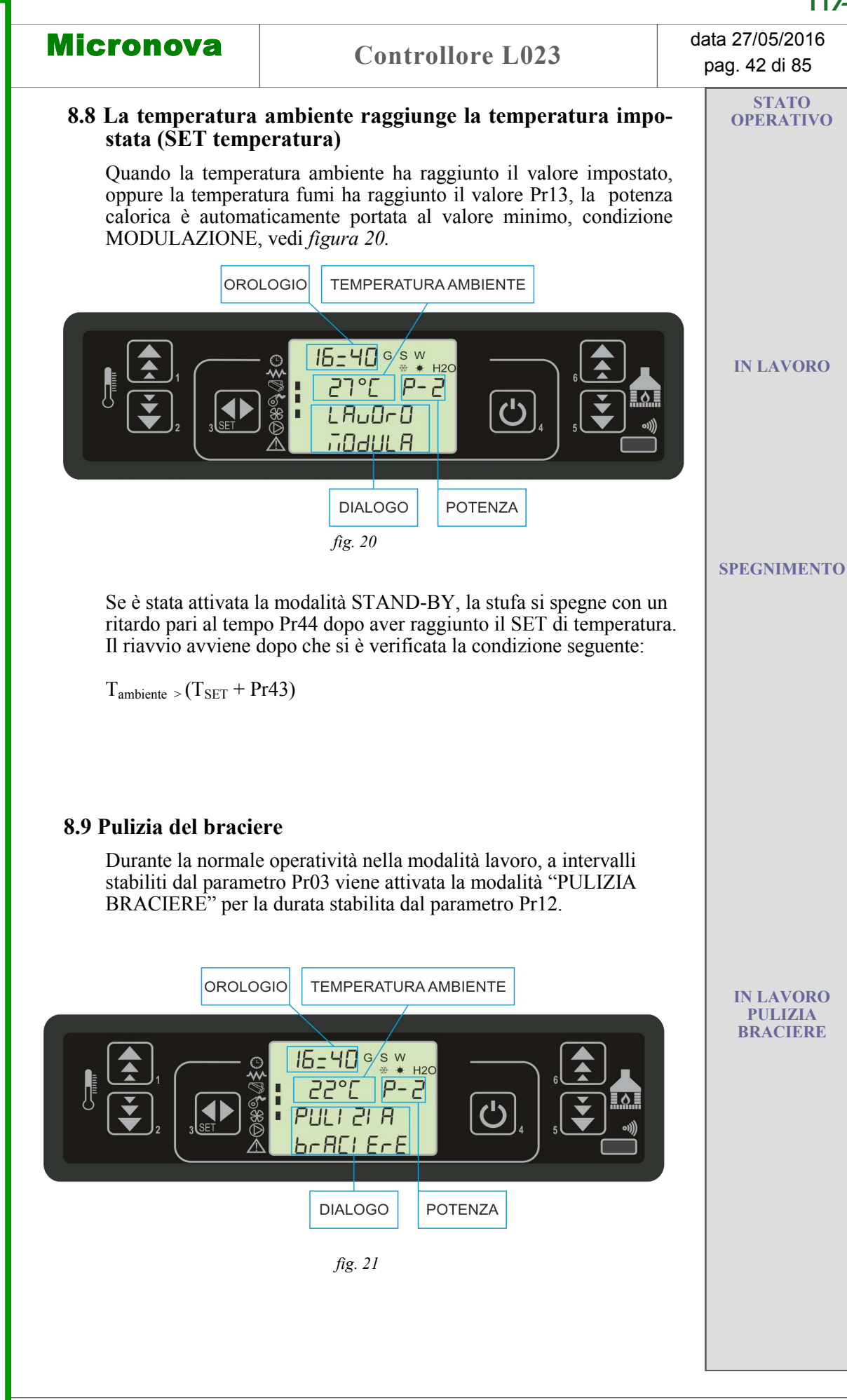

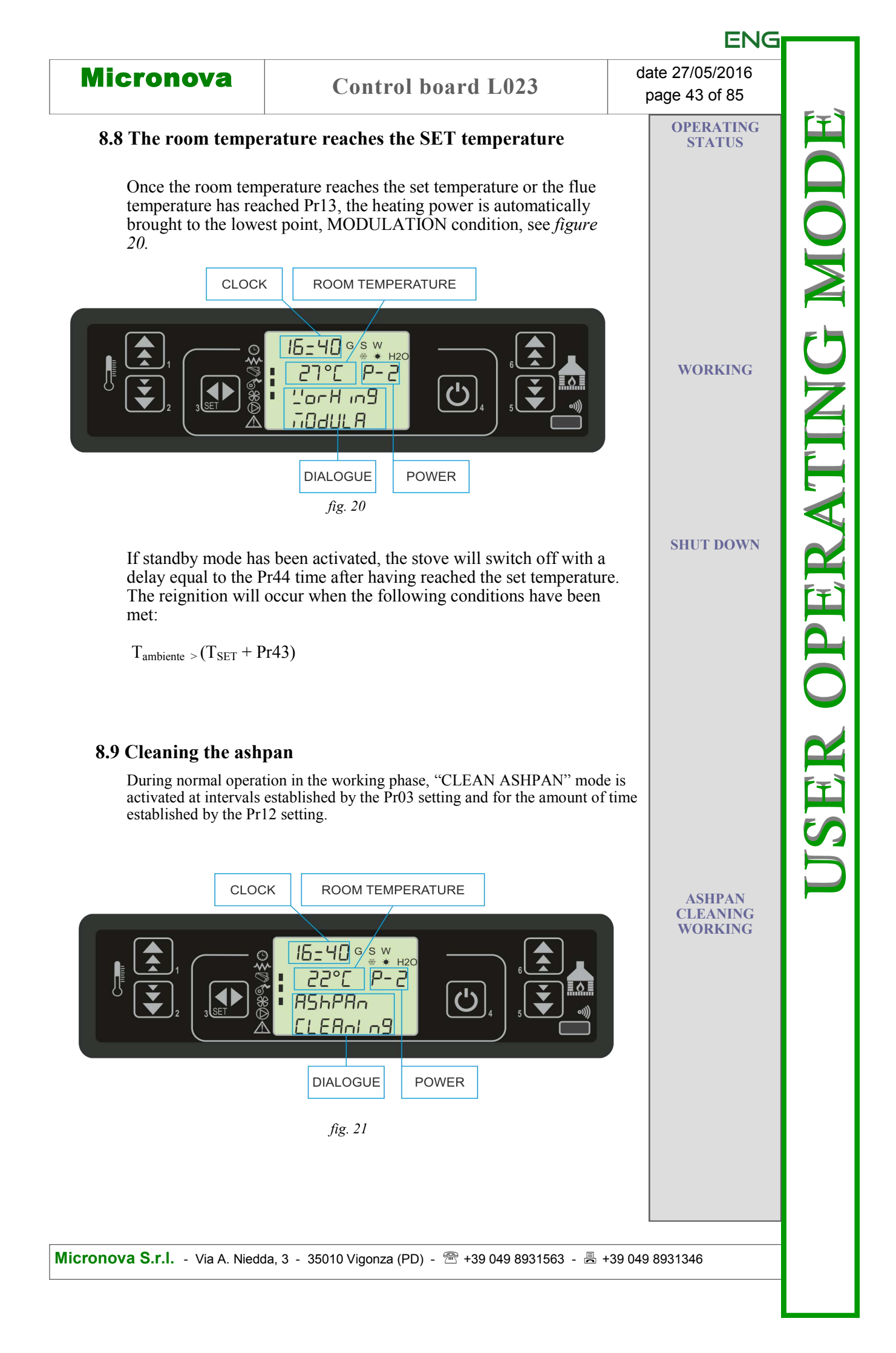

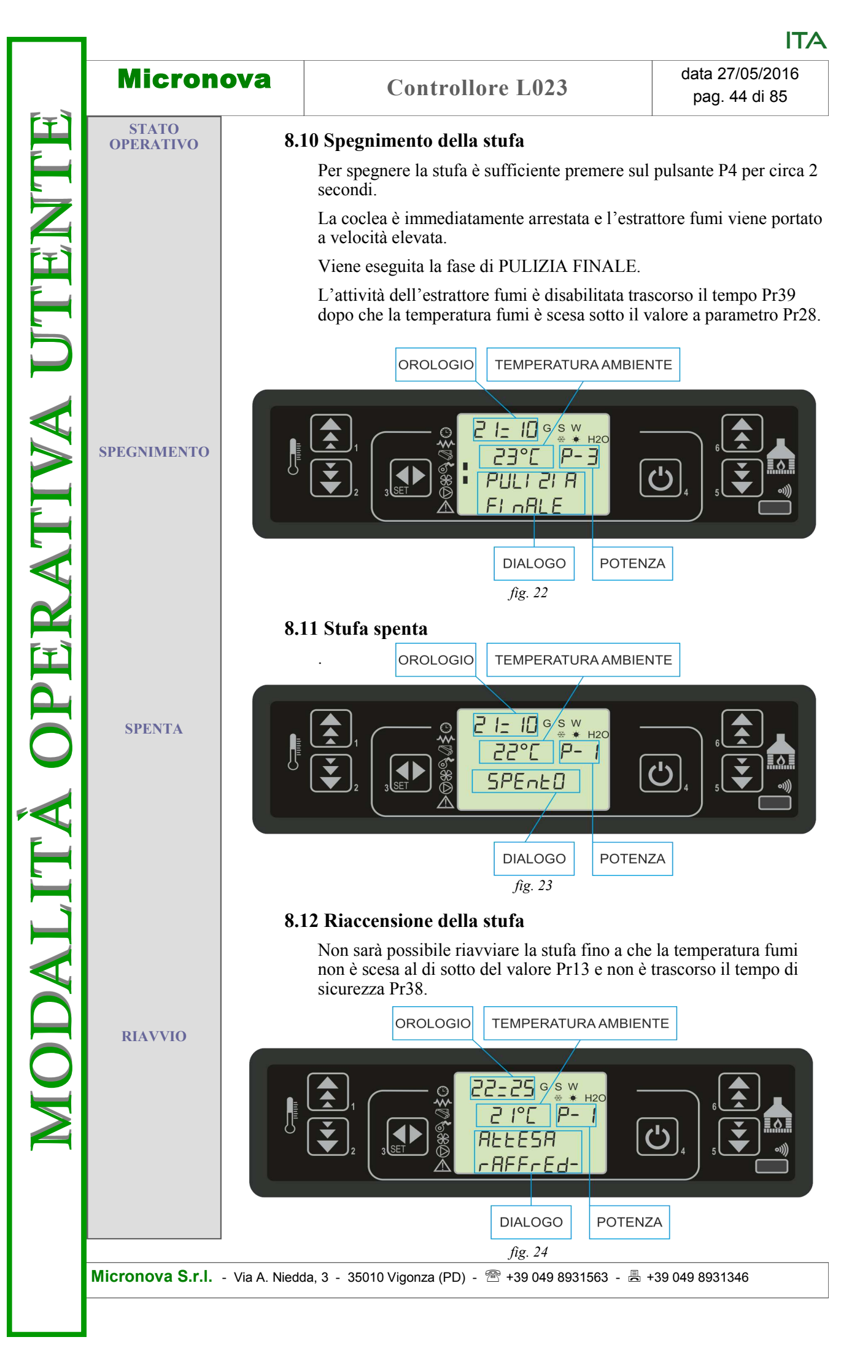

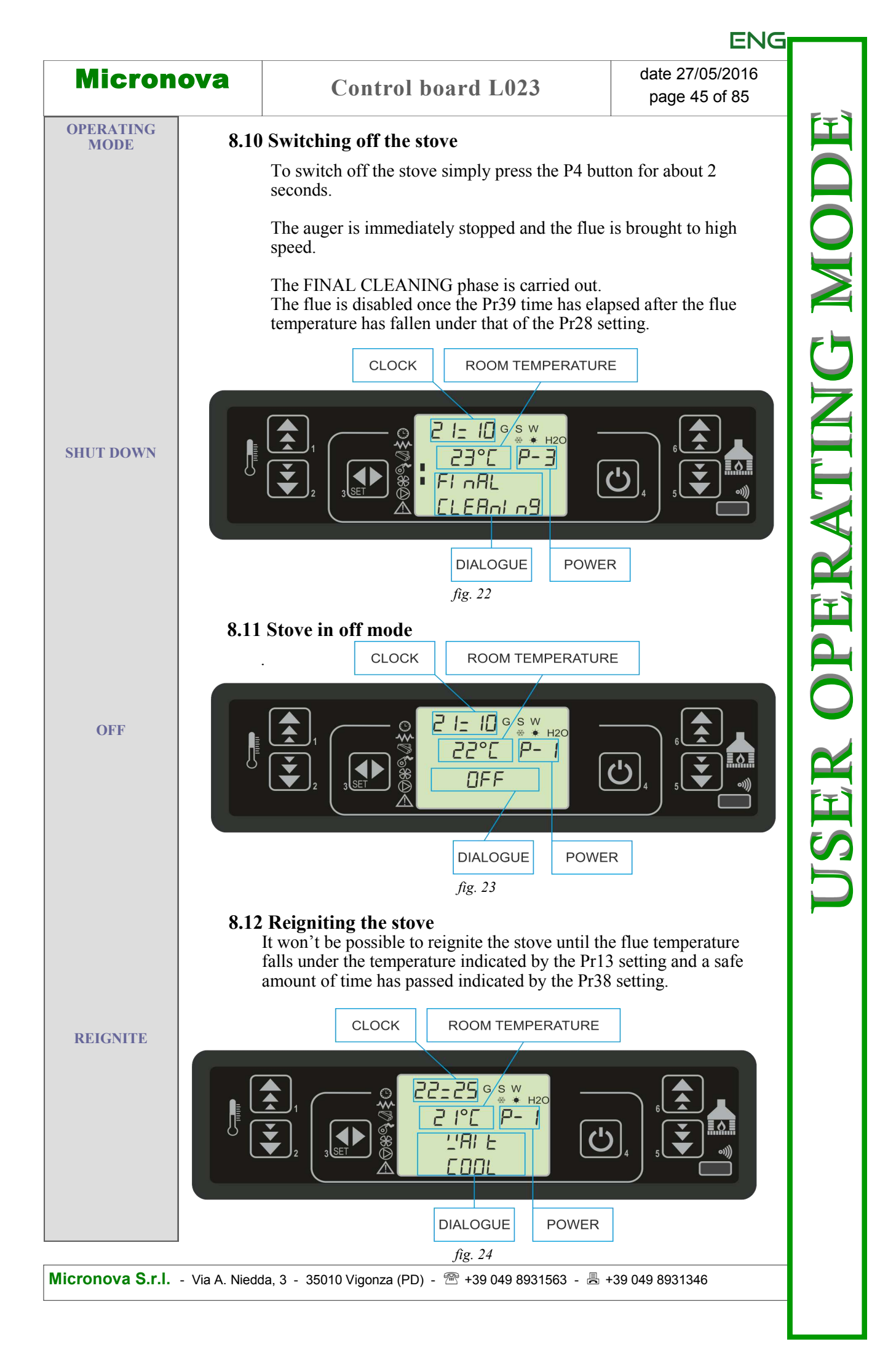

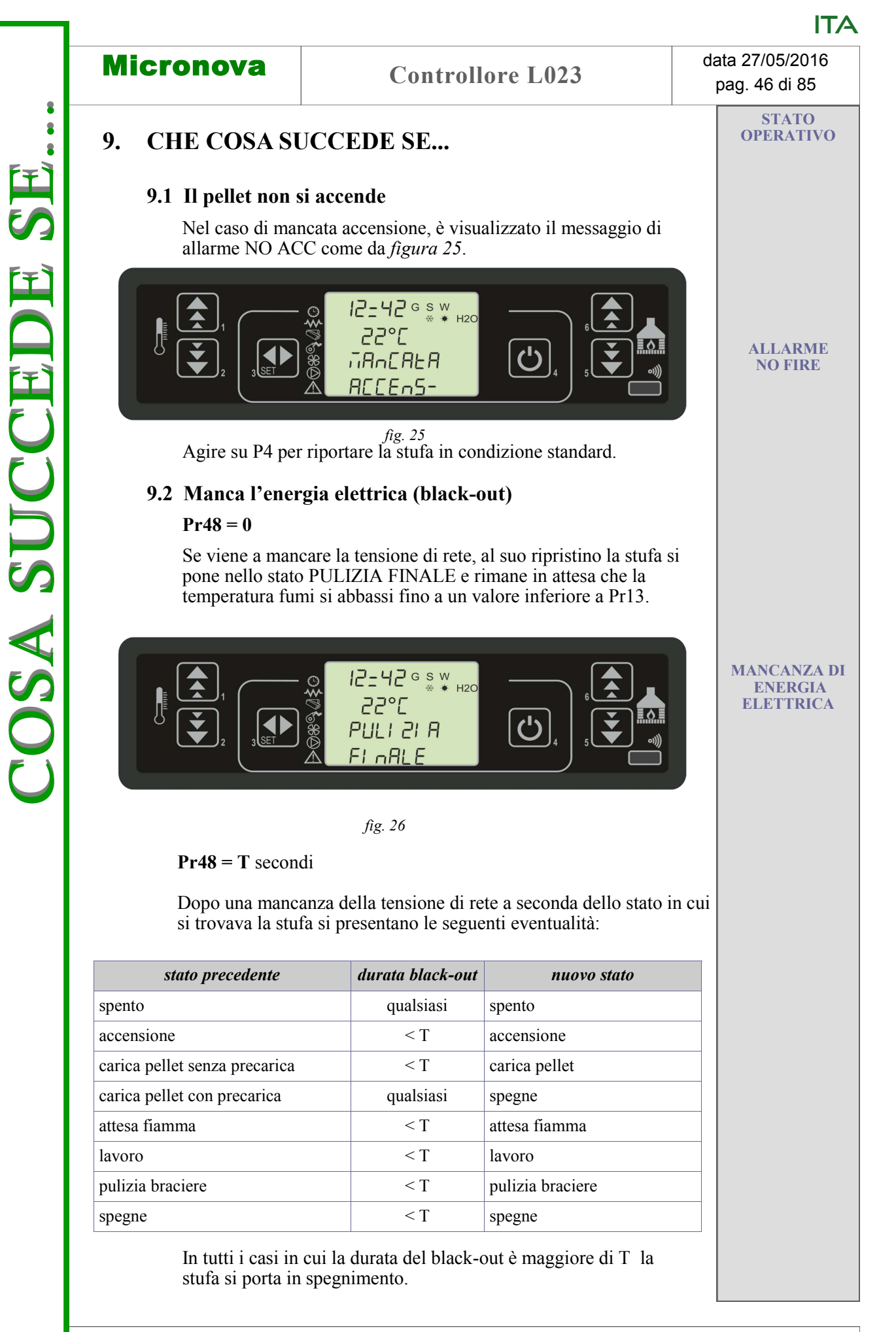

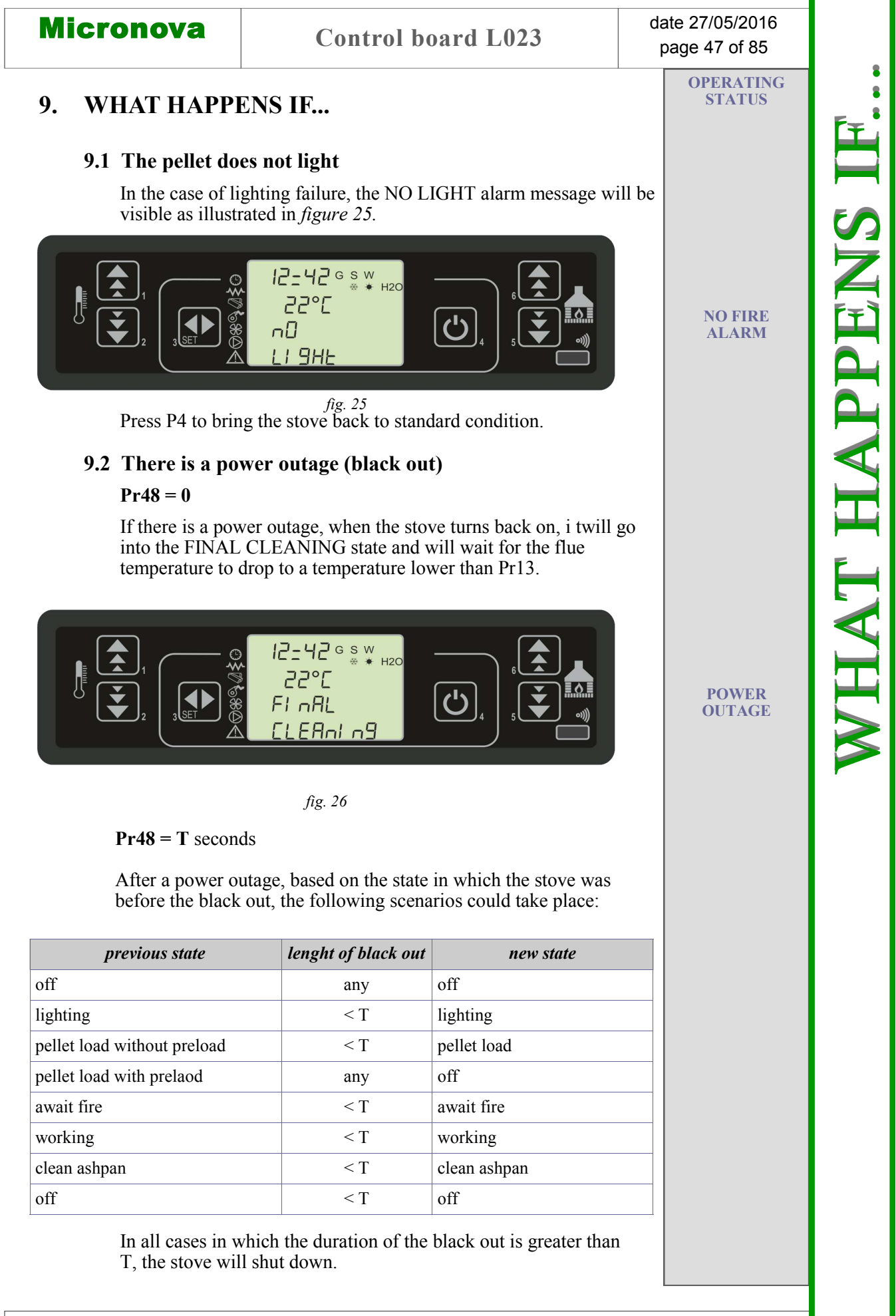

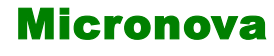

ALLARMI

SONDA TEMPERATURA FUMI

SOVRA TEMPERATURA

**FUMI** 

ALLARM

## **10. ALLARMI**

Nell'eventualità che si verifichi un'anomalia di funzionamento, la scheda interviene e segnala l'avvenuta irregolarità operando in diverse modalità a seconda della tipologia di allarme. Sono previsti i seguenti allarmi.

| Origine dell'allarme             | Visualizzazione display |
|----------------------------------|-------------------------|
| Sonda temperatura fumi           | ALARM SOND FUMI         |
| Sovra temperatura fumi           | ALARM HOT FUMI          |
| Mancata accensione               | MANCA ACCENSIONE        |
| Spegnimento durante fase lavoro  | MANCANO PELLET          |
| Mancata alimentazione di rete    | BLACK OUT               |
| Pressostato di sicurezza coclea  | MANCA DEPRESS-          |
| Termostato di sicurezza generale | SICUREZZA TERMICA       |
| Ventilatore fumi guasto          | GUASTO ASPIRATORE       |
| Sicurezza coclea                 | ERRORE TRIAC COC        |
| Guasto debimetro                 | GUASTO DEBIMETRO        |

#### Ogni condizione di allarme causa l'immediato spegnimento della stufa

Lo stato di allarme è raggiunto dopo il tempo Pr11" ed è azzerabile con pressione sul tasto P4 .

#### 10.1 Allarme sonda temperatura fumi

Avviene nel caso di guasto della sonda per il rilevamento dei fumi quando questa si è guastata o scollegata. Durante al condizione di allarme la stufa esegue la procedura di spegnimento.

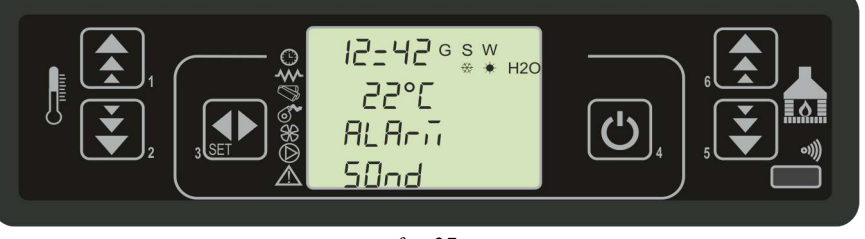

fig. 27

#### 10.2 Allarme sovra temperatura fumi

Avviene nel caso in cui la sonda fumi rilevi una temperatura superiore a 280°C. Il display visualizza il messaggio come da *figura* 28.

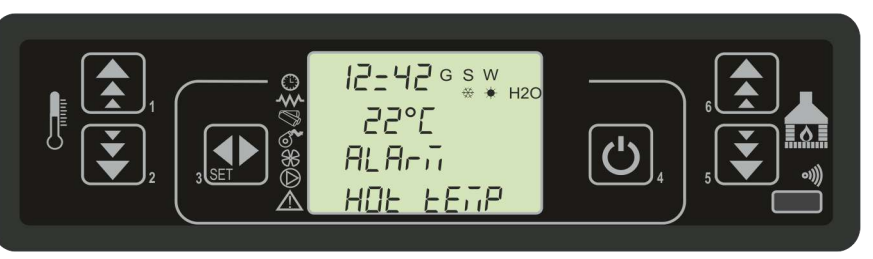

*fig. 28* Nel corso dell'allarme viene attivata immediatamente la procedura di spegnimento.

|                                                                      |                                                |                                                                                                    |                                                     | E                                          | NG       |
|----------------------------------------------------------------------|------------------------------------------------|----------------------------------------------------------------------------------------------------|-----------------------------------------------------|--------------------------------------------|----------|
| Micron                                                               | ova                                            | Control board                                                                                                    | L023                                                | date 27/05/20<br>page 49 of 8              | 16<br>5  |
| ALARMS                                                               | 10. AI                                         | LARMS                                                                                                    |                                                     |                                            |          |
|                                                                      | In t<br>sig<br>foll                            | he case of a functioning irregula<br>nals the problem operating differ<br>owing alarms could sound:                                                                                                    | arity, the control b<br>cently based on th          | ooard intervenes an<br>e type of alarm. Tl | he Notes |
|                                                                      |                                                | Origin of the alarm                                                                                                    | Dis                                                 | play                                       |          |
|                                                                      | Flu                                            | e gas temperature probe                                                                                                    | ALARM FI                                            | LUE PROBE                                  |          |
|                                                                      | Flu                                            | e gas over-temperature                                                                                                    | ALARM H                                             | ЮТ ТЕМР                                    |          |
|                                                                      | Ign                                            | ition failure                                                                                                    | FAILED                                              | IGNITION                                   |          |
|                                                                      | Shu                                            | t down during working mode                                                                                                    | NO PI                                               | ELLET                                      |          |
|                                                                      | Pov                                            | ver supply failure                                                                                                    | BLAC                                                | K OUT                                      |          |
|                                                                      | Au                                             | ger safety presssure switch                                                                                                    | NO DE                                               | PRESS-                                     |          |
|                                                                      | Gei                                            | neral safety thermostat                                                                                                    | THERMA                                              | L SAFETY                                   |          |
|                                                                      | Exł                                            | naust malfunction                                                                                                    | EXHAUST                                             | <b>FAILURE</b>                             |          |
|                                                                      | Au                                             | ger safety                                                                                                    | TRIAC SCR                                           | <b>REW ERROR</b>                           |          |
|                                                                      | Air                                            | flow meter failure                                                                                                    | AIR FLOW SEN                                        | NSOR FAILURE                               |          |
|                                                                      | Evo                                            | ry alarm agusas tha stava ta in                                                                                                    | modiatoly shut                                      | down                                       |          |
| FLUE GAS<br>TEMPERATURE<br>PROBE<br>FLUE GAS<br>OVER-<br>TEMPERATURE | 10.<br>Thi<br>disc<br>10.<br>10.<br>Thi<br>tem | <ul> <li>tit by pressing the P4 button.</li> <li><b>1 Flue gas temperature pro</b></li> <li>s alarm sounds when the flue ga</li> <li>connected. In such cases the stov</li> <li>12=42</li> <li>22°C</li> <li>RL R-i</li> <li>P-DE</li> <li><i>fig.</i></li> <li><b>2 Flue gas over-temperatur</b></li> <li>s alarm sounds when the flue ga</li> <li>operature that is higher than 280°</li> </ul>                                                                                                    | be alarm<br>s temperature pro<br>ve will shut down. | be malfunctions of                         | r is     |
|                                                                      | In s                                           | stage inustrated in figure 28.<br>$12 + 42 \circ C$<br>$22 \circ C$<br>$12 + 42 \circ C$<br>$22 \circ C$<br>$12 + 42 \circ C$<br>$22 \circ C$<br>$12 + 42 \circ C$<br>$22 \circ C$<br>$12 + 42 \circ C$<br>$12 - 42 \circ C$<br>$12 - 42 \circ C$<br>12 - 42 | 28<br>tely shut down.                               |                                            |          |

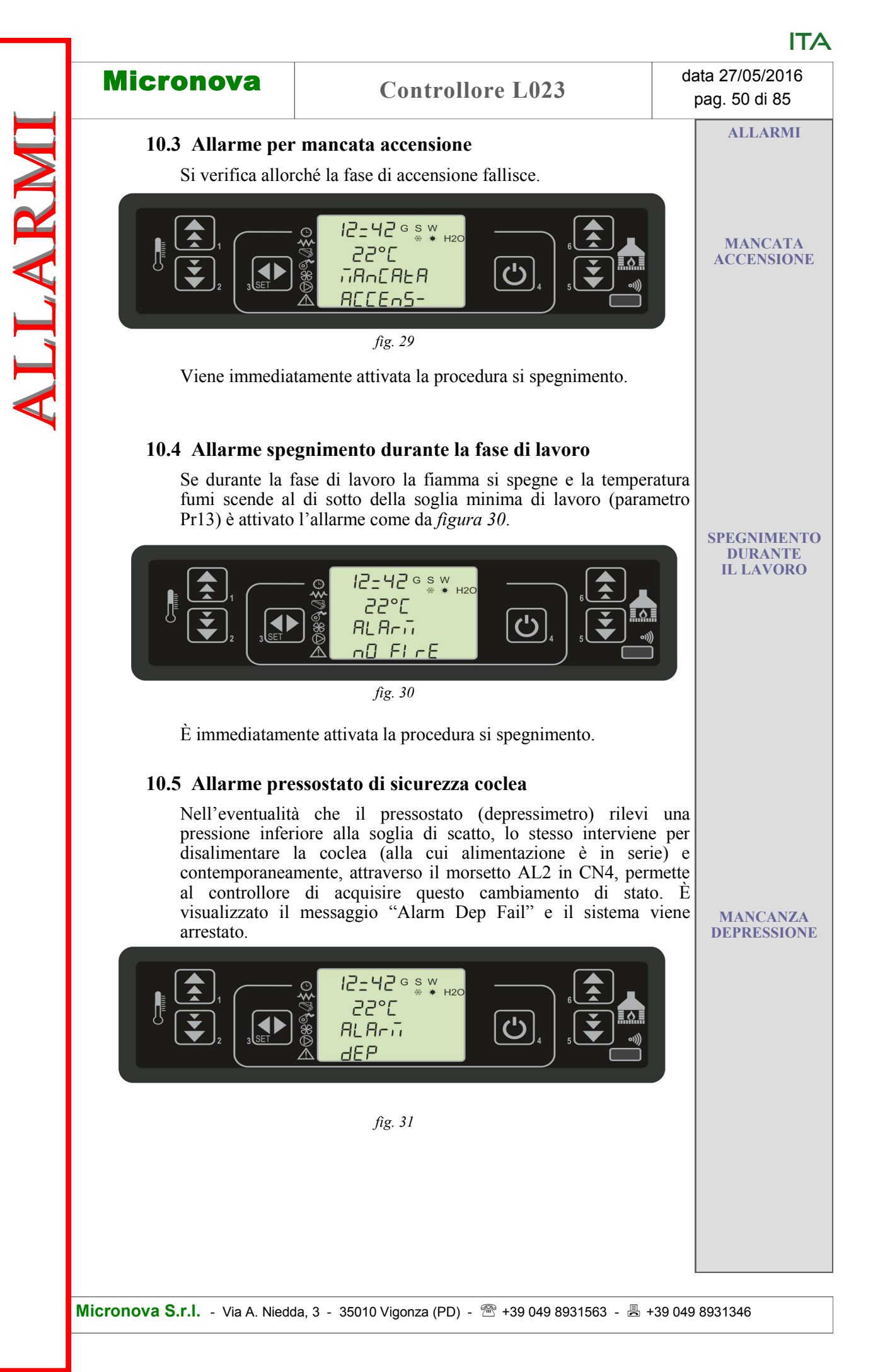

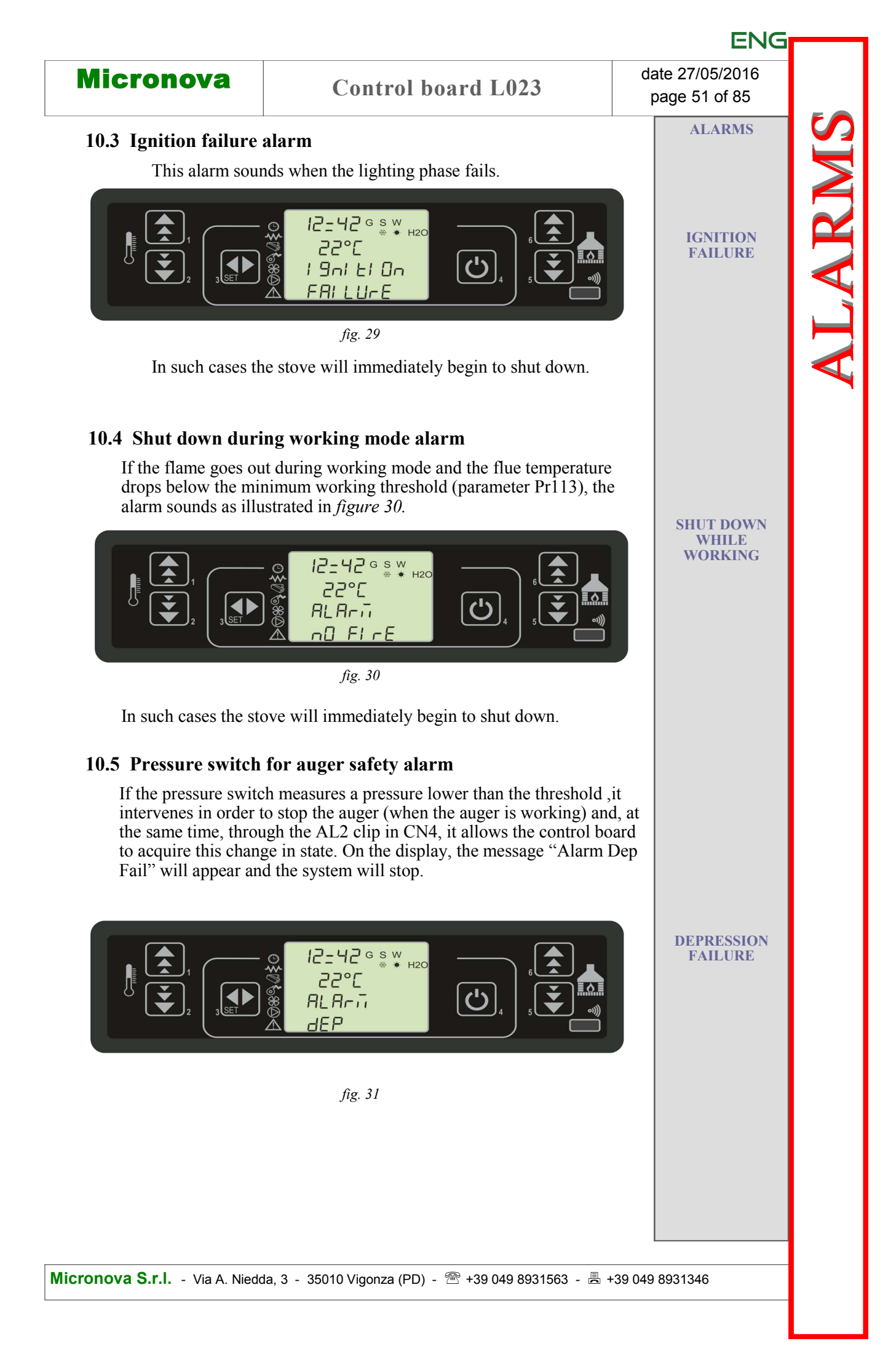

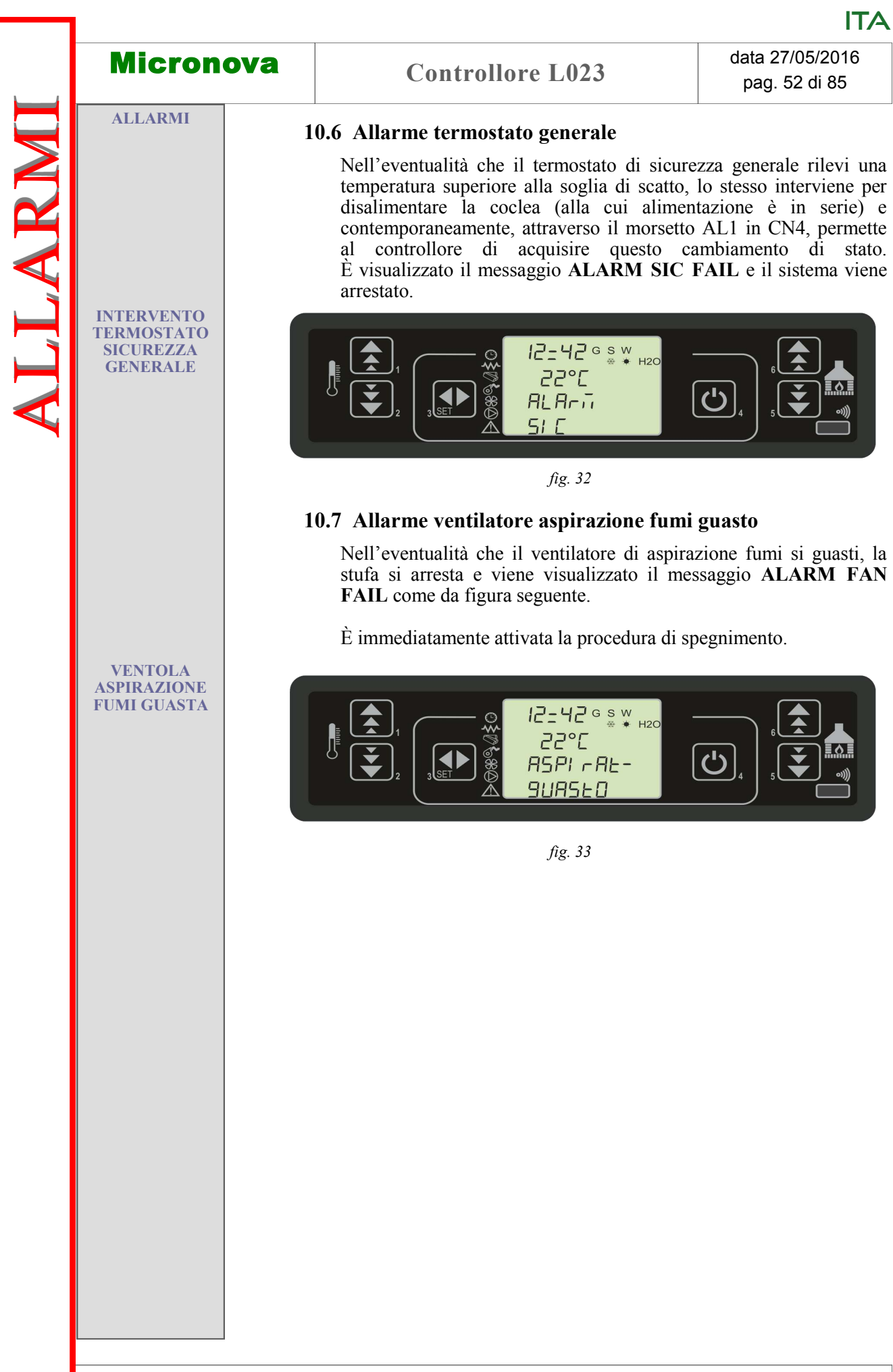

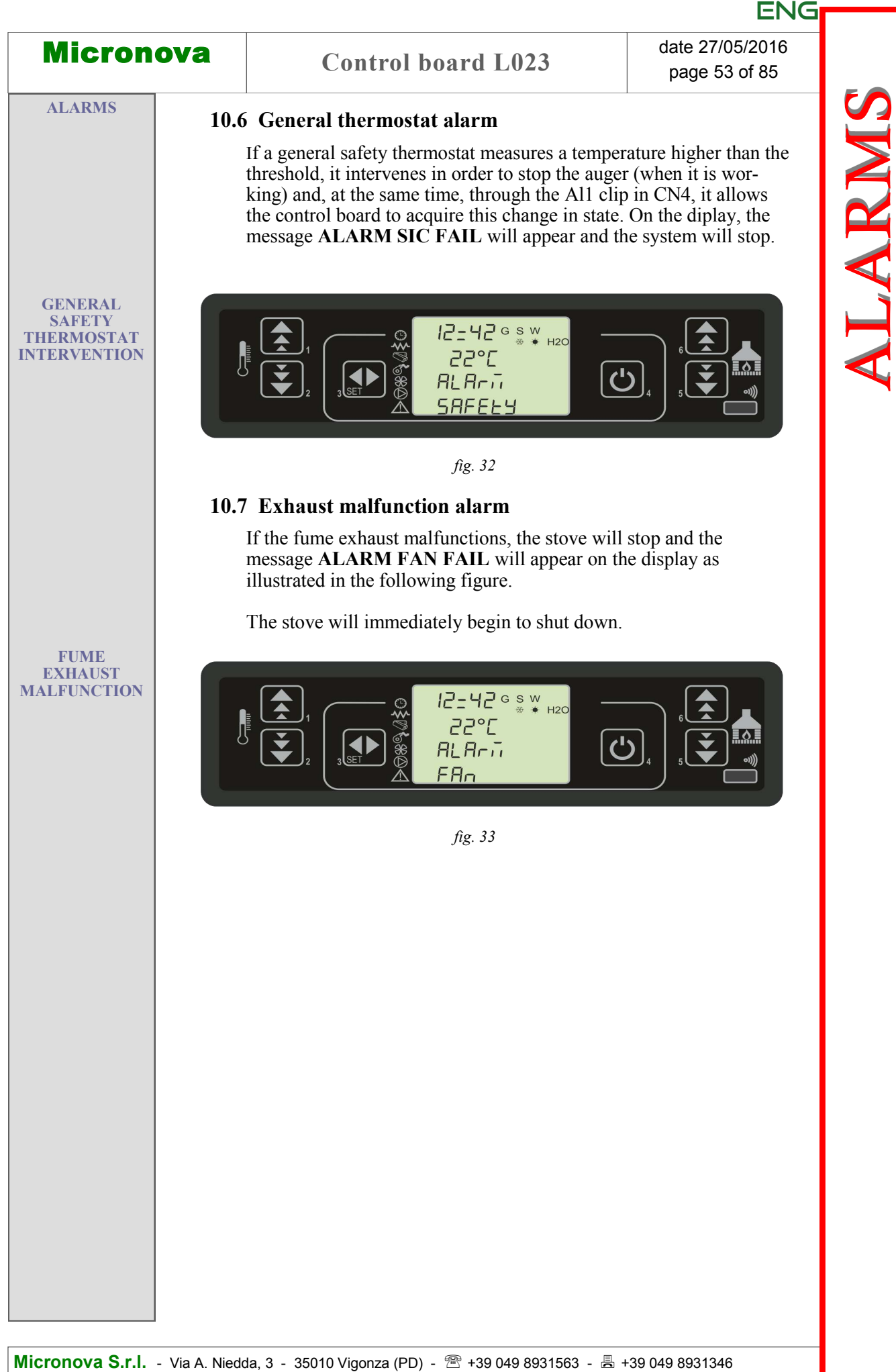

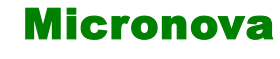

# 11. MODALITÀ OPERATIVA (MENU TECNICO)

N.B. La parte qui di seguito descritta è riservata al personale tecnico con competenza specifica riguardo il prodotto. La modifica dei parametri in modo casuale può provocare gravi danni all'apparecchiatura e alle persone e all'ambiente. Per questo fatto, **Micronova** non si assume nessuna responsabilità.

Per accedere al MENU TECNICO agire sul pulsante (P3) MENU e poi scorrere con i tasti P5e P6 i vari sottomenu fino a visualizzare il menu a livello 09 come da *figura 34*.

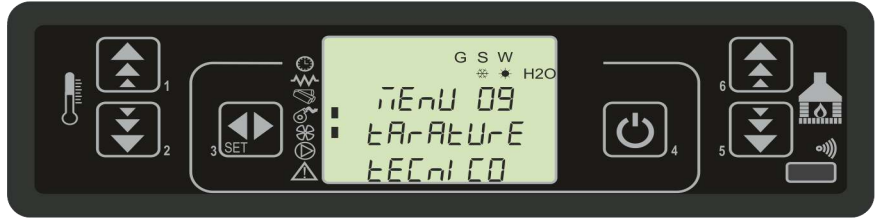

fig. 34

Il seguente prospetto illustra l'organizzazione dei vari livelli del menu tecnico.

| livello 1             | livello 2             | livello 3                | livello 4 | valore            |
|-----------------------|-----------------------|--------------------------|-----------|-------------------|
| 09 - tarature tecnico |                       | chiave accesso           |           |                   |
|                       | 01 - tipo pellet      | carica pellet            |           | set               |
|                       |                       |                          |           |                   |
|                       | 02 - tipo camino      | asp. fumi camino         |           | set               |
|                       |                       |                          |           |                   |
|                       | 03 - banca dati       |                          |           | vedi banche dati  |
|                       |                       |                          |           |                   |
|                       | 04 - dati canalizzata |                          |           | vedi lista param. |
|                       |                       | 01 - abilitazione can.   |           | on/off            |
|                       |                       | 02 - velocità aria 2-1   |           | valore            |
|                       |                       | 03 - velocità aria 2-2   |           | valore            |
|                       |                       | 04 - velocità aria 2-3   |           | valore            |
|                       |                       | 05 - velocità aria 2-4   |           | valore            |
|                       |                       | 06 - velocità aria 2-5   |           | valore            |
|                       |                       | 07 - velocità aria 3-1   |           | valore            |
|                       |                       | 08 - velocità aria 3-2   |           | valore            |
|                       |                       | 09 - velocità aria 3-3   |           | valore            |
|                       |                       | 10 - velocità aria 3-4   |           | valore            |
|                       |                       | 11 - velocità aria 3-5   |           | valore            |
|                       | 05 - tarature varie   |                          |           | vedi lista param. |
|                       |                       | 01 - blocco riaccensione |           | valore            |
|                       |                       | 02 - asp. min spento     |           | valore            |

# **11. OPERATING MODE (TECHNICAL MENU)**

# N.B. The following section is reserved for professional technicians with specific abilities concerning the product. Random changes in the settings could cause severe damage to the device, people and the environment. For this, **Micronova** assumes no responsibility.

To gain access to the TECHNICAL MENU press the MENU (P3) button and scroll, with the use of the P5 and P6 the buttons, through the various submenus until you reach submenu 9 as illustrated in *figure 34*.

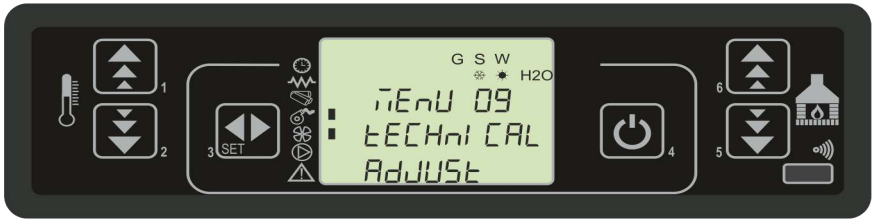

fig. 34

The following table illustrates the organization of the various submenus of the technical menu.

| level 1                 | level 2               | level 3               | level 4 | value           |
|-------------------------|-----------------------|-----------------------|---------|-----------------|
| 09 - technical settings |                       | passcode              |         |                 |
|                         | 01 - pellet type      | load pellet           |         | set             |
|                         |                       |                       |         |                 |
|                         | 02 - chimney type     | exhaust chimney flue  |         | set             |
|                         |                       |                       |         |                 |
|                         | 03 - database         |                       |         | see databases   |
|                         |                       |                       |         |                 |
|                         | 04 - channel data     |                       |         | see param. list |
|                         |                       | 01 - enable can.      |         | on/off          |
|                         |                       | 02 - air speed 2-1    |         | value           |
|                         |                       | 03 - air speed 2-2    |         | value           |
|                         |                       | 04 - air speed 2-3    |         | value           |
|                         |                       | 05 - air speed 2-4    |         | value           |
|                         |                       | 06 - air speed 2-5    |         | value           |
|                         |                       | 07 - air speed 3-1    |         | value           |
|                         |                       | 08 - air speed 3-2    |         | value           |
|                         |                       | 09 - air speed 3-3    |         | value           |
|                         |                       | 10 - air speed 3-4    |         | value           |
|                         |                       | 11 - air speed 3-5    |         | value           |
|                         | 05 - various settings |                       |         | see param. list |
|                         |                       | 01 - block reignition |         | value           |
|                         |                       | 02 - min exhaust off  |         | value           |

| Mi | cr | on | OV | <b>a</b> |
|----|----|----|----|----------|
|----|----|----|----|----------|

MENU TECNICO (programmazione)

# **Controllore L023**

ITA

| livello 1 | livello 2              | livello 3                 | livello 4 | valore          |
|-----------|------------------------|---------------------------|-----------|-----------------|
|           |                        | 03 - precarica accensione |           | valore          |
|           |                        | 04 - attesa fiamma        |           | valore          |
|           |                        | 05 - asp. fumi precarica  |           | valore          |
|           |                        | 06 - delta on/off auto    |           | valore          |
|           |                        | 07 - ritardo off auto     |           | valore          |
|           |                        | 08 - cambio potenza       |           | valore          |
|           |                        | 09 - scam. pulizia finale |           | on/off          |
|           |                        | 10 - ab. blocco tasti     |           | on/off          |
|           |                        | 11 - black-out            |           | on/off          |
|           |                        |                           |           |                 |
|           | 06 - test uscite       |                           |           |                 |
|           |                        | 01 - test candela         |           | valore          |
|           |                        | 02 - test coclea          |           | valore          |
|           |                        | 03 - test fumi            |           | valore          |
|           |                        | 04 - test ventola 1       |           | valore          |
|           |                        | 05 - test ventola 2       |           | valore          |
|           |                        | 06 - test ventola 3       |           | valore          |
|           |                        |                           |           |                 |
|           | 07 - tarature fabbrica |                           |           | Lista parametri |
|           | 08 - azzera ore par.   | chiave accesso            |           | APPENDICE C     |
|           |                        |                           |           |                 |
|           | 09 - azzera allarmi    | chiave accesso            |           | APPENDICE C     |
|           |                        |                           |           |                 |
|           | 10 - memorie cont.     | ore totali                |           | -               |
|           |                        | ore parziali              |           | -               |
|           |                        | numero start              |           | -               |
|           |                        | memoria allarmi 1         |           | -               |
|           |                        | memoria allarmi 2         |           | -               |
|           |                        | memoria allarmi 3         |           | -               |
|           |                        | memoria allarmi 4         |           | -               |
|           |                        | memoria allarmi 5         |           | -               |

Micronova

# **Control board L023**

date 27/05/2016 page 57 of 85

ENG

| level 1 | level 2                | level 3                      | level 4 | value          |
|---------|------------------------|------------------------------|---------|----------------|
|         |                        | 03 - start preload           |         | value          |
|         |                        | 04 - await flame             |         | value          |
|         |                        | 05 - exhaust preload         |         | value          |
|         |                        | 06 - delta on/off auto       |         | value          |
|         |                        | 07 - delay off auto          |         | value          |
|         |                        | 08 - adjust power            |         | value          |
|         |                        | 09 - heat exchanger cleaning |         | on/off         |
|         |                        | 10 - enable key lock         |         | on/off         |
|         |                        | 11 - black out               |         | on/off         |
|         |                        |                              |         |                |
|         | 06 - output test       |                              |         |                |
|         |                        | 01 - spark plug test         |         | value          |
|         |                        | 02 - auger test              |         | value          |
|         |                        | 03 - flue test               |         | value          |
|         |                        | 04 - fan 1 test              |         | value          |
|         |                        | 05 - fan 2 test              |         | value          |
|         |                        | 06 - fan 3 test              |         | value          |
|         |                        |                              |         |                |
|         | 07 - factory settings  |                              |         | Parameter list |
|         | 08 - reset part. hours | passcode                     |         | APPENDIX C     |
|         |                        |                              |         |                |
|         | 09 - reset alarms      | passcode                     |         | APPENDIX C     |
|         |                        |                              |         |                |
|         | 10 - meter memory      | total hours                  |         | -              |
|         |                        | partial hours                |         | -              |
|         |                        | start number                 |         | -              |
|         |                        | alarm memory 1               |         | -              |
|         |                        | alarm memory 2               |         | -              |
|         |                        | alarm memory 3               |         | -              |
|         |                        | alarm memory 4               |         | -              |
|         |                        | alarm memory 5               |         | -              |

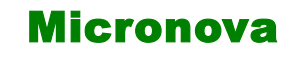

#### 11.1 Sottomenu 09 - 01 - 01 carica pellet

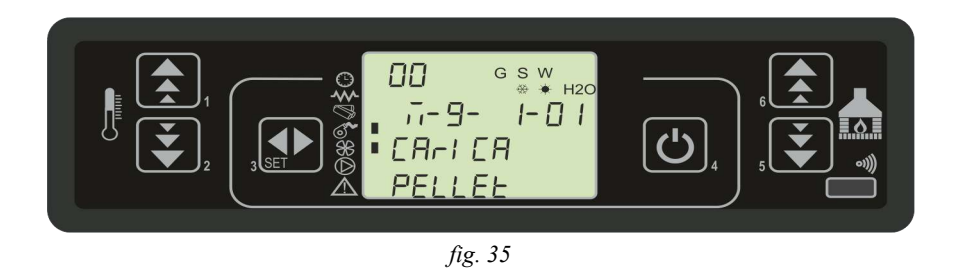

Selezionare con P1 e P2 il valore di variazione carico pellet. Confermare con P3.

#### 11.2 Sottomenu 09 - 02 - 01 tipo camino

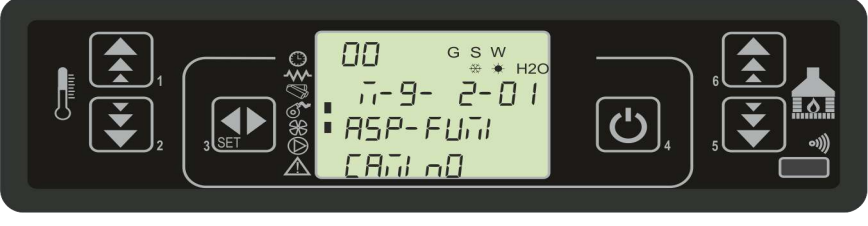

fig. 36

Selezionare con P1 e P2 il valore di variazione velocità aspiratore fumi. Confermare con P3.

#### 11.3 Sottomenu 09 - 03 banche dati

Il dispositivo mantiene al suo interno una serie di impostazioni predefinite denominate **BANCHE DATI** (ricette). Tali impostazioni, presenti in numero dipendente dalla versione del dispositivo, sono disponibili, e non modificabili, allo scopo di permettere, ad esempio, l'adattamento a più tipi di stufe, senza dover programmare un parametro per volta, o in rapporto a particolari necessità.

Per caricare le ricette è sufficiente digitare la corretta chiave corrispondente alla banca desiderata, facendo riferimento alla tabella in **APPENDICE A**.

#### 11.4 Sottomenu 09 - 04 dati canalizzata

Consente di abilitare le uscite relative ai ventilatori n° 2 e n° 3.

Per ciascuno di questi è possibile impostare il valore di tensione in funzione del livello di potenza impostato.

#### 11.5 Sottomenu 09 - 05 tarature varie

Permette le impostazioni di una serie di parametri operativi. Fare riferimento all'APPENDICE A.

#### 11.1 Submenu 09 - 01 - 01 load pellet

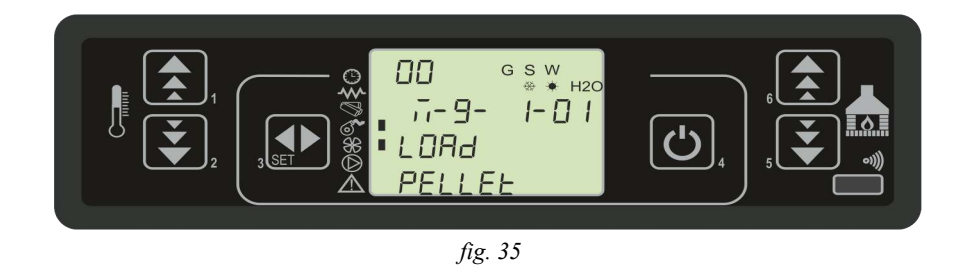

Select with P1 and P2 the amount of pellet loading. Confirm with P3.

#### 11.2 Submenu 09 - 02 - 01 chimney type

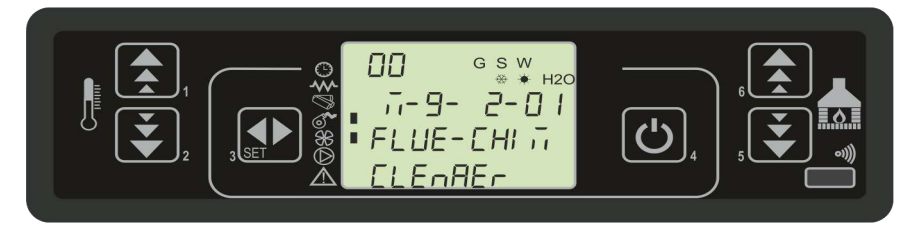

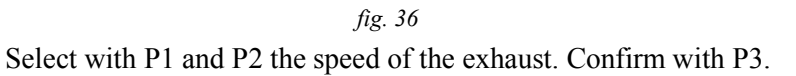

#### 11.3 Submenu 09 - 03 databases

The device has a series of predefined internal settings called **DATABASES**. The numbers of these setting vary based on the version of the device. They are not modifiable so that, for example, they can be adapted to different types of stoves without having to program one setting at a time or in relation to particular needs.

To load the databases, simply enter the correct key that corresponds to the desired database by referring to the table in **APPENDIX A.** 

#### 11.4 Submenu 09 - 04 channel data

It allows you to enable the outputs relative to fans no.2 and no.3.

For each of these you can set the tension in function with the power level.

#### 11.5 Submenu 09 - 05 various resets

Allows for the setting of a series of operation parameters. Please refer to **APPENDIX A**.

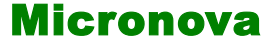

#### 11.6 Sottomenu 09 - 06 test uscite

Selezionare il dispositivo di uscita da attivare.

Per l'aspiratore fumi e i ventilatori scambiatori è possibile impostare la tensione da applicare durante il test.

Per la coclea è possibile prestabilire il tempo di attivazione per il test.

Con pressione del tasto P4 il test è interrotto.

#### 11.7 Sottomenu 09 - 07 tarature di fabbrica

Chiave F9: accesso all'utilità per tarare la sonda fumi (vedi paragrafo 11.11). Descrizione parametri: vedi **APPENDICE A**.

#### 11.8 Sottomenu 09 - 08 azzera ore parziali

Accessibile solamente con chiave di accesso. Azzera le ore parziali di funzionamento.

#### 11.9 Sottomenu 09 - 09 azzera allarmi

Cancella la memoria ultimi allarmi avvenuti. Accessibile solamente con chiave di accesso.

#### 11.10 Sottomenu 09 - 10 memorie contatori

Sono visualizzati in sequenza, attraverso il tasto P6 e P5 i seguenti registri di memoria:

- Ore totali
- Ore parziali
- Numero avvii
- Memoria allarme n° 1
- Memoria allarme n° 2
- Memoria allarme n° 3
- Memoria allarme n° 4
- Memoria allarme n° 5

#### 11.6 Submenu 09 - 06 output test

Select the output device that you wish to activate.

For the fume extractor and the exchanger fans it is possible to set the power to apply during the test.

The test activation time can be preselected for the auger.

By pressing the P4 button, the test will be interrupted.

#### 11.7 Submenu 09 - 07 factory reset

F9 key: access to the flue probe reset (see paragraph 11.11). Parameter description: see **APPENDIX A**.

#### 11.8 Submenu 09 - 08 reset partial hours

Accessible only with a passcode. Reset the partial functioning hours.

#### 11.9 Submenu 09 - 09 reset alarms

Reset the memory of the last alarms. Accessible only with a passcode.

#### 11.10 Submenu 09 - 10 meter memory

The following memory logs are viewed in sequence by pressing the P5 and P6 buttons:

- Total hours
- Partial hours
- Number of startups
- Alarm memory no. 1
- Alarm memory no. 2
- Alarm memory no. 3
- Alarm memory no. 4
- Alarm memory no. 5

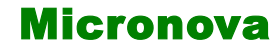

#### 11.11 Taratura della sonda fumi

Per effettuare la taratura, è sufficiente, una volta collegata la sonda, accedere al menu tarature fabbrica (09 - 07) e inserire la chiave di accesso: F9.

Il valore a display rappresenta la temperatura letta dalla sonda. Agire sui tasti **P1** e **P2** (*aumenta e diminuisci temperatura*) per far corrispondere tale valore alla temperatura rilevata da un termometro posto in prossimità della sonda.

In pratica, se l'operazione viene effettuata a stufa spenta e fredda, è sufficiente far corrispondere la lettura con la temperatura ambiente rilevata da un termometro di riferimento.

Nella figura seguente un esempio.

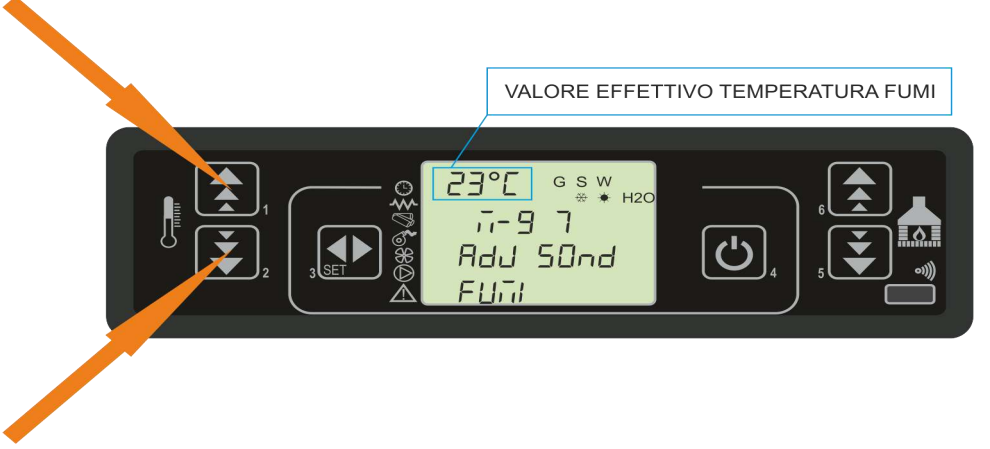

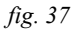

Confermare la taratura con il tasto P3.

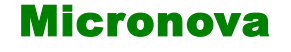

#### **11.11 Flue probe reset**

To reset the flue probe, simply access the factory reset menu (09 - 07), once the flue probe is plugged in, and insert the passcode: F9.

The value on the display represents the temperature measured by the probe. Press buttons **P1** and **P2** (*increase and decrease temperature*) to match the temperature measured by the probe with the temperature measured by another thermometer placed near the probe.

If the procedure is carried out when the stove is off and cold, simply match it to the room temperature measured by another thermometer.

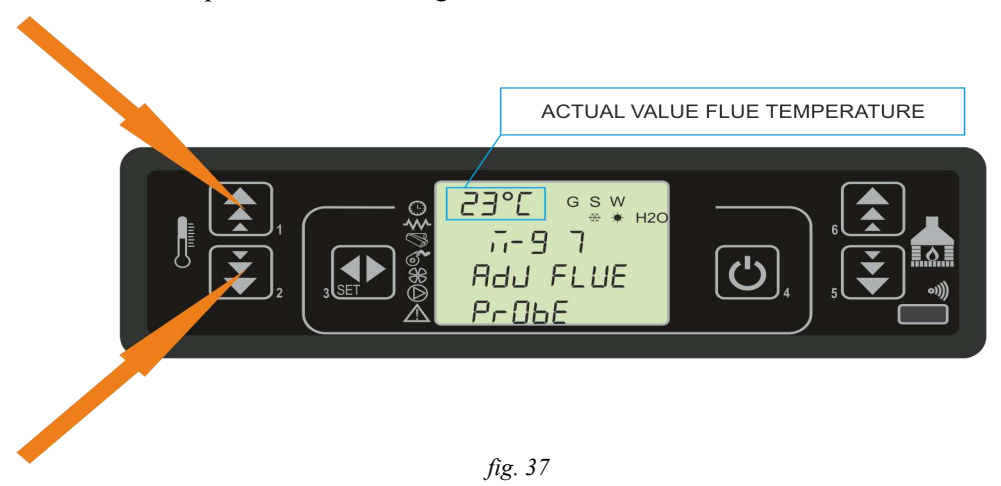

An example follows in the figure below:

Confirm the reset with the P3 button.

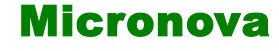

#### 11.12 Struttura della memoria del controllore.

Lo schema a blocchi in *figura 38* descrive in modo sintetico la struttura della memoria e la modalità di accesso dall'esterno.

Come si può vedere, è possibile accedere al contenuto della memoria **EEPROM** direttamente dalla console per leggere o modificare i parametri UT e PR.

La stessa opportunità è fornita dalla connessione seriale e il software **SERAMI** con l'utilizzo di un personal computer.

È altresì evidente come il contenuto delle banche dati o0, o1, o2 ....o9 non sia accessibile né tanto meno modificabile dall'esterno.

Attraverso opportuno comando da console è possibile caricare una banca dati sulla memoria **EEPROM**. Tale banca si sovrappone completamente al contenuto della memoria **EEPROM** per quanto riguarda i parametri PR (da questa operazione sono esclusi i parametri UT).

La parte di memoria "**FLASH**" contenente il programma operativo è accessibile dall'esterno unicamente utilizzando il **SERAMI** e gli appositi file di aggiornamento firmware messi a disposizione da Micronova.

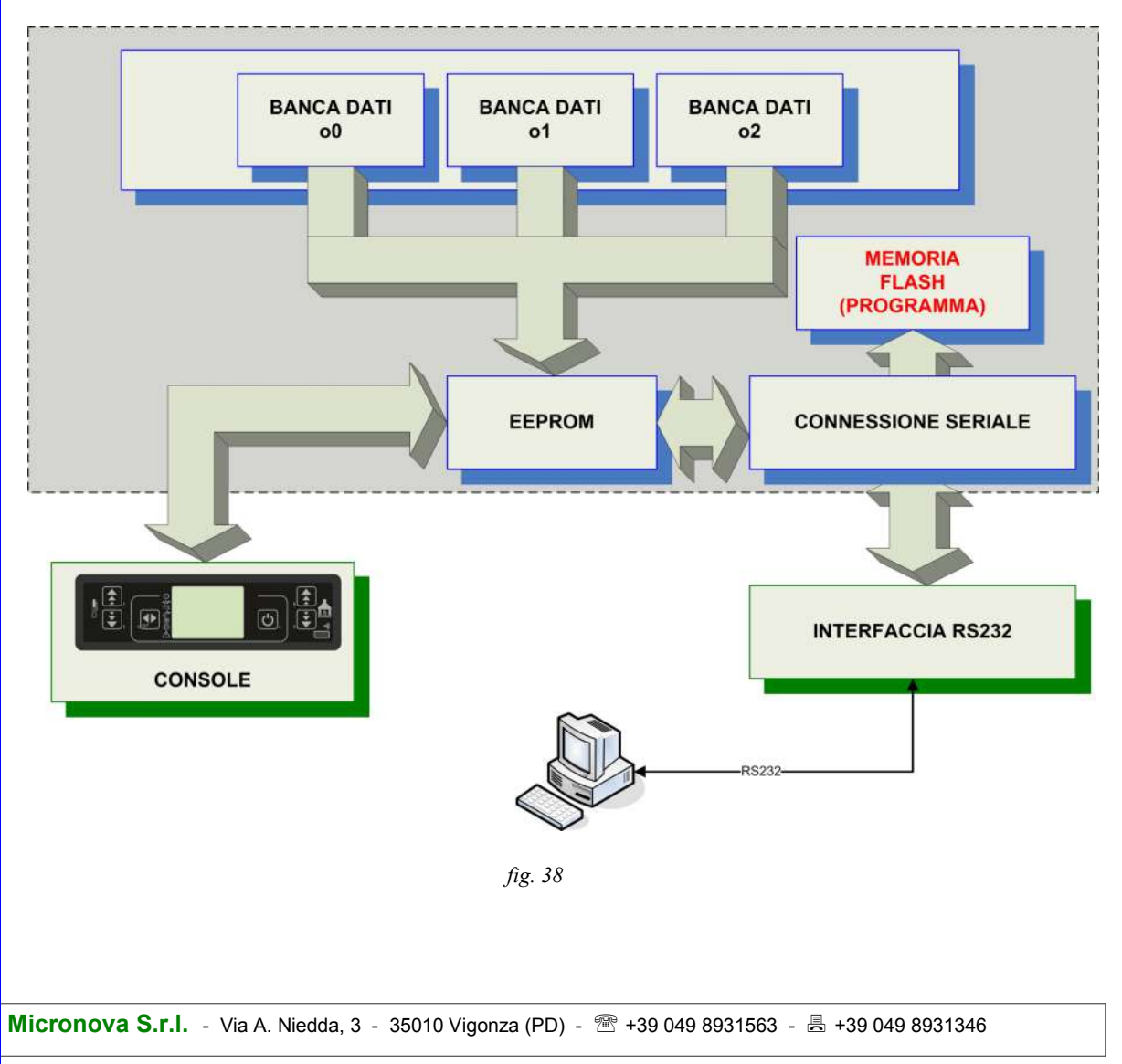

#### **11.12** Structure of the control board memory

The block diagram in *figure 38* briefly describes the structure of the memory and the mode of access from the outside.

As you can see, it is possible to access the **EEPROM** memory content directly from the console in order to read or adjust the UT and PR parameters.

The same can be done through the serial connection and the **SERAMI** software with the use of a personal computer.

It is also clear how the content for databases 00,01, 02, ....09 is neither accessible nor adjustable from the outside.

It is possible to load a database on the **EEPROM** memory through the use of the console. The database gets added to the content of the **EEPROM** memory when concerning the PR parameters (the UT parameters are excluded from this procedure).

The part of the **FLASH** memory that contains the operating program is accessible from the outside only by using the **SERAMI** and the specific firmware update files made available by Micronova.

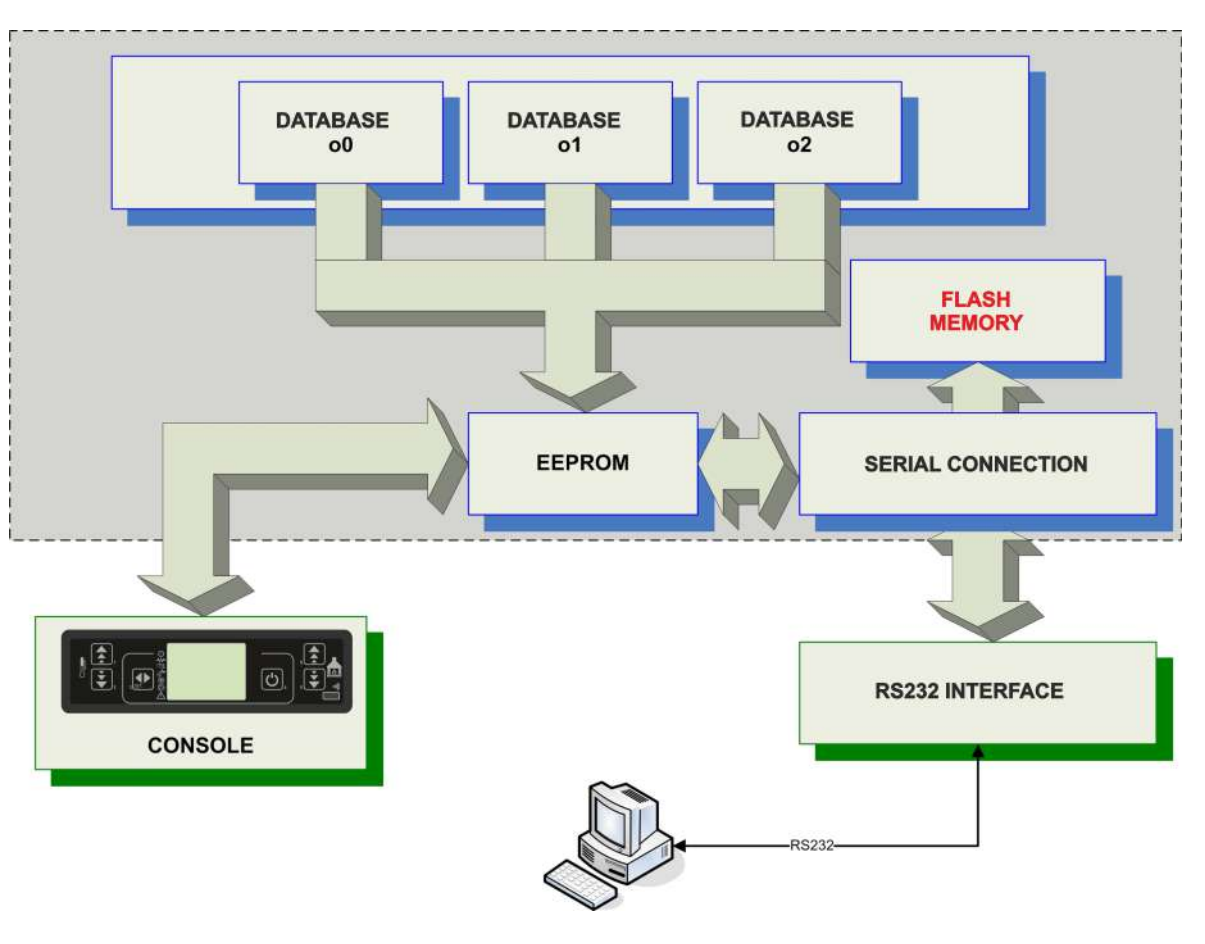

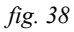

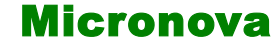

#### 11.13 Creazione di banche dati personalizzate (\*).

Disponendo di un personal computer e del software **SERAMI** con connessione seriale con la scheda e relativa interfaccia RS232, è possibile creare, memorizzare banche dati personalizzate. Per ottenere ciò, operare, ad esempio, nel modo seguente:

- <sup>1.</sup> Caricare nella scheda la banca dati predefinita (o0, o1, ecc.) dal menu 09-03 più vicina alle proprie esigenze. Successivamente modificare i parametri che si desidera personalizzare accedendo al menu 09-07 (tarature fabbrica).
- 2. Con il **SERAMI**, dal menu strumenti, selezionare "gestione EEPROM":
  - 2.1 Selezionare la modalità "Backup" con il tasto in alto a sinistra.
  - 2.2 Eseguire il backup dei dati.
  - 2.3 Salvare il backup con nome del file opportuno (es. MiaBancaDati01).
- 3. Staccare il connettore dell'interfaccia seriale dalla scheda da cui è stata estratta la banca dati di riferimento.
- 4. Inserire il connettore dell'interfaccia seriale nella scheda a cui si desidera inviare la banca dati.
- 5. Con il **SERAMI**, dal menu strumenti, selezionare "gestione EEPROM":
  - 5.1 Selezionare la modalità "Ripristino Backup" con il secondo tasto a sinistra.
  - 5.2 Con il tasto "Apri Backup" selezionare il file relativo alla banca dati da inserire nella scheda, ad es. MiaBancaDati01.bk.
  - 5.3 Selezionare l'opzione "Ripristina Backup".

NOTA: Alla prima connessione con la scheda è opportuno verificare l'impostazione della porta seriale agendo sul menu del SERAMI:

Dal menu, selezionare Connessione e poi Seriale Locale.

All'interno della finestra selezionare il tasto *CHIUDI SERIALE* e impostare secondo il seguente prospetto:

BaudRate:1200Data Bit:8Parità:nonePorta Seriale:quella disponibile nel PC (non occupata da altri programmi o dispositivi).Stop Bit:2Timeout:120

Selezionare il tasto APRI SERIALE e poi CHIUDI FINESTRA.

Da questo punto in poi la scheda opererà secondo i parametri PR copiati dalla scheda di partenza. È evidente che, allo stesso modo, è possibile realizzare un gran numero di configurazioni da utilizzare al momento opportuno.

N.B in ogni momento, caricando una delle banche dati predefinite o0, o1, ecc. saranno sovrascritti i valori personalizzati e si dovrà effettuare nuovamente la scrittura nella EEPROM seguendo la precedente procedura a partire dal punto 4.

(\*) Fare riferimento al manuale del software SERAMI.

FNG

#### 11.13 Create personalized databases (\*)

By using a personal computer, the **SERAMI** software with a serial connection and the control board and relative RS232 interface, you can create and memorize personalized databases. To do such you must do the following:

- 1. Load the default database into the control board (00, 01, etc.) from the 09-03 menu that is closest to your needs. Next, adjust the settings that you wish topersonalize by accessing menu 09-07 (factory resets).
- 2. With **SERAMI**, from the instruments menu, select "manage **EEPROM**":
  - 2.1 Select "Backup" with the button on the top left.
  - 2.2 Backup the data.
  - 2.3 Save the backup with a suitable name (es. MyDatabase01).
- 3. Detach the serial interface connector from the control board from which the database had been extracted.
- 4. Insert the serial interface connector into the control board to which you wish to send the database.
- 5. With **SERAMI**, from the instruments menu, select "manage **EEPROM**":
  - 5.1 Select "Restore Backup" with the second button on the left.
  - 5.2 With the "Open Backup" button select the database file you wish to insert the control board, for example MyDatabase01.bk.
  - 5.3 Select the "Restore Backup" option.

NOTE: It is a good idea to verify the serial port settings after the first connection to the control board by going to the SERAMI menu:

From the menu select Connection and then Local Serial

Inside the window select the button CLOSE SERIAL and set according to the

following :

BaudRate: 1200 Data Bit: 8 Parity:none Serial port: the one available in the PC (non occupied by other programs or devices). Stop Bit: 2 Timeout: 120

Select the OPEN SERIAL button and then the CLOSE WINDOW button

Da questo punto in poi la scheda opererà secondo i parametri PR copiati dalla scheda di partenza. È evidente che, allo stesso modo, è possibile realizzare un gran numero di configurazioni da utilizzare al momento opportuno.

N.B everytime a predefined database o0, o1, etc. is loaded ,the personalized settings will be overwritten and the **EEPROM** writing will have to be redone, following this procedure starting from step 4.

(\*) Please refer to the **SERAMI** software manual.

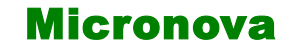

#### 12. AGGIORNAMENTO DEL FIRMWARE DELLA SCHEDA (\*)

Disponendo di un file di aggiornamento firmware messo a disposizione da Micronova, è possibile aggiornare il software operativo della scheda utilizzando un personal computer e il software **SERAMI** con connessione seriale verso la scheda e relativa interfaccia RS232.

A. Rimuovere l'alimentazione elettrica dalla scheda.

Connettere il cavetto seriale proveniente dall'interfaccia RS232. Questa dev'essere correttamente connessa al personal computer con la porta seriale correttamente configurata nel **SERAMI**.

- B. Dal menu "STRUMENTI" e dal successivo sottomenu "AGGIORNAMENTO FIRMWARE" accedere alla procedura secondo le indicazioni più sotto riportate.
- C. Selezionare l'opzione ATMEL.
- D. Selezionare il file (tipo ENC) contenente il programma operativo della stufa, vedi *figura 39*.

| 0000    | Step 1 ·                                    |           |
|---------|---------------------------------------------|-----------|
| • ATMEL | Firmware utilizzato per la riprogrammazione |           |
|         |                                             | Seleziona |
|         | Step 2 :<br>Aggiornamento Firmware          |           |
|         | Non attivo.                                 |           |
|         |                                             | Awia      |
|         |                                             | 17        |

fig. 39

- E. Selezionare il tasto "AVVIA" e attendere il messaggio "*Spegnere e accendere la scheda*". Quindi alimentare subito la scheda e attendere che la barra di avanzamento della procedura arrivi a completamento.
- F. Selezionare il tasto CHIUDI per abbandonare la procedura.

Effettuato l'aggiornamento, è indispensabile caricare i valori di una delle banche dati per assegnare valori consistenti ai parametri, vedi paragrafo 10.2.

Se non si dispone di un file configurazione **SERAMI** (.snet) accedere al sito web Micronova e alla pagina "APPLICAZIONI" per effettuare il download del file.

Di qui, individuare il campo "*Scarica file di configurazione SeramiNet*" e digitare esattamente il nome del file ENC senza estensione.

Ad esempio, se il file ENC è "MIO\_FIRMWARE.ENC", digitare, indifferentemente in maiuscolo o minuscolo "mio\_firmware" e selezionare il tasto "INVIA QUERY".

Contattare Micronova se il download non è disponibile.

(\*) Fare riferimento al manuale del software SERAMI.

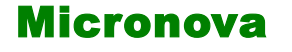

### **Control board L023**

ENG

# 12. CONTROL BOARD FIRMWARE UPDATE (\*)

By using a firmware update file provided by Micronova, you can update the control board's operating software with a personal computer and the **SERAMI** software with a serial connection to the control board and the relative RS232 interface.

A. Remove the electrical power from the control board.

Connect the serial cable from the RS232 interface. It must be connected correctly to the personal computer with the serial port correctly configured with the **SERAMI**.

- B. From the "INSTRUMENTS" menu and from the following "UPDATE FIRMWARE" submenu, access the procedure according to the instructions listed below.
- C. Select the **ATMEL** option.
- D. Select the file containing the stove's operating program, see *figure 39*.

| COP8  | Step 1 :                                    |           |
|-------|---------------------------------------------|-----------|
| ATMEL | Firmware utilizzato per la riprogrammazione |           |
|       | Firmware :                                  |           |
|       |                                             | Seleziona |
|       | Step 2 :                                    |           |
|       | Aggiornamento Firmware                      |           |
|       | Aggiornamento Firmware                      |           |
|       | Aggiornamento Firmware                      | Awia      |
|       | Aggiornamento Firmware                      | Awia      |

fig. 39

- E. Select the "START" button and wait for the message that reads "*Shut off and turn on the control board*". Power the control board and wait for the progress bar to fill up.
- F. Select the "CLOSE" button to exit the procedure.

After completing the update you must load the values of one of the databases in order to assign consistent values to the parameters, see paragraph 10.2.

If you do not have a **SERAMI** (.snet) configuration file, access the "APPLICATIONS" page on the Micronova website to download the file.

From here, find "*Download SeramiNet configuration file*" and type the exact name of the ENC file without the extension.

For example, if the ENC file is called "MY\_FIRMWARE.ENC", type "my\_firmware" (not case sensitive) and select the "SEND QUERY" button.

Contact Micronova if the download is not available.

(\*) Refer to **SERAMI** software manual.

**APPENDICE** A

**APPENDICE A : Tabella parametri** 

Qui di seguito è riportata una tabella di parametri.

| Parametro | Livello di menu | Descrizione                                                   | Unità misura       | Campo valori<br>ammessi | Incremen |
|-----------|-----------------|---------------------------------------------------------------|--------------------|-------------------------|----------|
| Pr01      | M - 9 - 7 - 01  | Tempo massimo del ciclo di accensione                         | minuto             | 5 -25                   |          |
| Pr02      | M - 9 - 7 - 02  | Tempo di avvio                                                | minuto             | 2 - 12                  | -        |
| Pr03      | M - 9 - 7 - 03  | Intervallo di tempo tra le due pulizie del braciere           | minuto             | 3 - 240                 |          |
| Pr04      | M - 9 - 7 - 04  | Tempo di ON motore coclea nella fase di accensione            | secondo            | 0.1 - 4                 | 0,1      |
| Pr05      | M - 9 - 7 - 05  | Tempo di ON motore coclea nella fase di avvio                 | secondo            | 0.1 - 4                 | 0,1      |
| Pr06      | M - 9 - 7 - 06  | Tempo di ON motore coclea nella fase di lavoro a potenza 1    | secondo            | 0.1 - 4                 | 0,1      |
| Pr07      | M - 9 - 7 - 07  | Tempo di ON motore coclea nella fase di lavoro a potenza 2    | secondo            | 0.1 - 4                 | 0,1      |
| Pr08      | M - 9 - 7 - 08  | Tempo di ON motore coclea nella fase di lavoro a potenza      | secondo            | 0.1 - 4                 | 0,1      |
| Pr09      | M - 9 - 7 - 09  | Tempo di ON motore coclea nella fase di lavoro a potenza 4    | secondo            | 0.1 - 4                 | 0,1      |
| Pr10      | M - 9 - 7 - 10  | Tempo di ON motore coclea nella fase di lavoro a potenza 5    | secondo            | 0.1 - 4                 | 0,1      |
| Pr11      | M - 9 - 7 - 11  | Ritardo allarmi                                               | secondo            | 20 - 90                 | 1        |
| Pr12      | M - 9 - 7 - 12  | Durata pulizia braciere                                       | secondo            | 0 - 120                 |          |
| Pr13      | M - 9 - 7 - 13  | Temperatura minima fumi per considerare la stufa accesa       | °C                 | 40 - 180                | 1        |
| Pr14      | M - 9 - 7 - 14  | Temperatura fumi per passare in modalità ECO-MODULA           | °C                 | 110 - 270               | 1        |
| Pr15      | M - 9 - 7 - 15  | Soglia di temperatura fumi per accendere gli scambiatori      | °C                 | 50 - 210                | -        |
| Pr16      | M - 9 - 7 - 16  | Velocità aspirazione fumi nella la fase di accensione         | giri/minuto o volt | 500/65 - 2800/225       | 10/5     |
| Pr17      | M - 9 - 7 - 17  | Velocità aspirazione fumi nella la fase di avvio              | giri/minuto o volt | 500/65 - 2800/225       | 10/5     |
| Pr18      | M - 9 - 7 - 18  | Velocità aspirazione fumi nella la fase di lavoro a potenza 1 | giri/minuto o volt | 500/65 - 2800/225       | 10/5     |

**Micronova** 

to

| Parameter | Menu level     | Description                                               | Unit of measure | Field values<br>admitted | Increase |
|-----------|----------------|-----------------------------------------------------------|-----------------|--------------------------|----------|
| Pr01      | M - 9 - 7 - 01 | Maximum time for ignition cycle                           | minute          | 5 -25                    |          |
| Pr02      | M - 9 - 7 - 02 | Time for start up                                         | minute          | 2 - 12                   | 1        |
| Pr03      | M - 9 - 7 - 03 | Interval of time between two ashpan cleanings             | minute          | 3 - 240                  | 1        |
| Pr04      | M - 9 - 7 - 04 | Auger motor on time during start up phase                 | second          | 0.1 - 4                  | 0,1      |
| Pr05      | M - 9 - 7 - 05 | On time during start up phase                             | second          | 0.1 - 4                  | 0,1      |
| Pr06      | M - 9 - 7 - 06 | Auger motor on time during working phase at power level 1 | second          | 0.1 - 4                  | 0,1      |
| Pr07      | M - 9 - 7 - 07 | Auger motor on time during working phase at power level 2 | second          | 0.1 - 4                  | 0,1      |
| Pr08      | M - 9 - 7 - 08 | Auger motor on time during working phase at power level 3 | second          | 0.1 - 4                  | 0,1      |
| Pr09      | M - 9 - 7 - 09 | Auger motor on time during working phase at power level 4 | second          | 0.1 - 4                  | 0,1      |
| Pr10      | M - 9 - 7 - 10 | Auger motor on time during working phase at power level 5 | second          | 0.1 - 4                  | 0,1      |
| Pr11      | M - 9 - 7 - 11 | Alarm delay                                               | second          | 20 - 90                  | 1        |
| Pr12      | M - 9 - 7 - 12 | Duration ashpan cleaning                                  | second          | 0 - 120                  | 1        |
| Pr13      | M - 9 - 7 - 13 | Minimum flue temperature to consider stove on             | °C              | 40 - 180                 | 1        |
| Pr14      | M - 9 - 7 - 14 | Flue temperature to pass to ECO-MODULA mode               | °C              | 110 - 270                | 1        |
| Pr15      | M - 9 - 7 - 15 | Flue temperature threshold for exchanger switch-on        | °C              | 50 - 210                 | 1        |
| Pr16      | M - 9 - 7 - 16 | Speed fume extractor during on phase                      | RPM or Volt     | 500/65 - 2800/225        | 10/5     |
| Pr17      | M - 9 - 7 - 17 | Speed fume exhaust during start up phase                  | RPM or Volt     | 500/65 - 2800/225        | 10/5     |
| Pr18      | M - 9 - 7 - 18 | Speed fume exhaust during working phase at power level 1  | RPM or Volt     | 500/65 - 2800/225        | 10/5     |

Here, as follows, is a parameter table.

Micronova S.r.l. - Via A. Niedda, 3 - 35010 Vigonza (PD) - 🕾 +39 049 8931563 - 📇 +39 049 8931346

# **Control board L023**

#### date 27/05/2016 page 71 of 85

**APPENDIX A** 

APPENDICE A

| Parametro | Livello di menu | Descrizione                                                    | Unità misura       | Campo valori<br>ammessi | Incremento |
|-----------|-----------------|----------------------------------------------------------------|--------------------|-------------------------|------------|
| Pr19      | M - 9 - 7 - 19  | Velocità aspirazione fumi nella la fase di lavoro a potenza 2  | giri/minuto o volt | 500/65 - 2800/225       | 10/5       |
| Pr20      | M - 9 - 7 - 20  | Velocità aspirazione fumi nella la fase di lavoro a potenza 3  | giri/minuto o volt | 500/65 - 2800/225       | 10/5       |
| Pr21      | M - 9 - 7 - 21  | Velocità aspirazione fumi nella la fase di lavoro a potenza 4  | giri/minuto o volt | 500/65 - 2800/225       | 10/5       |
| Pr22      | M - 9 - 7 - 22  | Velocità aspirazione fumi nella la fase di lavoro a potenza 5  | giri/minuto o volt | 500/65 - 2800/225       | 10/5       |
| Pr23      | M - 9 - 7 - 23  | Velocità motore scambiatore 1 nella fase di lavoro a potenza 1 | volt               | 65 - 225                | 5          |
| Pr24      | M - 9 - 7 - 24  | Velocità motore scambiatore 1 nella fase di lavoro a potenza 2 | volt               | 65 - 225                | 5          |
| Pr25      | M - 9 - 7 - 25  | Velocità motore scambiatore 1 nella fase di lavoro a potenza 3 | volt               | 65 - 225                | 5          |
| Pr26      | M - 9 - 7 - 26  | Velocità motore scambiatore 1 nella fase di lavoro a potenza 4 | volt               | 65 - 225                | 5          |
| Pr27      | M - 9 - 7 - 27  | Velocità motore scambiatore 1 nella fase di lavoro a potenza 5 | volt               | 65 - 225                | 5          |
| Pr28      | M - 9 - 7 - 28  | Soglia spegnimento                                             | °C                 | 50 - 180                |            |
| Pr29      | M - 9 - 7 - 29  | Velocità aspirazione fumi nella fase pulizia braciere          | giri/minuto o volt | 500/65 - 2800/225       | 10/5       |
| Pr30      | M - 9 - 7 - 30  | Tempo di ON motore coclea nella fase di pulizia                | secondo            | 0 - 4                   | 0,1        |
| Pr31      | M - 9 - 7 - 31  | Abilitazione encoder                                           | 1                  | 0 - 1                   | I          |
| Pr32      | M - 9 - 7 - 32  | Tempo frenatura coclea                                         | secondo            | 0 - 0.5                 | 0,1        |
| Pr38      | M - 9 - 5 - 01  | Tempo minimo prima della riaccensione                          | minuto             | 0-10                    | 1          |
| Pr39      | M - 9 - 5 - 02  | Tempo minimo aspirazione fumi nella fase pulizia finale        | minuto             | 0 - 20                  | -          |
| Pr40      | M - 9 - 7 - 03  | Tempo di ON motore coclea nella fase di precarica              | secondo            | 0 - 255                 | 1          |
| Pr41      | M - 9 - 7 - 04  | Tempo di attesa dopo precarica                                 | secondo            | 0 - 255                 | -          |
| Pr42      | M - 9 - 5 - 05  | Velocità aspiratore fumi in fase di precarica                  | giri/minuto o volt | 500/65 - 2800/225       | 10/5       |
| Pr43      | M - 9 - 5 - 06  | Isteresi temperatura ON/OFF in modalità automatica             | °C                 | 0 - 15                  | 0,5        |
| Pr44      | M - 9 - 5 - 07  | Ritardo allo spegnimento in modalità automatica                | minuto             | 2 - 120                 | 1          |
| Pr45      | M - 9 - 5 - 08  | Ritardo cambio potenza                                         | secondo            | 0 - 60                  | 1          |

# **Controllore L023**

data 27/05/2016 pag. 72 di 85

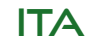
| Pr19 $M \cdot 9 \cdot 7 \cdot 19$ Speed fume exhaust during working phase at power level 2RPM or Volt500065 \cdot 2Pr20 $M \cdot 9 \cdot 7 \cdot 20$ Speed fume exhaust during working phase at power level 3RPM or Volt500065 \cdot 2Pr21 $M \cdot 9 \cdot 7 \cdot 21$ Speed fume exhaust during working phase at power level 5RPM or Volt500065 \cdot 2Pr23 $M \cdot 9 \cdot 7 \cdot 23$ Beed fume exhaust during working phase at power level 5RPM or Volt50005 \cdot 2Pr24 $M \cdot 9 \cdot 7 \cdot 23$ Heat exchanger 1 speed in operating mode at setting 3Volt65 - 2Pr25 $M \cdot 9 \cdot 7 \cdot 23$ Heat exchanger 1 speed in operating mode at setting 3Volt65 - 2Pr26 $M \cdot 9 \cdot 7 \cdot 23$ Heat exchanger 1 speed in operating mode at setting 3Volt65 - 2Pr27 $M \cdot 9 \cdot 7 \cdot 23$ Heat exchanger 1 speed in operating mode at setting 3Volt65 - 2Pr28 $M \cdot 9 \cdot 7 \cdot 23$ Bhudown thresholdShutdown threshold $M \cdot 9 \cdot 7 \cdot 23$ Shutdown threshold $M \cdot 9 \cdot 7 \cdot 23$ Shutdown threshold $M \cdot 9 \cdot 7 \cdot 23$ Shutdown threshold $M \cdot 9 \cdot 7 \cdot 23$ Shutdown threshold $M \cdot 9 \cdot 7 \cdot 23$ Shutdown threshold $M \cdot 9 \cdot 7 \cdot 23$ Shutdown threshold $M \cdot 9 \cdot 7 \cdot 23$ Shutdown threshold $M \cdot 9 \cdot 7 \cdot 23$ Shutdown threshold $M \cdot 9 \cdot 7 \cdot 23$ Shutdown threshold $M \cdot 9 \cdot 7 \cdot 23$ Shutdown threshold $M \cdot 9 \cdot 7 \cdot 23$ Shutdown threshold $M \cdot 9 \cdot 7 \cdot 23$ Shutdown threshold $M \cdot 9 \cdot 7 \cdot 23$ Shutdown threshold $M \cdot 9 \cdot 7 \cdot 23$ $M \cdot 9 \cdot 7 \cdot 23$ $M \cdot 9 \cdot 7 \cdot 23$ $M \cdot 9 \cdot 7 \cdot 23$ $M \cdot 9 \cdot 7 \cdot$ | arameter | Menu level     | Description                                                      | Unit of measure | Field values<br>admitted | Increase |
|----------------------------------------------------------------------------------------------------|----------|----------------|------------------------------------------------------------------|-----------------|--------------------------|----------|
| Pr20 $M.9.7.20$ Speed fume exhaust during working phase at power level 3RPM or Volt500/65-2Pr21 $M.9.7.21$ Speed fume exhaust during working phase at power level 4RPM or Volt500/65-2Pr23 $M.9.7.22$ Speed fume exhaust during working phase at power level 5RPM or Volt500/65-2Pr23 $M.9.7.23$ Heat exchanger 1 speed in operating mode at setting 1Volt65-3Pr24 $M.9.7.23$ Heat exchanger 1 speed in operating mode at setting 3Volt65-3Pr25 $M.9.7.24$ Heat exchanger 1 speed in operating mode at setting 3Volt65-3Pr26 $M.9.7.26$ Heat exchanger 1 speed in operating mode at setting 3Volt65-3Pr27 $M.9.7.23$ Heat exchanger 1 speed in operating mode at setting 3Volt65-3Pr28 $M.9.7.29$ Enter exchanger 1 speed in operating mode at setting 3Volt65-3Pr29 $M.9.7.29$ Batwork threshold $M.9.7.29$ Shudown threshold $0.016$ Pr31 $M.9.7.29$ Shudown threshold $M.9.7.29$ Shudown threshold $0.016$ Pr32 $M.9.7.29$ Endef server stopping intee $M.9.7.29$ $0.014$ $0.026$ Pr33 $M.9.7.29$ Endef serve stopping intee $M.9.7.29$ $0.016$ $0.016$ Pr34 $M.9.7.29$ Endef serve stopping intee $0.016$ $0.016$ Pr35 $M.9.7.29$ $M.9.7.29$ Endef serve stopping intee $0.016$ Pr36 $M.9.7.29$ $M.9.7.29$ $0.070$ $0.016$ Pr3                                                                                                    | Pr19     | M - 9 - 7 - 19 | Speed fume exhaust during working phase at power level 2         | RPM or Volt     | 500/65 - 2800/225        | 10/5     |
| Pr21 $M-9-7-21$ Speed fume exhaust during working phase at power level 4RPM or Volt500/65 - 2Pr23 $M-9-7-22$ Speed fume exhaust during working phase at power level 5RPM or Volt500/65 - 2Pr23 $M-9-7-23$ Heat exchanger 1 speed in operating mode at setting 2Volt65 - 2Pr24 $M-9-7-23$ Heat exchanger 1 speed in operating mode at setting 2Volt65 - 2Pr25 $M-9-7-24$ Heat exchanger 1 speed in operating mode at setting 3Volt65 - 2Pr26 $M-9-7-25$ Heat exchanger 1 speed in operating mode at setting 3Volt65 - 2Pr27 $M-9-7-26$ Heat exchanger 1 speed in operating mode at setting 3Volt65 - 2Pr28 $M-9-7-27$ Heat exchanger 1 speed in operating mode at setting 600Pr29 $M-9-7-23$ Heat exchanger 1 speed in operating mode at setting 600Pr27 $M-9-7-23$ Heat exchanger 1 speed in operating mode at setting 600Pr28 $M-9-7-23$ Heat exchanger 1 speed in operating mode at setting 600Pr29 $M-9-7-23$ Heat exchanger 1 speed in operating mode at setting 600Pr29 $M-9-7-29$ Smudown threshold000Pr29 $M-9-7-29$ Smudown threshold000Pr29 $M-9-7-29$ Smudown threshold000Pr30 $M-9-7-29$ Smudown threshold000Pr30 $M-9-7-29$ Smudown threshold000 </th <th>Pr20</th> <th>M - 9 - 7 - 20</th> <th>Speed fume exhaust during working phase at power level 3</th> <th>RPM or Volt</th> <th>500/65 - 2800/225</th> <th>10/5</th>                                                                                                    | Pr20     | M - 9 - 7 - 20 | Speed fume exhaust during working phase at power level 3         | RPM or Volt     | 500/65 - 2800/225        | 10/5     |
| Pr22 $M - 9 - 7 - 22$ Speed fume exhaust during working phase at power level 5RPM or Volt500/65 - 2Pr23 $M - 9 - 7 - 23$ Heat exchanger 1 speed in operating mode at setting 2Volt65 - 3Pr25 $M - 9 - 7 - 23$ Heat exchanger 1 speed in operating mode at setting 3Volt65 - 3Pr26 $M - 9 - 7 - 25$ Heat exchanger 1 speed in operating mode at setting 3Volt65 - 3Pr27 $M - 9 - 7 - 25$ Heat exchanger 1 speed in operating mode at setting 3Volt65 - 3Pr27 $M - 9 - 7 - 26$ Heat exchanger 1 speed in operating mode at setting 5Volt65 - 3Pr28 $M - 9 - 7 - 28$ Shudown thresholdSolof 5 - 290 - 0Pr29 $M - 9 - 7 - 29$ Snoke aspiration speed during grate cleaning modeRPM or Volt65 - 5Pr29 $M - 9 - 7 - 29$ Snoke aspiration speed during grate cleaning modeRPM or Volt500/65 - 2Pr29 $M - 9 - 7 - 29$ Snoke aspiration speed during grate cleaning modeRPM or Volt500/65 - 2Pr30 $M - 9 - 7 - 30$ Feeder screw motor ON time during cleaning modesecond0 - 0Pr31 $M - 9 - 7 - 30$ Feeder screw motor ON time during final cleaning modesecond0 - 0Pr32 $M - 9 - 7 - 30$ Feeder screw motor ON time during final cleaning phase 00 - 0Pr33 $M - 9 - 7 - 30$ Minimum time before restartminute0 - 0Pr34 $M - 9 - 5 - 05$ Min - 9 - 5 - 05Sind da spiration during final cleaning phaseminute0 - 0                                                                                                    | Pr21     | M - 9 - 7 - 21 | Speed fume exhaust during working phase at power level 4         | RPM or Volt     | 500/65 - 2800/225        | 10/5     |
| Pr23 $M - 9 - 7 - 23$ Heat exchanger 1 speed in operating mode at setting 1Volt $65 - 2$ Pr24 $M - 9 - 7 - 24$ Heat exchanger 1 speed in operating mode at setting 2Volt $65 - 2$ Pr25 $M - 9 - 7 - 25$ Heat exchanger 1 speed in operating mode at setting 3Volt $65 - 2$ Pr26 $M - 9 - 7 - 25$ Heat exchanger 1 speed in operating mode at setting 3Volt $65 - 2$ Pr27 $M - 9 - 7 - 25$ Heat exchanger 1 speed in operating mode at setting 5Volt $65 - 2$ Pr27 $M - 9 - 7 - 26$ Heat exchanger 1 speed in operating mode at setting 5Volt $65 - 2$ Pr28 $M - 9 - 7 - 28$ Shutdown thresholdSnote as setting 5Volt $65 - 2$ Pr29 $M - 9 - 7 - 29$ Shnote aspiration speed during grate cleaning modeRPM or Volt $500/65 - 2$ Pr30 $M - 9 - 7 - 30$ Feader screw motor ON time during cleaning modeRPM or Volt $500/65 - 2$ Pr31 $M - 9 - 7 - 31$ Enable encoderRPM or Volt $500/65 - 2$ Pr32 $M - 9 - 7 - 31$ Enable encoderRPM or Volt $500/65 - 2$ Pr33 $M - 9 - 7 - 32$ Feader screw motor ON time during pre-loading phaseRPM or Volt $500/65 - 2$ Pr34 $M - 9 - 7 - 03$ Minimum time before restartminute $0 - 1$ Pr35 $M - 9 - 5 - 01$ Minimum time before restartminute $0 - 2$ Pr34 $M - 9 - 5 - 05$ Minimum duration of smoke aspiration during pre-loading phaseRPM or Volt $500/65 - 2$ Pr34 $M -$                                                                                                    | Pr22     | M - 9 - 7 - 22 | Speed fume exhaust during working phase at power level 5         | RPM or Volt     | 500/65 - 2800/225        | 10/5     |
| Pr24 $M - 9 - 7 - 24$ Heat exchanger 1 speed in operating mode at setting 2Volt $65 - 2$ Pr25 $M - 9 - 7 - 25$ Heat exchanger 1 speed in operating mode at setting 3Volt $65 - 2$ Pr27 $M - 9 - 7 - 26$ Heat exchanger 1 speed in operating mode at setting 4Volt $65 - 2$ Pr27 $M - 9 - 7 - 26$ Heat exchanger 1 speed in operating mode at setting 5Volt $65 - 2$ Pr29 $M - 9 - 7 - 28$ Shudown thresholdShudown threshold $0$ $0$ Pr30 $M - 9 - 7 - 29$ Smoke aspiration speed during grate cleaning modeRPM or Volt $500/65 - 2$ Pr31 $M - 9 - 7 - 30$ Feeder screw motor ON time during cleaning modeRPM or Volt $500/65 - 2$ Pr31 $M - 9 - 7 - 30$ Feeder screw motor ON time during cleaning modeRPM or Volt $500/65 - 2$ Pr31 $M - 9 - 7 - 30$ Feeder screw motor ON time during cleaning modeRPM or Volt $500/65 - 2$ Pr32 $M - 9 - 7 - 30$ Feeder screw motor ON time during cleaning modeRPM or Volt $500/65 - 2$ Pr33 $M - 9 - 7 - 30$ Feeder screw motor ON time during final cleaning phaseminute $0 - 2$ Pr33 $M - 9 - 7 - 03$ Feeder screw motor ON time during pre-loading phaseMinute $0 - 2$ Pr34 $M - 9 - 5 - 02$ Minimum time before restartminute $0 - 2$ Pr35 $M - 9 - 5 - 03$ Feeder screw motor ON time during pre-loading phaseRPM or Volt $500/65 - 2$ Pr36 $M - 9 - 5 - 03$ Minimum duration of smoke aspiration during phase                                                                                                    | Pr23     | M - 9 - 7 - 23 | Heat exchanger 1 speed in operating mode at setting 1            | Volt            | 65 - 225                 | 5        |
| Pr25 $M - 9 - 7 - 25$ Heat exchanger 1 speed in operating mode at setting 3Volt $65 - 2$ Pr26 $M - 9 - 7 - 26$ Heat exchanger 1 speed in operating mode at setting 4Volt $65 - 2$ Pr27 $M - 9 - 7 - 27$ Heat exchanger 1 speed in operating mode at setting 5Volt $65 - 2$ Pr28 $M - 9 - 7 - 27$ Heat exchanger 1 speed in operating mode at setting 5Volt $65 - 2$ Pr29 $M - 9 - 7 - 28$ Shutdown thresholdSpundown threshold $500(55 - 2)$ Pr30 $M - 9 - 7 - 29$ Smoke aspiration speed during grate cleaning modeRPM or Volt $500(55 - 2)$ Pr31 $M - 9 - 7 - 30$ Feeder screw motor ON time during cleaning modesecond $0 - 0$ Pr33 $M - 9 - 7 - 30$ Feeder screw stopping timesecond $0 - 0$ Pr34 $M - 9 - 7 - 32$ Minimum time before restartminute $0 - 0$ Pr35 $M - 9 - 7 - 01$ Minimum time before restartminute $0 - 0 - 0$ Pr36 $M - 9 - 7 - 03$ Sinte wotor ON time during pre-loading phaseminute $0 - 2$ Pr37 $M - 9 - 7 - 04$ Winimum duration of smoke aspiration during final cleaning phaseminute $0 - 2$ Pr38 $M - 9 - 7 - 03$ Sinte wotor ON time during pre-loading phase $800(55 - 2)$ $0 - 2$ Pr38 $M - 9 - 5 - 05$ Minimum duration of smoke aspiration during final cleaning phaseminute $0 - 2$ Pr39 $M - 9 - 5 - 05$ Minimum duration speed during pre-loading phase $9 - 2$ $0 - 2$ Pr39 $M - $                                                                                                    | Pr24     | M - 9 - 7 - 24 | Heat exchanger 1 speed in operating mode at setting 2            | Volt            | 65 - 225                 | 5        |
| Pr26 $M-9-7-26$ Heat exchanger 1 speed in operating mode at setting 5Volt $65-2$ Pr27 $M-9-7-23$ Heat exchanger 1 speed in operating mode at setting 5Volt $65-2$ Pr28 $M-9-7-23$ Shutdown threshold $\circ$ $\circ$ $50-1$ Pr29 $M-9-7-29$ Smoke aspiration speed during grate cleaning modeRPM or Volt $500/65-2$ Pr30 $M-9-7-29$ Smoke aspiration speed during grate cleaning modeRPM or Volt $500/65-2$ Pr31 $M-9-7-29$ Smoke aspiration speed during cleaning modeRPM or Volt $500/65-2$ Pr32 $M-9-7-31$ Enable encoder $\circ$ $\circ$ $0-1$ Pr31 $M-9-7-32$ Feeder screw motor ON time during cleaning mode $second$ $0-1$ Pr32 $M-9-7-32$ Feeder screw motor ON time during final cleaning phase $second$ $0-1$ Pr33 $M-9-7-32$ Feeder screw motor ON time during final cleaning phase $minute$ $0-1$ Pr34 $M-9-5-02$ Minimum time before restart $minute0-1Pr39M-9-5-03Minimum time before restartminute0-2Pr40M-9-5-03Minimum time before restartminute0-2Pr35M-9-7-03Feeder screw motor ON time during final cleaning phasesecond0-2Pr41M-9-7-03Me 9-5-05Smoke aspiration speed during pre-loading phaseRPM or Volt500/65-2Pr43M-9-5-05Smoke aspiration speed during pre-loading phaser<$                                                                                                    | Pr25     | M - 9 - 7 - 25 | Heat exchanger 1 speed in operating mode at setting 3            | Volt            | 65 - 225                 | 5        |
| Pr27 $M \cdot 9 - 7 - 27$ Heat exchanger 1 speed in operating mode at setting 5Volt $65 - 2$ Pr28 $M \cdot 9 - 7 - 28$ Shutdown threshold $\circ C$ $50 - 1$ Pr29 $M - 9 - 7 - 29$ Smoke aspiration speed during grate cleaning mode $\circ C$ $50 - 1$ Pr30 $M - 9 - 7 - 30$ Feeder screw motor ON time during cleaning modeRPM or Volt $500/65 - 2$ Pr31 $M - 9 - 7 - 30$ Feeder screw motor ON time during cleaning modeRPM or Volt $500/65 - 2$ Pr31 $M - 9 - 7 - 31$ Enable encoder $ 0$ $ 0$ Pr32 $M - 9 - 7 - 31$ Enable encoder $ 0$ $ 0$ Pr33 $M - 9 - 7 - 32$ Feeder screw stopping time $ 0$ $ 0$ Pr33 $M - 9 - 7 - 03$ Minimum time before restart $ 0$ $ 0$ Pr34 $M - 9 - 7 - 03$ Minimum time before restart $- 0$ $- 0 - 2$ Pr39 $M - 9 - 7 - 03$ Feeder screw motor ON time during final cleaning phase $ 0$ $ 2$ Pr39 $M - 9 - 7 - 03$ Minimum time before restart $- 0$ $ 2$ $ 2$ $ 2$ Pr41 $M - 9 - 7 - 04$ Minimum time before restart $ 0$ $ 2$ $ 2$ $ 2$ $ 2$ Pr39 $M - 9 - 5 - 05$ Minimum time before restart $ 0$ $ 2$ $ 2$ $ 0$ Pr41 $M - 9 - 5 - 05$ Minitime after pre-loading phase $ 0$ $ 2$ $ 2$ $ 2$ Pr42 $M - 9 - 5 - 05$ Minitime after pre-loa                                                                                                    | Pr26     | M - 9 - 7 - 26 | Heat exchanger 1 speed in operating mode at setting 4            | Volt            | 65 - 225                 | 5        |
| Pr28 $M 9 7 - 28$ Shutdown threshold $^{\circ}C$ $50 - 1$ Pr29 $M 9 7 - 29$ Smoke aspiration speed during grate cleaning mode $^{\circ}C$ $50 - 56 - 2$ Pr30 $M 9 7 - 30$ Feeder screw motor ON time during cleaning modeRPM or Volt $500/65 - 2$ Pr31 $M 9 7 - 31$ Enable encoder $\sim   0 - 0$ Pr32 $M 9 7 - 31$ Enable encoder $\sim   0 - 0$ Pr33 $M 9 7 - 31$ Enable encoder $\sim   0 - 0$ Pr34 $M 9 7 - 31$ Minimu time before restart $minute$ $0 - 0$ Pr38 $M - 9 5 - 01$ Minimu duration of smoke aspiration during final cleaning phase $minute$ $0 - 2$ Pr39 $M - 9 5 - 02$ Minimu duration of smoke aspiration during final cleaning phase $minute$ $0 - 2$ Pr40 $M - 9 5 - 02$ Minimu duration of smoke aspiration during final cleaning phase $minute$ $0 - 2$ Pr41 $M - 9 7 - 03$ Smoke aspiration speed during pre-loading phase $second$ $0 - 2$ Pr42 $M - 9 5 - 05$ Smoke aspiration speed during pre-loading phase $RPM$ or Volt $500/65 - 2$ Pr44 $M - 9 - 5 - 07$ Shutdown dely in automatic mode $\circ C$ $0 - 1$ Pr45 $M - 9 - 5 - 07$ Shutdown dely in automatic mode $0 - 1$ Pr46 $M - 9 - 5 - 07$ Shutdown dely in automatic mode $0 - 2$ Pr47 $M - 9 - 5 - 07$ Shutdown dely in automatic mode $0 - 2$ <                                                                                                    | Pr27     | M - 9 - 7 - 27 | Heat exchanger 1 speed in operating mode at setting 5            | Volt            | 65 - 225                 | 5        |
| Pr29 $M 9.7 - 29$ Smoke aspiration speed during grate cleaning mode $RPM$ or Volt $500/65 - 2$ Pr30 $M - 9 - 7 - 30$ Feeder screw motor ON time during cleaning mode $second$ $0 - 0$ Pr31 $M - 9 - 7 - 31$ Enable encoder $$ $0 - 0$ Pr32 $M - 9 - 7 - 31$ Enable encoder $$ $0 - 0$ Pr33 $M - 9 - 7 - 31$ Enable encoder $$ $0 - 0$ Pr34 $M - 9 - 7 - 32$ Feeder screw stopping time $second$ $0 - 0$ Pr39 $M - 9 - 7 - 32$ Minimum time before restart $minute$ $0 - 0$ Pr39 $M - 9 - 7 - 01$ Minimum time before restart $minute$ $0 - 2$ Pr39 $M - 9 - 5 - 02$ Minimum time before restart $minute$ $0 - 2$ Pr40 $M - 9 - 5 - 02$ Minimum time before restart $minute0 - 2Pr41M - 9 - 7 - 03Feeder screw motor ON time during pre-loading phasesecond0 - 2Pr42M - 9 - 7 - 03Smoke aspiration speed during pre-loading phasesecond0 - 2Pr43M - 9 - 5 - 05Smoke aspiration speed during pre-loading phaseRPM or Volt500/65 - 2Pr44M - 9 - 5 - 05Smoke aspiration speed during pre-loading phaseRPM or Volt500/65 - 2Pr44M - 9 - 5 - 05Smoke aspiration speed during pre-loading phaseRPM or Volt500/65 - 2Pr44M - 9 - 5 - 05Shutdown dely in automatic mode0 - 20 - 2Pr44M - 9 - 5 - 07<$                                                                                                    | Pr28     | M - 9 - 7 - 28 | Shutdown threshold                                               | °C              | 50 - 180                 | 1        |
| Pr30 $M - 9 - 7 - 30$ Feeder screw motor ON time during cleaning modesecond $0 - 0$ Pr31 $M - 9 - 7 - 31$ Enable encoderEnable encoder $- 0$ $- 0$ Pr32 $M - 9 - 7 - 32$ Feeder screw stopping time $- 0$ $- 0$ $0 - 0$ Pr38 $M - 9 - 5 - 01$ Minimum time before restartminute $0 - 1$ Pr39 $M - 9 - 5 - 02$ Minimum duration of smoke aspiration during final cleaning phaseminute $0 - 2$ Pr40 $M - 9 - 5 - 02$ Minimum duration of smoke aspiration during final cleaning phaseminute $0 - 2$ Pr41 $M - 9 - 7 - 03$ Feeder screw motor ON time during pre-loading phaseminute $0 - 2$ Pr42 $M - 9 - 7 - 04$ Wait time after pre-loadingpre-loading phaseRPM or Volt $500/65 - 2$ Pr43 $M - 9 - 5 - 05$ Smoke aspiration speed during pre-loading phaseRPM or Volt $500/65 - 2$ Pr44 $M - 9 - 5 - 07$ Shutdown dely in automatic mode $0 - 1$ Pr45 $M - 9 - 5 - 07$ Shutdown dely in automatic mode $0 - 1$                                                                                                    | Pr29     | M - 9 - 7 - 29 | Smoke aspiration speed during grate cleaning mode                | RPM or Volt     | 500/65 - 2800/225        | 10/5     |
| <b>Pr31</b> $M - 9 - 7 - 31$ Enable encoder $ 0 - 3$ <b>Pr32</b> $M - 9 - 7 - 32$ Feeder screw stopping time $ 0 - 0$ <b>Pr38</b> $M - 9 - 5 - 01$ Minimum time before restartminute $0 - 0$ <b>Pr39</b> $M - 9 - 5 - 01$ Minimum duration of smoke aspiration during final cleaning phaseminute $0 - 2$ <b>Pr39</b> $M - 9 - 5 - 02$ Minimum duration of smoke aspiration during final cleaning phaseminute $0 - 2$ <b>Pr40</b> $M - 9 - 7 - 03$ Feeder screw motor ON time during pre-loading phasesecond $0 - 2$ <b>Pr41</b> $M - 9 - 7 - 03$ Smoke aspiration speed during pre-loading phaseRPM or Volt $500/65 - 2$ <b>Pr42</b> $M - 9 - 5 - 05$ Smoke aspiration speed during pre-loading phaseRPM or Volt $500/65 - 2$ <b>Pr43</b> $M - 9 - 5 - 05$ Smoke aspiration speed during pre-loading phase $0 - 3$ $0 - 3$ <b>Pr44</b> $M - 9 - 5 - 05$ Smoke aspiration speed during pre-loading phase $0 - 3$ $0 - 3$ <b>Pr43</b> $M - 9 - 5 - 05$ Smoke aspiration speed during pre-loading phase $0 - 3$ $0 - 3$ <b>Pr44</b> $M - 9 - 5 - 07$ Shutdown dely in automatic mode $0 - 3$ $0 - 3$ $0 - 3$                                                                                                    | Pr30     | M - 9 - 7 - 30 | Feeder screw motor ON time during cleaning mode                  | second          | 0 - 4                    | 0,1      |
| Pr32M - 9 - 7 - 32Feeder screw stopping time0 - 0Pr38M - 9 - 5 - 01Minimum time before restartminute0 - 1Pr39M - 9 - 5 - 02Minimum duration of smoke aspiration during final cleaning phaseminute0 - 2Pr40M - 9 - 7 - 03Feeder screw motor ON time during pre-loading phaseminute0 - 2Pr41M - 9 - 7 - 03Feeder screw motor ON time during pre-loading phasesecond0 - 2Pr42M - 9 - 7 - 03Smoke aspiration speed during pre-loading phasesecond0 - 2Pr43M - 9 - 5 - 05Smoke aspiration speed during pre-loading phaseRPM or Volt500/65 - 2Pr44M - 9 - 5 - 05Smoke aspiration speed during pre-loading phaseRPM or Volt500/65 - 2Pr44M - 9 - 5 - 05ON/OFF temperature hysteresis in automatic mode°C0 - 1Pr45M - 9 - 5 - 07Shutdown dely in automatic mode°C0 - 1                                                                                                    | Pr31     | M - 9 - 7 - 31 | Enable encoder                                                   | I               | 0 - 1                    |          |
| Pr38M9 - 5 - 01Minimut time before restartminute0-1Pr39M9 - 5 - 02Minimum duration of smoke aspiration during final cleaning phaseminute0 - 2Pr40M9 - 7 - 03Feeder screw motor ON time during pre-loading phasesecond0 - 2Pr41M9 - 7 - 03Feeder screw motor ON time during pre-loading phasesecond0 - 2Pr41M9 - 7 - 03Smoke aspiration speed during pre-loading phasesecond0 - 2Pr41M9 - 5 - 05Smoke aspiration speed during pre-loading phaseRPM or Volt500/65 - 2Pr43M9 - 5 - 05Smoke aspiration speed during pre-loading phaseRPM or Volt500/65 - 2Pr44M9 - 5 - 05Shutdown dely in automatic mode°C0 - 1Pr45M9 - 5 - 07Shutdown dely in automatic mode°C0 - 1                                                                                                    | Pr32     | M - 9 - 7 - 32 | Feeder screw stopping time                                       | second          | 0 - 0.5                  | 0,1      |
| Pr39M - 9 - 5 - 02Minimum duration of smoke aspiration during final cleaning phaseminute0 - 2Pr40M - 9 - 7 - 03Feeder screw motor ON time during pre-loading phasesecond0 - 2Pr41M - 9 - 7 - 04Wait time after pre-loadingsecond0 - 2Pr42M - 9 - 5 - 05Smoke aspiration speed during pre-loading phaseRPM or Volt500/65 - 2Pr43M - 9 - 5 - 05ON/OFF temperature hysteresis in automatic mode°C0 - 1Pr44M - 9 - 5 - 07Shutdown dely in automatic mode°C0 - 1                                                                                                    | Pr38     | M - 9 - 5 - 01 | Minimum time before restart                                      | minute          | 0-10                     | 1        |
| Pr40M - 9 - 7 - 03Feeder screw motor ON time during pre-loading phasesecond0 - 2Pr41M - 9 - 7 - 04Wait time after pre-loadingsecond0 - 2Pr42M - 9 - 5 - 05Smoke aspiration speed during pre-loading phaseRPM or Volt500/65 - 2Pr43M - 9 - 5 - 06ON/OFF temperature hysteresis in automatic mode°C0 - 1Pr44M - 9 - 5 - 07Shutdown dely in automatic mode°C0 - 1                                                                                                    | Pr39     | M - 9 - 5 - 02 | Minimum duration of smoke aspiration during final cleaning phase | minute          | 0 - 20                   | 1        |
| Pr41M - 9 - 7 - 04Wait time after pre-loadingsecond0 - 2Pr42M - 9 - 5 - 05Smoke aspiration speed during pre-loading phaseRPM or Volt500/65 - 2Pr43M - 9 - 5 - 06ON/OFF temperature hysteresis in automatic mode°C0 - 1Pr44M - 9 - 5 - 07Shutdown dely in automatic mode minutesminute2 - 1                                                                                                    | Pr40     | M - 9 - 7 - 03 | Feeder screw motor ON time during pre-loading phase              | second          | 0 - 255                  | -        |
| Pr42M - 9 - 5 - 05Smoke aspiration speed during pre-loading phaseRPM or Volt500/65 - 2Pr43M - 9 - 5 - 06ON/OFF temperature hysteresis in automatic mode°C0 - 1Pr44M - 9 - 5 - 07Shutdown dely in automatic mode minutes°C0 - 1                                                                                                    | Pr41     | M - 9 - 7 - 04 | Wait time after pre-loading                                      | second          | 0 - 255                  | 1        |
| Pr43M - 9 - 5 - 06ON/OFF temperature hysteresis in automatic mode°C0 - 1Pr44M - 9 - 5 - 07Shutdown dely in automatic mode minutesminute2 - 1                                                                                                    | Pr42     | M - 9 - 5 - 05 | Smoke aspiration speed during pre-loading phase                  | RPM or Volt     | 500/65 - 2800/225        | 10/5     |
| Pr44     M - 9 - 5 - 07     Shutdown dely in automatic mode minutes     minute     2 - 1                                                                                                    | Pr43     | M - 9 - 5 - 06 | ON/OFF temperature hysteresis in automatic mode                  | °C              | 0 - 15                   | 0,5      |
|                                                                                                    | Pr44     | M - 9 - 5 - 07 | Shutdown dely in automatic mode minutes                          | minute          | 2 - 120                  | 1        |
| <b>F143</b> M = 7 = 5 = 08 Prower change delay Second U = 0                                                                                                    | Pr45     | M - 9 - 5 - 08 | Power change delay                                               | second          | 0 - 60                   | 1        |

Micronova

### **Control board L023**

date 27/05/2016 page 73 of 85

Micronova S.r.l. - Via A. Niedda, 3 - 35010 Vigonza (PD) - 🕾 +39 049 8931563 - 📇 +39 049 8931346

ENG

APPEND

APPENDICE

| Parametro | Livello di menu | Descrizione                             | Unità misura | Campo valori<br>ammessi | Incremento |
|-----------|-----------------|-----------------------------------------|--------------|-------------------------|------------|
| Pr46      | M - 9 - 5 - 09  | Velocità scambiatore in pulizia finale  | volt         | 65 - 225                | 5          |
| Pr47      | M - 9 - 5 - 10  | Abilitazione blocco tastiera            | I            | 0 - 1                   | ı          |
| Pr48      | M - 9 - 5 - 11  | Riaccensione automatica dopo black-out  | secondo      | 0 - 60                  | 1          |
| Pr54      | M - 9 - 1 - 01  | Varia carico pellet                     | I            | 6 - 6-                  | 1          |
| Pr55      | M - 9 - 2 - 01  | Varia aspirazione fumi camino           | I            | 6 - 6-                  | -          |
| Pr56      | M - 9 - 4 - 01  | Abilitazione ventilatori canalizzazione | I            | 0 - 1                   | •          |
| Pr57      | M - 9 - 4 - 12  | Velocità scambiatore n° 2 a potenza 1   | volt         | 65 - 225                | 5          |
| Pr58      | M - 9 - 4 - 03  | Velocità scambiatore n° 2 a potenza 2   | volt         | 65 - 225                | 5          |
| Pr59      | M - 9 - 4 - 04  | Velocità scambiatore n° 2 a potenza 3   | volt         | 65 - 225                | 5          |
| Pr60      | M - 9 - 4 - 05  | Velocità scambiatore n° 2 a potenza 4   | volt         | 65 - 225                | 5          |
| Pr61      | M - 9 - 4 - 06  | Velocità scambiatore n° 2 a potenza 5   | volt         | 65 - 225                | 5          |
| Pr62      | M - 9 - 4 - 07  | Velocità scambiatore n° 3 a potenza 1   | volt         | 65 - 225                | 5          |
| Pr63      | M - 9 - 4 - 08  | Velocità scambiatore n° 3 a potenza 2   | volt         | 65 - 225                | 5          |
| Pr64      | M - 9 - 4 - 09  | Velocità scambiatore n° 3 a potenza 3   | volt         | 65 - 225                | 5          |
| Pr65      | M - 9 - 4 - 10  | Velocità scambiatore n° 3 a potenza 4   | volt         | 65 - 225                | 5          |
| Pr66      | M - 9 - 4 - 11  | Velocità scambiatore n° 3 a potenza 5   | volt         | 65 - 225                | 5          |
| Pr130     | M - 9 - d - 01  | Soglia del flusso                       | m/s          | 0,1 - 2                 | 0,1        |
| Pr131     | M - 9 - d - 02  | Taratura flusso                         | I            | 0 - 255                 | -          |
| Pr132     | M - 9 - d - 03  | K guadagno proporzionale                | I            | 0 - 200                 |            |

# Modallta di Interpretazione del parametri di temporizzazione della cociea

Micronova S.r.l. - Via A. Niedda, 3 - 35010 Vigonza (PD) - 🕾 +39 049 8931563 - 📇 +39 049 8931346

data 27/05/2016 pag. 74 di 85

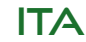

Il comando di funzionamento della coclea è di tipo temporale ed è strutturato come segue: è definito un periodo T=4s. In questo periodo il motore è attivato per il tempo Pr04, Pr05, Pr06, Pr07, Pr08, Pr09 e Pr10 a seconda della fase operativa.

| Parameter   | Menu level              | Description                                                  | Unit of measure    | Field values<br>admitted  | Increase            |  |
|-------------|-------------------------|--------------------------------------------------------------|--------------------|---------------------------|---------------------|--|
| Pr46        | M - 9 - 5 - 09          | Heat exchanger speed during final cleaning phase             | Volt               | 65 - 225                  | 5                   |  |
| Pr47        | M - 9 - 5 - 10          | Enabling keyboard lock                                       | I                  | 0 - 1                     | ı                   |  |
| Pr48        | M - 9 - 5 - 11          | Automatic restart after black-out                            | second             | 0 - 60                    | 1                   |  |
| Pr54        | M - 9 - 1 - 01          | Pellet feed variation                                        | I                  | 6 - 6-                    | 1                   |  |
| Pr55        | M - 9 - 2 - 01          | Chimney smoke aspiration variation                           | I                  | 6 - 6-                    | 1                   |  |
| Pr56        | M - 9 - 4 - 01          | Enabling ventilator channelling                              | I                  | 0 - 1                     | I                   |  |
| Pr57        | M - 9 - 4 - 12          | Heat exchanger No. 2 speed at setting 1                      | Volt               | 65 - 225                  | 5                   |  |
| Pr58        | M - 9 - 4 - 03          | Heat exchanger No. 2 speed at setting 2                      | Volt               | 65 - 225                  | 5                   |  |
| Pr59        | M - 9 - 4 - 04          | Heat exchanger No. 2 speed at setting 3                      | Volt               | 65 - 225                  | 5                   |  |
| Pr60        | M - 9 - 4 - 05          | Heat exchanger No. 2 speed at setting 4                      | Volt               | 65 - 225                  | 5                   |  |
| Pr61        | M - 9 - 4 - 06          | Heat exchanger No. 2 speed at setting 5                      | Volt               | 65 - 225                  | 5                   |  |
| Pr62        | M - 9 - 4 - 07          | Heat exchanger No. 3 speed at setting 1                      | Volt               | 65 - 225                  | 5                   |  |
| Pr63        | M - 9 - 4 - 08          | Heat exchanger No. 3 speed at setting 2                      | Volt               | 65 - 225                  | 5                   |  |
| Pr64        | M - 9 - 4 - 09          | Heat exchanger No. 3 speed at setting 3                      | Volt               | 65 - 225                  | 5                   |  |
| Pr65        | M - 9 - 4 - 10          | Heat exchanger No. 3 speed at setting 4                      | Volt               | 65 - 225                  | 5                   |  |
| Pr66        | M - 9 - 4 - 11          | Heat exchanger No. 3 speed at setting 5                      | Volt               | 65 - 225                  | 5                   |  |
| Pr130       | M - 9 - d - 01          | Flow threshold                                               | m/s                | 0,1 - 2                   | 0,1                 |  |
| Pr131       | M - 9 - d - 02          | Flow calibration                                             | I                  | 0 - 255                   | 1                   |  |
| Pr132       | M - 9 - d - 03          | K proportional gain                                          | I                  | 0 - 200                   | 1                   |  |
| How to in   | iterpret the auger ti   | ming parameters                                              |                    |                           |                     |  |
| The auger 1 | functioning command     | is temporal and is structured as follows: the period T=4s is | established. Durin | g this time the mot       | tor is              |  |
| acuvated Id | 01 lne P104, P103, P100 | , FT, U/, FTUS, FTUS and FTTU unites based on the operating  | pnase.             | + Pr04, ecc. + + Pr04, ec | c. + + Pr04, ecc. + |  |
|             |                         |                                                              |                    |                           | -<br>-<br>-         |  |
|             |                         |                                                              |                    | 65<br>63<br>60            | C033-38-Fice1       |  |
|             |                         |                                                              |                    |                           | <b>VIC</b>          |  |
|             |                         |                                                              | ALL                | <b>E</b> INT              |                     |  |

Micronova S.r.l. - Via A. Niedda, 3 - 35010 Vigonza (PD) - 🕾 +39 049 8931563 - 📇 +39 049 8931346

Micronova

# **Control board L023**

date 27/05/2016 page 75 of 85

ENG

APPENDICE A

| Parametro | Livello di menu | Descrizione                  | Unità misura | Campo valori<br>ammessi | Incremento |
|-----------|-----------------|------------------------------|--------------|-------------------------|------------|
| Pr133     | M - 9 - d - 04  | K rapido proporzionale       | I            | 0 - 255                 | 1          |
| Pr134     | M - 9 - c - 01  | Tipo di controllo del flusso | I            | 0 - 2                   | I          |
| Pr135     | M - 9 - c - 02  | Flusso precarica             | m/s          | 0,05 - 6,5              | 0,05       |
| Pr136     | M - 9 - c - 03  | Flusso accensione            | m/s          | 0,05 - 6,5              | 0,05       |
| Pr137     | M - 9 - c - 04  | Flusso avvio                 | m/s          | 0,05 - 6,5              | 0,05       |
| Pr138     | M - 9 - c - 05  | Flusso a potenza 1           | m/s          | 0,05 - 6,5              | 0,05       |
| Pr139     | M - 9 - c - 06  | Flusso a potenza 2           | m/s          | 0,05 - 6,5              | 0,05       |
| Pr140     | M - 9 - c - 07  | Flusso a potenza 3           | m/s          | 0,05 - 6,5              | 0,05       |
| Pr141     | M - 9 - c - 08  | Flusso a potenza 4           | m/s          | 0,05 - 6,5              | 0,05       |
| Pr142     | M - 9 - c - 09  | Flusso a potenza 5           | m/s          | 0,05 - 6,5              | 0,05       |
| Pr143     | M - 9 - c - 10  | Soglia allarme flusso        | m/s          | 0,05 - 4                | 0,05       |
| Pr146     | M - 9 - b - 01  | Altezza livello del mare     | slm          | 0 - 2500                | 100        |
|           |                 |                              |              |                         |            |
|           |                 |                              |              |                         |            |
|           |                 |                              |              |                         |            |
|           |                 |                              |              |                         |            |
|           |                 |                              |              |                         |            |
|           |                 |                              |              |                         |            |
|           |                 |                              |              |                         |            |
|           |                 |                              |              |                         |            |
|           |                 |                              |              |                         |            |
|           |                 |                              |              |                         |            |

Micronova S.r.l. - Via A. Niedda, 3 - 35010 Vigonza (PD) - 🕾 +39 049 8931563 - 📇 +39 049 8931346

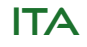

### **Controllore L023**

data 27/05/2016 pag. 76 di 85

| Parameter | Menu level     | Description            | Unit of measure | Field values<br>admitted | Increase |
|-----------|----------------|------------------------|-----------------|--------------------------|----------|
| Pr133     | M - 9 - d - 04 | K proportional gain    | I               | 0 - 255                  | 1        |
| Pr134     | M - 9 - c - 01 | Type of flow control   | I               | 0 - 2                    | I        |
| Pr135     | M - 9 - c - 02 | Pre-load flow m/s 0.05 | m/s             | 0,05 - 6,5               | 0,05     |
| Pr136     | M - 9 - c - 03 | Ignition flow          | m/s             | 0,05 - 6,5               | 0,05     |
| Pr137     | M - 9 - c - 04 | Start flow             | m/s             | 0,05 - 6,5               | 0,05     |
| Pr138     | M - 9 - c - 05 | Flow at setting 1      | m/s             | 0,05 - 6,5               | 0,05     |
| Pr139     | M - 9 - c - 06 | Flow at setting 2      | m/s             | 0,05 - 6,5               | 0,05     |
| Pr140     | M - 9 - c - 07 | Flow at setting 3      | m/s             | 0,05 - 6,5               | 0,05     |
| Pr141     | M - 9 - c - 08 | Flow at setting 4      | m/s             | 0,05 - 6,5               | 0,05     |
| Pr142     | M - 9 - c - 09 | Flow at setting 5      | m/s             | 0,05 - 6,5               | 0,05     |
| Pr143     | M - 9 - c - 10 | Threshold flow alarm   | m/s             | 0,05 - 4                 | 0,05     |
| Pr146     | M - 9 - b - 01 | Height above sea level | msl             | 0 - 2500                 | 100      |
|           |                |                        |                 |                          |          |
|           |                |                        |                 |                          |          |
|           |                |                        |                 |                          |          |
|           |                |                        |                 |                          |          |
|           |                |                        |                 |                          |          |
|           |                |                        |                 |                          |          |
|           |                |                        |                 |                          |          |
|           |                |                        |                 |                          |          |
|           |                |                        |                 |                          |          |
|           |                |                        |                 |                          |          |
|           |                |                        |                 |                          |          |

# **Control board L023**

Micronova S.r.l. - Via A. Niedda, 3 - 35010 Vigonza (PD) - 🕾 +39 049 8931563 - 島 +39 049 8931346

ENG

APPENDI

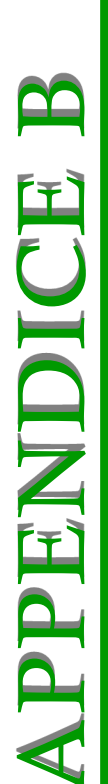

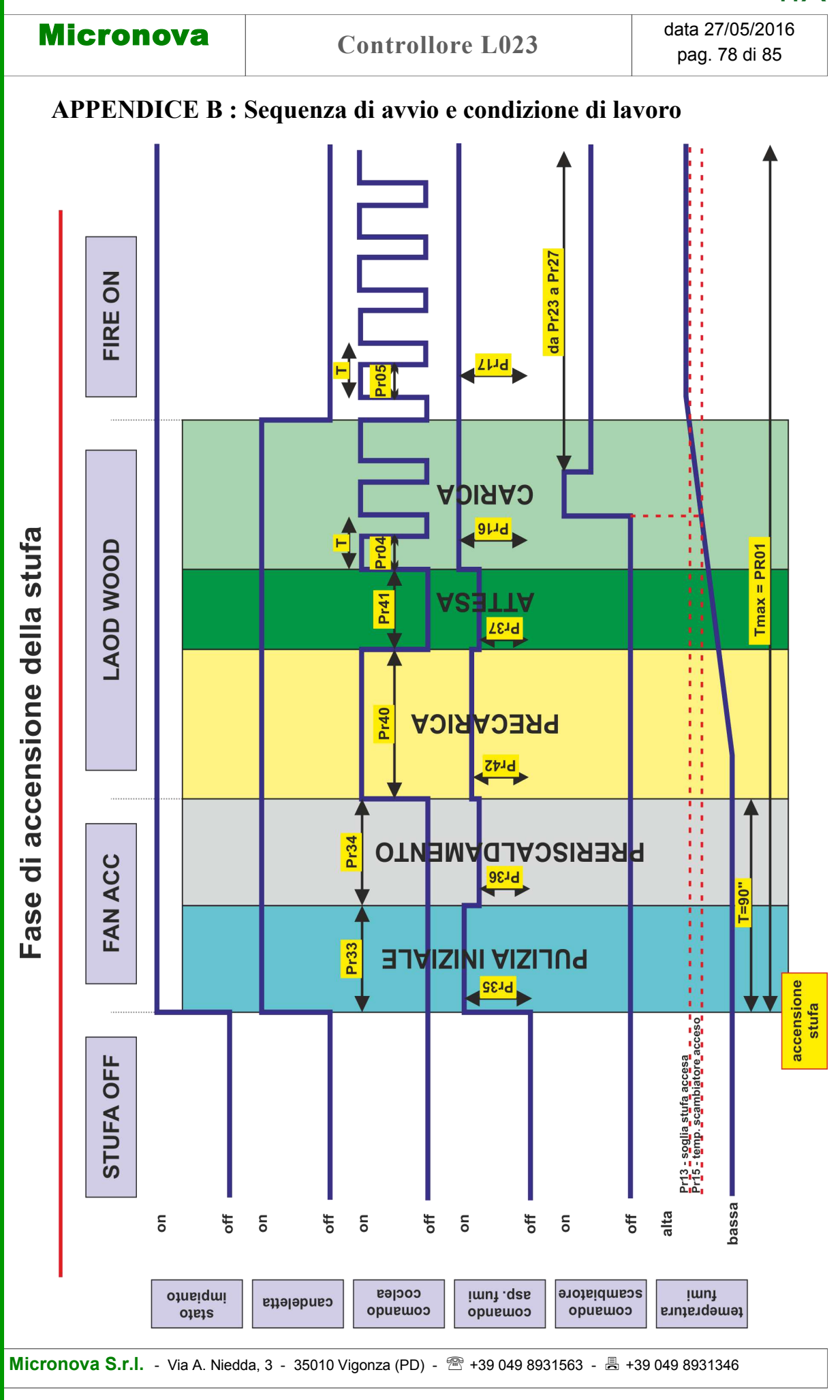

ITA

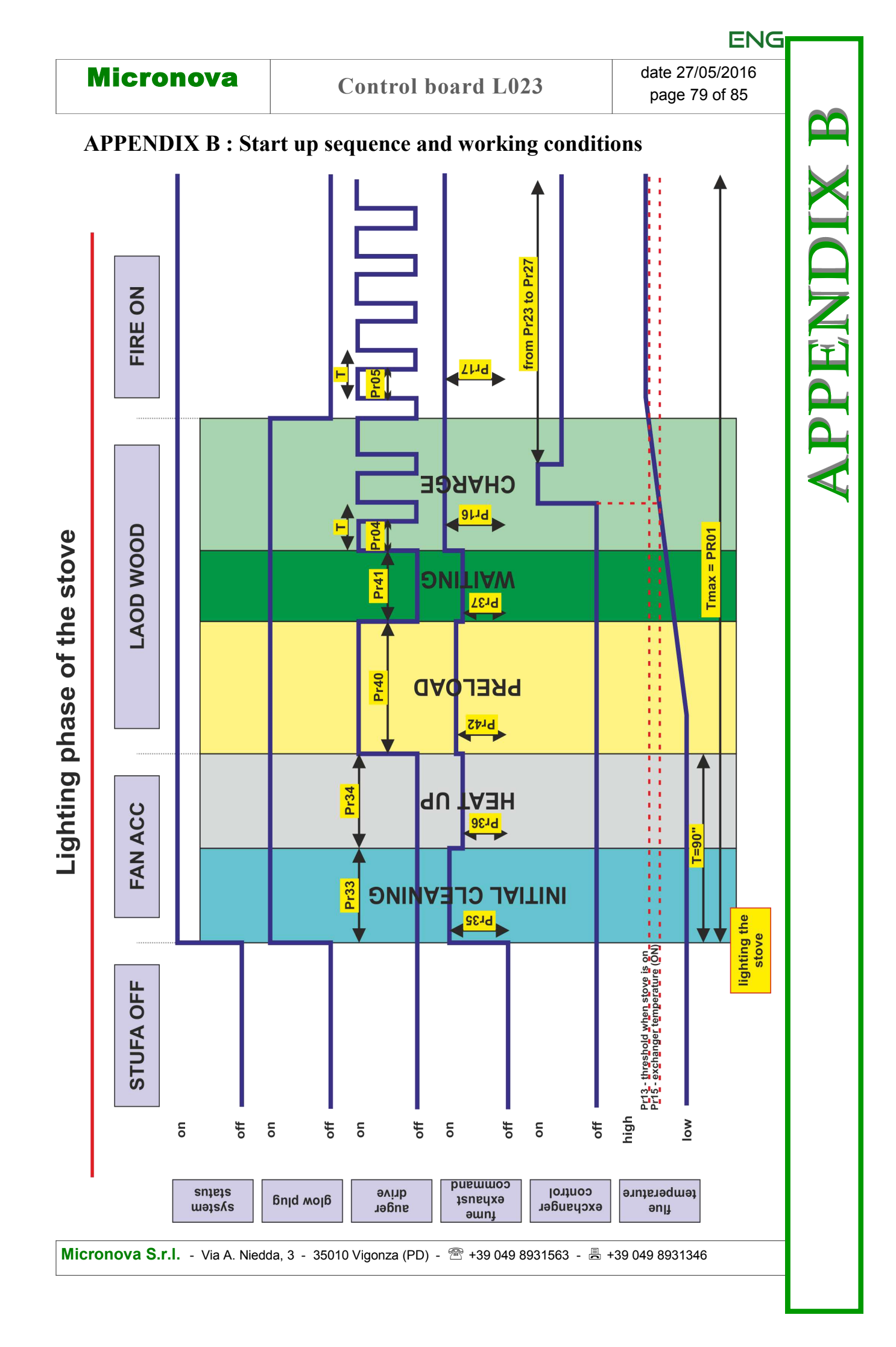

APPENDICE B

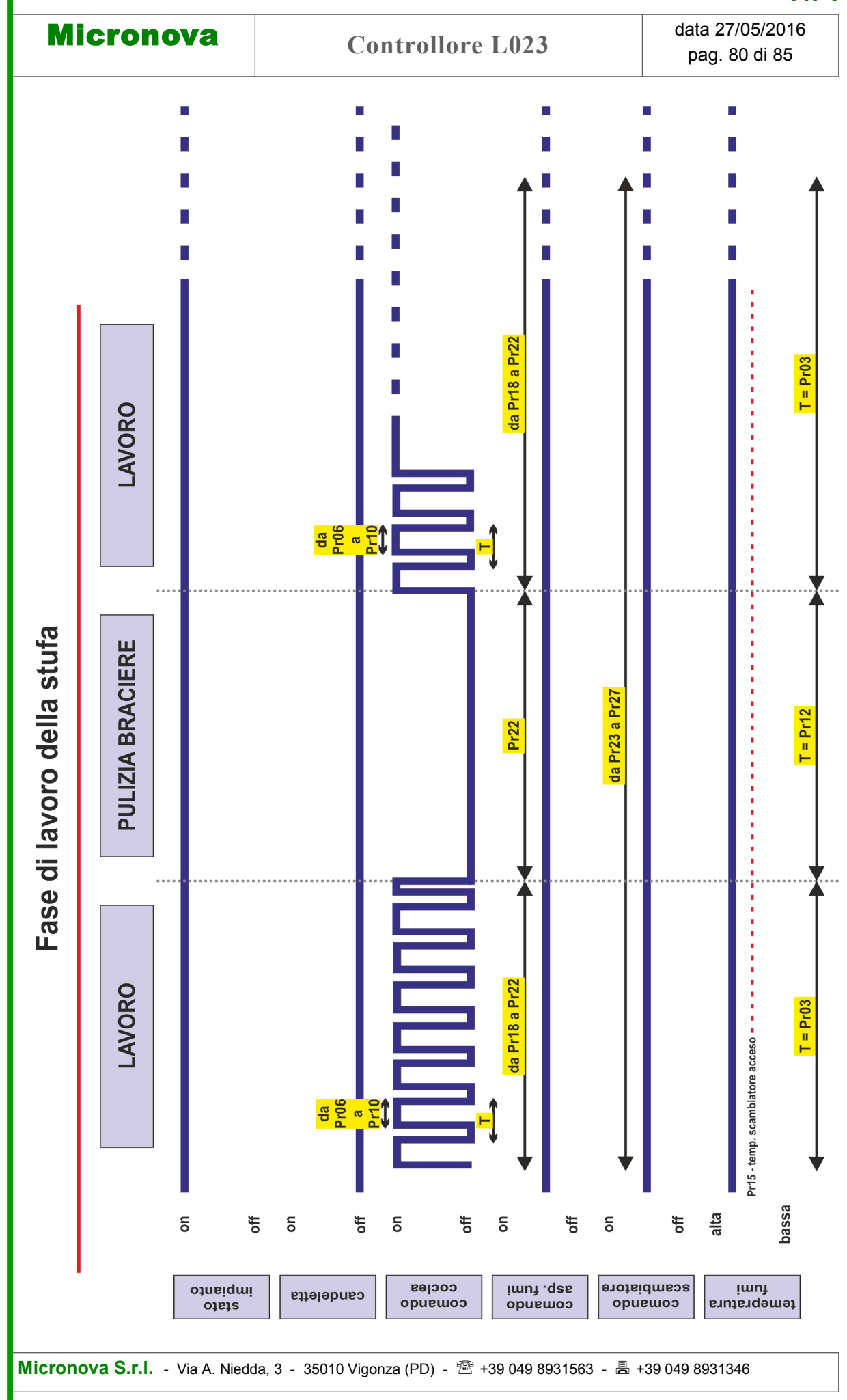

ITA

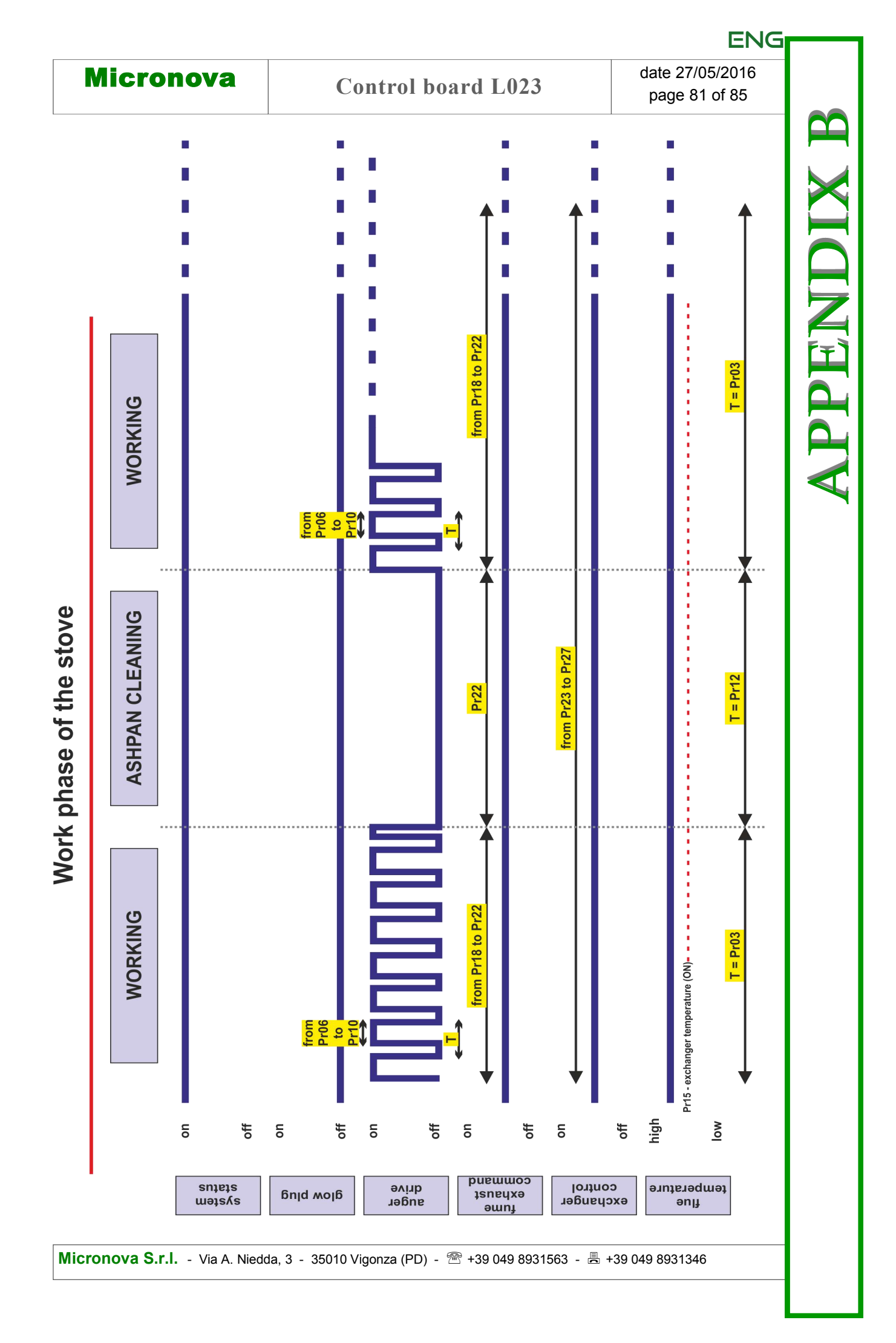

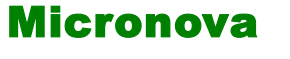

ITA

# **APPENDICE C : Parametri di utilizzo**

| riferimento                        | valore           |
|------------------------------------|------------------|
| FW                                 | LCD_ARIA_01.ENC  |
| SERAMI                             | LCD_ARIA_01.SNET |
| Chiave accesso tarature tecnico    | A9               |
| Chiave accesso taratura sonda fumi | F9               |
| Chiave accesso azzera ore parziali | 55               |
| Chiave accesso azzera allarmi      | 55               |

Micronova S.r.l. - Via A. Niedda, 3 - 35010 Vigonza (PD) - 🕾 +39 049 8931563 - 島 +39 049 8931346

| Micronova |
|-----------|
|-----------|

# **Control board L023**

ENG

# **APPENDIX C : Usage parameters**

| reference                    | value            |
|------------------------------|------------------|
| FW                           | LCD_ARIA_01.ENC  |
| SERAMI                       | LCD_ARIA_01.SNET |
| Technical reset passcode     | A9               |
| Flue probe reset passcode    | F9               |
| Reset partial hours passcode | 55               |
| Reset alarms passcode        | 55               |

| MicronovaControllore L023data 27/05/2016pag. 84 di 85 | Micronova | <b>Controllore L023</b> | data 27/05/2016<br>pag. 84 di 85 |  |
|-------------------------------------------------------|-----------|-------------------------|----------------------------------|--|

ITA

### **INFORMAZIONE**

Micronova si riserva di effettuare al presente manuale e agli oggetti ivi descritti modifiche e/o migliorie in ogni momento senza alcun dovere di preavviso. Vietata la riproduzione anche parziale senza autorizzazione scritta da parte di Micronova.

# Micronova S.r.l.

Via A. Niedda, 3 35010 Vigonza (PD) - Italy

 Tel.:
 +39 049 89 31 563

 Fax:
 +39 049 89 32 442

 e-mail:
 info@micronovasrl.com

 internet:
 www.micronovasrl.com

nome file: MAN\_L023\_LCD\_ARIA\_ITA-ENG\_11

| Micronova |                    | date 27/05/2016 |
|-----------|--------------------|-----------------|
|           | Control board L023 | page 85 of 85   |

ENG

### **INFORMATION**

*Micronova* reserves the right to make changes and improvements to the present manual and to the object herin described in any moment and without warning. Reproduction without authorization from *Micronova* is prohibited, both in its entirety and partiality.

# Micronova S.r.l.

Via A. Niedda, 3 35010 Vigonza (PD) - Italy

 Tel.:
 +39 049 89 31 563

 Fax:
 +39 049 89 32 442

 e-mail:
 info@micronovasrl.com

 internet:
 www.micronovasrl.com

file name: MAN\_L023\_LCD\_ARIA\_ITA-ENG\_11